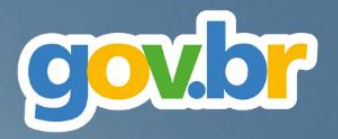

# Pregão Eletrônico pela Nova Lei de Licitações

# **Manual Operacional**

# Visão Governo

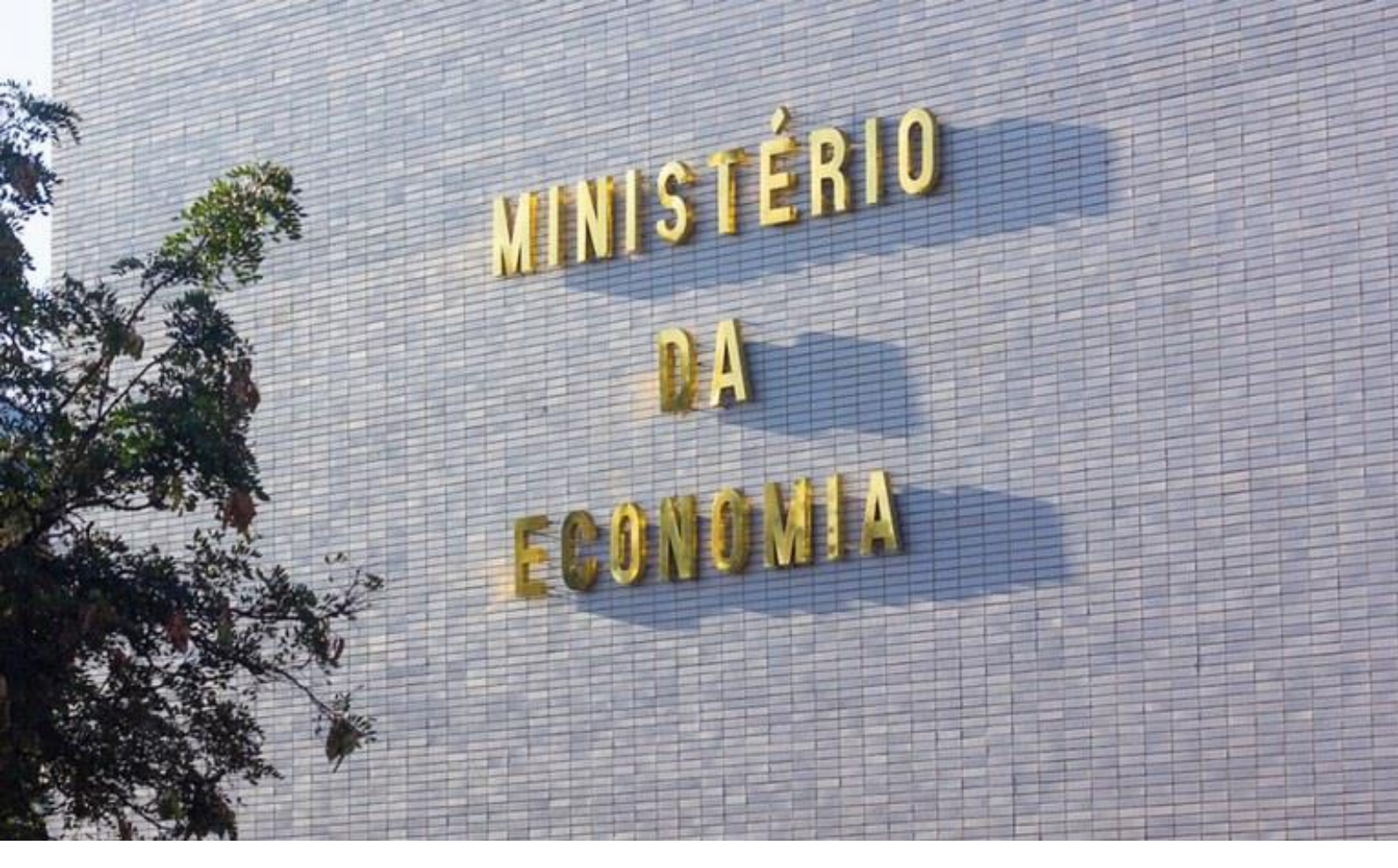

### Ministério da Economia

Ministro Paulo Roberto Nunes Guedes

Secretaria Especial de Desburocratização, Gestão e Governo Digital

Secretário Especial Leonardo José Mattos Sultani

Secretário Especial Adjunto Caio Castelliano de Vasconcelos

Secretaria de Gestão Secretário Renato Ribeiro Fenili Secretária Adjunta Elise Sueli Pereira Gonçalves

Departamento de Normas e Sistemas de Logística Diretor Everton Batista dos Santos

**Coordenação-Geral de Normas Coordenadora** Andrea Regina Lopes Ache

Coordenação-Geral dos Sistemas de Compras Governamentais Coordenador Diego César Santana Mendes

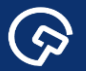

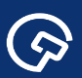

# Histórico de Versões

| DATA       | VERSÃO | DESCRIÇÃO       |
|------------|--------|-----------------|
| 15/12/2022 | 1.0    | Versão original |

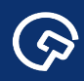

# Sumário

| 1. | Apresentação                                            | 5  |
|----|---------------------------------------------------------|----|
| 2. | Orientações gerais                                      | 6  |
| 3. | Registro, publicação e divulgação do pregão eletrônico  | 7  |
| 4. | Vinculação do pregoeiro e da equipe de apoio            | 32 |
| 5. | Configuração da sessão pública                          | 34 |
| 6. | Acompanhamento da sessão pública e atuação do pregoeiro | 36 |
| 7. | Adjudicação e homologação                               | 49 |
| 8. | Mais informações                                        | 53 |

### 1. Apresentação

 $\bigcirc$ 

A publicação da Lei n.º 14.133, em 1º de abril de 2021, representa um marco para a logística pública brasileira, projetando a expectativa de aperfeiçoamento do ambiente de negócios entre o mercado e a Administração, com ganhos disseminados por toda a sociedade.

Esta expectativa repousa sobre as inovações na disciplina da matéria trazidas pela nova lei e oriundas de fontes tão diversas como o conhecimento acumulado com a operacionalização das leis precedentes; a criatividade, o pioneirismo e o empenho de agentes públicos encarregados desta tarefa; a análise da legislação estrangeira; bem como o contato com o estado da arte em soluções tecnológicas no campo das compras governamentais.

A concretização desta promessa não é dada como certa e a transição para o novo regime será crucial, sobretudo, no que concerne ao aspecto da segurança jurídica. Em meio a este processo, o desafio que se apresenta para a Secretaria de Gestão da Secretaria Especial de Desburocratização, Gestão e Governo Digital do Ministério da Economia é monumental, sem exagero na qualificação. Isto porque a eficácia e aplicabilidade de diversos dispositivos da Nova Lei de Licitações e Contratos Administrativos depende da sua regulamentação e do desenvolvimento de soluções tecnológicas pela Secretaria, considerando-se os órgãos e entidades sob sua jurisdição.

A edição da Instrução Normativa n.º 73, de 30 de setembro de 2022, inscreve-se no esforço atualmente empreendido neste sentido. O normativo disciplina a aplicação do critério de julgamento por menor preço ou maior desconto às licitações eletrônicas para contratação de bens, serviços e obras, no âmbito da Administração Pública federal, direta e indireta. Seu advento possibilitará a realização de pregões eletrônicos por meio do Sistema de Compras do Governo federal (Compras.gov.br) a partir de 1º de novembro de 2022.

A presente publicação destina-se a orientar os atores envolvidos em tais procedimentos. Trata-se, pois, de manual operacional, em duas versões (Governo e Fornecedor), com foco nas adaptações do pregão eletrônico do Compras.gov.br às disposições da Lei n.º 14.133, de 2021, e da IN SEGES/ME n.º 73, de 2022.

# 2. Orientações gerais

 $\bigcirc$ 

Este manual contém orientações sobre os procedimentos a serem observados nos pregões eletrônicos realizados pelo Compras.gov.br conforme a Lei n.º 14.133, de 2021, e a IN SEGES/ME n.º 73, de 2022.

Todos os procedimentos descritos observam a legenda inscrita no rodapé da publicação:

Ações do Usuário - ações deliberadas do usuário logado no sistema, não necessariamente sucessivas, salvo quando indicado;

 ★ Regras do Sistema - reações automáticas do sistema conforme sua programação (o termo "sistema" é empregado em alusão aos diversos módulos integrados pelo Compras.gov.br);

🗅 Referências Normativas - disposições normativas relacionadas aos procedimentos descritos.

A descrição dos procedimentos adota como referência um exemplo hipotético de pregão eletrônico realizado pelo Ministério da Economia para aquisição de materiais permanentes nas condições especificadas.

Ressalta-se que o manual foi elaborado em paralelo à adaptação do Compras.gov.br às disposições da Lei n.º 14.133, de 2021, e da IN SEGES/ME n.º 73, de 2022. Por esta razão, devem ser desconsideradas as informações relativas ao ambiente de desenvolvimento do sistema (ambiente de homologação), presentes em algumas telas, assim como a data e o horário das telas.

A adaptação do sistema será processada de modo gradativo em face da sua complexidade técnica, entre outros aspectos. Isto posto, as versões respectivas dos manuais (Governo e Fornecedor) serão atualizadas à medida em que novas funcionalidades do sistema forem disponibilizadas aos seus usuários.

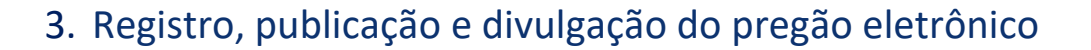

▶ Entrar no Portal de Compras do Governo federal: www.gov.br/compras.

Acessar o Sistema de Compras do Governo federal (Compras.gov.br), clicando o botão indicado com

#### a seta.

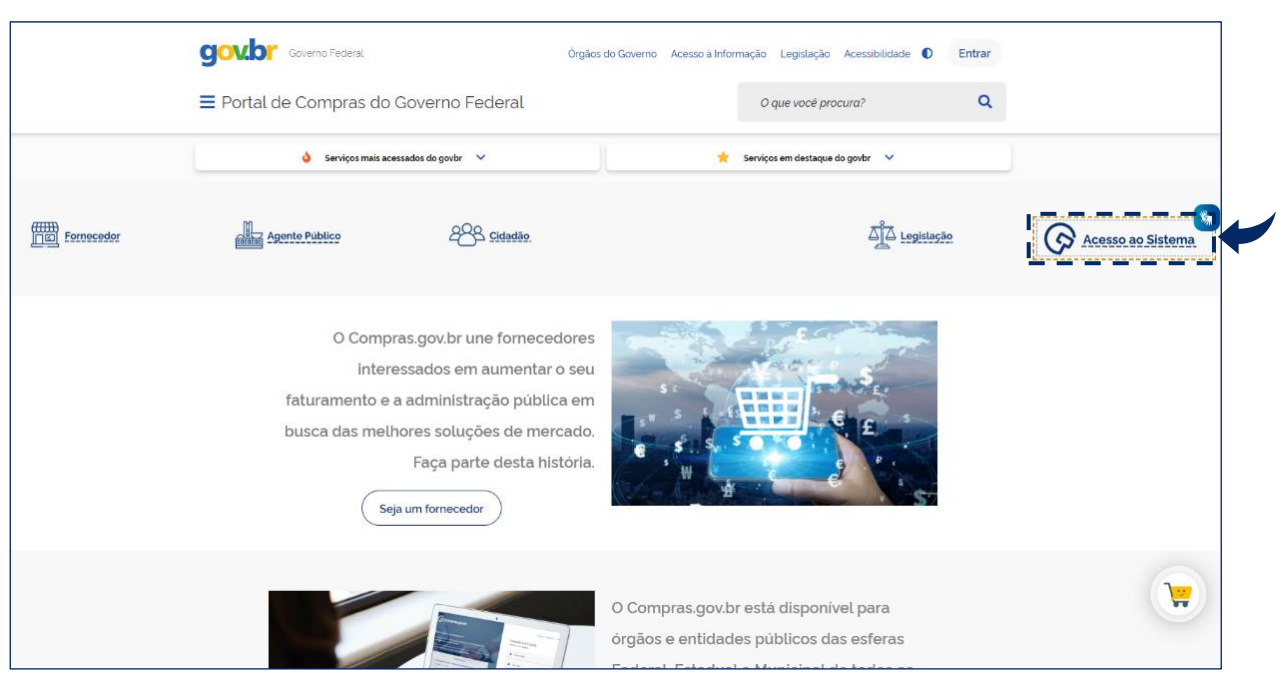

Tela 3.1 – Acesso ao Compras.gov.br – Portal de Compras do Governo federal

▶ Fazer *login* no Compras.gov.br, informando <u>CPF</u> e <u>senha</u>, no perfil <u>Governo</u>.

| 🕞 Compras.gov.br                                                                                                    | Perguntas Frequentes Poss                                                | o Ajudar?   🏢 |
|----------------------------------------------------------------------------------------------------|--------------------------------------------------------------------------|---------------|
| Bem-vindo ao Compras.gov.br!                                                                                                    | Acesse sua Conta<br>Selecione o perfil desejado                          |               |
| Eslamos de cara nova, reunindo esforços para fornecer <b>uma nova experiência aos nossos</b><br>usuários.                                                                                                    | B Fornecedor Brasileiro                                                  | >             |
| Preencha as informações ao lado para entrar no sistema. Não tem acesso ao sistema? Clique<br>na opção Quero me Cadastrar.                                                                                                    | - Bornecedor Estrangeiro                                                 | >             |
| ÚLTIMAS NOTÍCIAS                                                                                                    | Gaverno                                                                  | · · · · ·     |
| Manutenção no Sistema Compras.gov.br                                                                                                    |                                                                          |               |
| O sistema Compras gov brificará indisponível a partir das 20h do dia 22/04/2022 - sexta-feira,<br>voltando a funcionar no dia 25/04/2022 segunda-feira as 07h                                                                                                    | CPF                                                                      |               |
| Publicado em 18/04/2022                                                                                                    | CPF                                                                      |               |
| and a second second sec | Senha                                                                    |               |
| Fornecedor, o login do Compras.gov.br vai mudar! Atualize seu cadastro e não perca seu acesso.                                                                                                    |                                                                          | ۲             |
| Atenção fornecedori                                                                                                    | Alterar senha de acesso                                                  |               |
| Publicado em 80/03/2022                                                                                                    | 1                                                                        | Entrar        |
| Todas as Noticias                                                                                                    | Deseja se cadastrar? Venfique as orientações de cadastro SISG e Não SISG |               |
|                                                                                                    |                                                                          | '             |

#### Tela 3.2 – Login – Compras.gov.br

★ Orientações para cadastramento de órgãos integrantes e não-integrantes do SISG estão disponíveis em: <u>https://comprasnet.gov.br/seguro/adesao-ao-compras.pdf</u>

★ Na Área de Trabalho do Compras.gov.br, clicar o botão <u>+ Criar</u>, selecionar <u>Licitação</u> e <u>Licitação</u> <u>Tradicional</u>, logo em seguida, conforme indicado com a seta (este é o caminho mais curto para se acessar o local desejado, o módulo <u>Divulgação de Compras</u>).

| Compras.gov.br                                                                                                    |                                                                                                    |                                                                                 |
|----------------------------------------------------------------------------------------------------|----------------------------------------------------------------------------------------------------|---------------------------------------------------------------------------------|
| Esta é a sua área de trabalho do <b>Compras.gov.br</b><br>Estamos reunindo suas tarefas diárias nos quadros abaixo. Atu<br><b>Eletrônica e Pregão Eletrônico</b> , a partir de 2019, além dos iter<br>2019 podem ser acessados nos sistemas Compras.gov.br e SI/<br>Estamos trabalhando para, em breve, exibir todas as tarefas do | almente são exibidos os itens relacionados à <b>Cotação / Di</b><br>ns relativos à <b>Gestão de Riscos</b> e <b>ETP Digital</b> . Os processo<br>ASGnet.<br>2 processo de compras públicas. | spensa<br>s anteriores a<br>Ano. Núme<br>Licitação Tradicional                  |
| Planejamento da Contratação (1243) 🛛 😂 🟠 🍸                                                                                                    | Seleção do Fornecedor (2505) 🛛 📿 🏠 🕇                                                                                                    | Compras Finalizadas (769)                                                       |
| Pregão Eletrônico 200999 - 156/2022 Aguardando<br>Voltar para edição                                                                                                    | Pregão Eletrônico 200999 - 90129/2022 Na Sala d Acompanhar disputa                                                                                                    | Pregão Eletrónico 200999 - 553<br>Visualizar atas e termos                      |
| Pregão Eletrônico 200999 - 154/2022 Aguardando                                                                                                    | Pregão Eletrónico 200999 - 540/2022 Aguardand.                                                                                                    | Pregão Eletrónico 200999 - 536           Visualizar atas e termos               |
| Cr ETP 200999 - 30/2022 Rascunho                                                                                                    | <ul> <li>☆ Pregão Eletrônico 200999 - 551/2022 Em Juizo de _:</li> <li>▲ Analisar</li> </ul>                                                                                                | Pregão Eletrónico 200999 - 90:     Voltar     Visualizar alas e termos          |
| ☆ ETP 200999 - 29/2022 Rascunho<br><u>Visualizar</u>                                                                                                    | ☆ Pregão Eletrônico 200999 - 90127/2022 Em Julga ▲ Julgar                                                                                                    | Dispensa Eletrónica 200999 - 25435/2022 Deserto :<br>Visualizar dispensa        |
| Pregão Eletrônico 200999 - 517/2022 Aguardando Voltar para edição                                                                                                    | Pregão Eletrónico 200999 - 90128/2022 Aguardan.                                                                                                    | Pregão Eletrónico 200999 - 9161/2022 Deserto     Susualizar atas e termos       |
| Gestão de Riscos 200999 - 11/2022 Em Andamento                                                                                                    | Pregão Eletrónico 200999 - 90126/2022 Na Sala d.                                                                                                    | Pregão Eletrónico 200999 - 9141/2022 Homologa                                   |
| CTP 200999 - 28/2022 Rascunho                                                                                                    | Pregão Eletrônico 200999 - 90125/2022       Aguardan.:         A       Vincular equipe do pregão                                                                                            | ☆ Dispensa Eletrônica 200999 - 1945/2021 Homolog     ↓     Yisualizar relatorio |

Tela 3.3 – Área de Trabalho/Criar Licitação Tradicional – Compras.gov.br

 $\bigcirc$ 

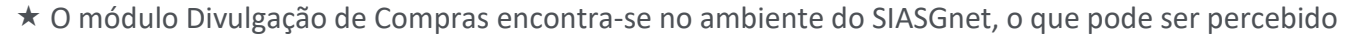

pela mudança visual das próximas telas.

 $\bigcirc$ 

| SIA                                                                                      | ASG Admi<br>Net Servi | ma Integrado de<br>nistração de<br>ços Gerais | Divulg       | ação de C                                                     | ompras               |             | Ministéri<br>Econo | io da<br>omia |
|------------------------------------------------------------------------------------------|-----------------------|-----------------------------------------------|--------------|---------------------------------------------------------------|----------------------|-------------|--------------------|---------------|
| Licitação                                                                                | Dispensa/Inex         | igibilidade                                   | Pedido de Co | otação Eletrônica                                             | Eventos              | Sub-rogação | Apoio              | 1             |
| Ambiente: HOMOLO                                                                         | GAÇÃO                 |                                               | Incluir      | Licitação Tradicio                                            | nal                  |             | 13/08/2            | 022 17:37:27  |
| Órgão<br>25000 - MINIST<br>* Modalidade de<br>Selecione<br>Característica<br>Tradicional | ERIO DA ECON          | IOMIA * Nº da Lic * Nº do Proces              | itação<br>SO | UASG de Atua<br>200999 - MINI<br>* Ano da Licitação<br>2022 ~ | ção<br>STÉRIO DA ECC | DNOMIA      |                    |               |
| 🗌 Equalização                                                                            | de ICMS 🌖             | 🗌 Internaci                                   | onal         |                                                               |                      |             |                    |               |
| * Valor Total da (                                                                       | Compra (R\$)          | * Quantidade                                  | de Itens     |                                                               |                      |             |                    |               |

Tela 3.4 – Incluir Licitação Tradicional – Divulgação de Compras

★ O sistema informa automaticamente os campos <u>Órgão</u> e <u>UASG de Atuação</u>, de acordo com o *login* no Compras.gov.br.

★ O sistema define automaticamente o campo <u>Característica</u> como <u>Tradicional</u> (a regulamentação do Sistema de Registro de Preços conforme a Lei n.º 14.133, de 2021, e a sua operacionalização pelo Compras.gov.br estão em andamento).

▶ Selecionar <u>Pregão</u> no campo <u>Modalidade de Licitação</u>.

▶ Selecionar Lei n.º 14.133/2021 no campo Lei (fundamentação legal).

| SIASG<br>Net Sistema Integrado de<br>Administração de<br>Serviços Gerais                                                     | Divulgaç               | ão de Co                                          | ompras             |             | Ministéri<br>Econo | o da<br>omia |
|----------------------------------------------------------------------------------------------------|------------------------|---------------------------------------------------|--------------------|-------------|--------------------|--------------|
| Licitação Dispensa/Inexigibilidade                                                                                           | Pedido de Cotação      | o Eletrônica                                      | Eventos            | Sub-rogação | Apoio              | 1            |
| Ambiente: HOMOLOGAÇÃO                                                                                                    | Incluir Licit          | ação Tradicion                                    | al                 |             | 11/10/2            | 022 15:12:37 |
| Órgão<br>25000 - MINISTERIO DA ECONOMIA<br>* Modalidade de Licitação * Nº da Lic                                             | itação * Ano           | UASG de Atuaçã<br>200999 - MINIST<br>da Licitação | 0<br>FÉRIO DA ECOI | NOMIA       |                    |              |
| Pregao<br>* Lei<br>Selecione<br>Selecione<br>Lei nº 10.520/2002 (Pregão)<br>Lei nº 14.133/2021 (Licitações e Contratos Admin | ≥022<br>* Forr<br>Sele | 2 V<br>na de Realização<br>cione V                |                    |             |                    |              |

Tela 3.5 – Fundamentação Legal – Divulgação de Compras

★ O sistema define automaticamente o campo <u>Forma de Realização</u> como <u>Eletrônico</u>.

 $\bigcirc$ 

Sobre a hipótese excepcional de realização do pregão na forma presencial, vide o § 2º do art. 1º da IN SEGES/ME n.º 73, de 2022, destacando-se a remissão ao § 5º do art. 17 da Lei n.º 14.133, de 2021, que requer a gravação da sessão pública de apresentação das propostas, com a juntada dos arquivos aos autos do processo licitatório.

▶ Informar o <u>Número</u> (numeração interna e sequencial em cada UASG) e <u>Ano</u> da licitação.

▶ Selecionar o Modo de Disputa do pregão eletrônico: <u>Aberto</u> ou <u>Aberto/Fechado</u>.

 $\bigcirc$ 

★ O modo de disputa <u>Fechado/Aberto</u> encontra-se em desenvolvimento no Compras.gov.br.

★ O sistema define automaticamente o campo <u>Critério de Julgamento</u> como <u>Menor Preço/Maior</u> <u>Desconto</u>.

A utilização do critério de julgamento por menor preço ou maior desconto é obrigatória no pregão, de acordo com o inciso I do art. 4º da IN SEGES/ME n.º 73, de 2022.

| SIASO                                          | Sistema Int<br>Administra<br>Serviços G | egrado de<br>ção de<br>erais | Divul        | gaçã               | o de                       | Con     | npras                    |             | Ministéri<br>Econo | o da<br>omia |
|------------------------------------------------|-----------------------------------------|------------------------------|--------------|--------------------|----------------------------|---------|--------------------------|-------------|--------------------|--------------|
| Licitação Dispe                                | ensa/Inexigibili                        | dade                         | Pedido de    | Cotação I          | Eletrônica                 |         | Eventos                  | Sub-rogação | Apoio              | 1            |
| Ambiente: HOMOLOGAÇÃO                          | 2                                       |                              | Inclui       | r Licitaç          | ão Tradio                  | ional   |                          |             | 14/10/2            | 022 09:10:08 |
| Órgão                                          |                                         |                              |              |                    | UASG de At                 | uação   |                          |             |                    | <b>^</b>     |
| * Modalidade de Licita<br>Pregão               | ção                                     | * Nº da Licit                | tação<br>9   | * Ano da<br>2022 • | 200999 - Mi<br>a Licitação | INISTER | NO DA ECON               |             |                    |              |
| * Lei<br>Lei nº 14.133/2021 (L                 | icitações e Cont                        | ratos Adminis                | strativos) 🗸 | * Forma<br>Eletrôr | de Realizaç<br>ico 💙       | ão      | * Modo de E<br>Selecione | Disputa     |                    |              |
| * Critério de Julgament<br>Menor Preço/Maior D | to<br>esconto 🗸                         | * Tipo de O<br>Selecione     | bjeto        |                    | ~                          |         | Aberto<br>Aberto/Feo     | hado        |                    |              |
| Característica<br>Tradicional                  |                                         | * Nº do Pro                  | cesso        |                    |                            |         |                          |             |                    |              |

Tela 3.6 – Modo de Disputa – Divulgação de Compras

□ Sobre os modos de disputa, consultar os arts. 22 a 25 da IN SEGES/ME n.º 73, de 2022.

A seleção do modo de disputa deve constar do Termo de Referência, elaborado, por sua vez, com base no Estudo Técnico Preliminar da contratação. É o que se extrai dos incisos XX e XXIII do art. 6º da Lei n.º 14.133, de 2021, que definem respectivamente os artefatos processuais citados.

△ A IN SEGES/ME n.º 58, de 2022 regulamenta a elaboração do Estudo Técnico Preliminar (ETP) para aquisição de bens e contratação de serviços e obras, no âmbito da administração pública federal direta, autárquica e fundacional.

▶ Selecionar o <u>Tipo de Objeto</u>: <u>Bens Comuns</u>; <u>Serviços Comuns</u> ou <u>Serviços Comuns de Engenharia</u>.

| Sistema Integrado d<br>Administração de<br>Serviços Gerais                                             | Divulgação de Co                                         | ompras                                | Ministério da<br>Economia |
|----------------------------------------------------------------------------------------------------|----------------------------------------------------------|---------------------------------------|---------------------------|
| Licitação Dispensa/Inexigibilidade                                                                     | Pedido de Cotação Eletrônica                             | Eventos Sub-rogação                   | Apoio 👤                   |
| Ambiente: HOMOLOGAÇÃO                                                                                  | Incluir Licitação Tradicion                              | al                                    | 14/10/2022 09:13:18       |
| Órgão<br>25000 - MINISTERIO DA ECONOMIA                                                                | UASG de Atuaçã                                           |                                       |                           |
| * Modalidade de Licitação * Nº da<br>Pregão •                                                          | Licitação * Ano da Licitação<br>9 2022 V                 |                                       |                           |
| * Lei<br>Lei nº 14.133/2021 (Licitações e Contratos Adn                                                | * Forma de Realização<br>ninistrativos) 🗸 🛛 Eletrônico 🗸 | * Modo de Disputa<br>Aberto/Fechado 🗸 |                           |
| * Critério de Julgamento * Tipo de                                                                     | e Objeto                                                 |                                       |                           |
| Menor Preço/Maior Desconto ♥     Bens C       Característica     Selecio       Tradicional     Serviço | comuns  vone comuns comuns scomuns scomuns de Engenharia |                                       |                           |

Tela 3.7 – Tipo de Objeto – Divulgação de Compras

▶ Informar o <u>número do processo</u> (numeração interna e sequencial em cada UASG), no campo correspondente.

▶ Informar o valor estimado da contratação, no campo Valor Total da Compra (R\$).

Informar a <u>quantidade de itens</u> a serem contratados, no campo correspondente (tipos de itens; as unidades de cada um deles serão discriminadas depois).

▶ Informar o <u>objeto</u> da contratação, no campo correspondente.

 $\bigcirc$ 

★ Logo abaixo, encontra-se o campo Informações Gerais, cujo preenchimento não é obrigatório. Caso opte por fazê-lo, o agente público deve atentar para a Dica junto ao campo (que surge ao se passar o cursor sobre a exclamação na esfera azul), segundo o qual o detalhamento do objeto do edital pode dar causa à devolução da matéria pela Imprensa Nacional, nos termos do § 2º do art. 7º c/c o art. 9º da Portaria IN/SG/PR n.º 9, de 4 de fevereiro de 2021.

Identificar o <u>Responsável pela Autorização da Compra</u> (licitação), por meio do <u>CPF do Responsável</u> e sua <u>Função</u> (cargo) na UASG, nos campos correspondentes.

★ O sistema automaticamente preenche o campo <u>Nome</u>, de modo anonimizado, a partir do CPF informado (basta clicar a lupa, em destaque).

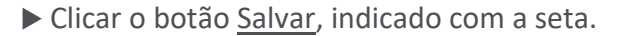

|                                                                                                    | ispensa/Inexigibilidade                                                                                                    | Pedido de Cotação Eletrônica          | Eventos   | Sub-rogação | Apoio   |       |
|----------------------------------------------------------------------------------------------------|----------------------------------------------------------------------------------------------------|---------------------------------------|-----------|-------------|---------|-------|
| Ambiente: <u>HOMOLOGA</u>                                                                                                    | <u>ção</u>                                                                                                    | Incluir Licitação Tradicio            | nal       |             | 11/10/2 | 022 1 |
|                                                                                                    |                                                                                                    |                                       |           |             |         |       |
|                                                                                                    |                                                                                                    |                                       |           |             |         |       |
| Equalização de                                                                                                    | ICMS 🕕 🗌 Inter                                                                                                    | rnacional                             |           |             |         |       |
| * Valor Total da Cor                                                                                                    | mpra (R\$) * Quanti                                                                                                    | idade de Itens                        |           |             |         |       |
| 260                                                                                                    |                                                                                                    | 3                                     |           |             |         |       |
| 200                                                                                                    |                                                                                                    | 5                                     |           |             |         |       |
| Ohmen au Carri                                                                                                    | oos do Engonharia                                                                                                    |                                       |           |             |         |       |
| Obras ou Servi                                                                                                    | ços de Engernana                                                                                                    |                                       |           |             |         |       |
|                                                                                                    | ços de Engennana                                                                                                    |                                       |           |             |         |       |
| * Objeto                                                                                                    | ços de Engermana                                                                                                    |                                       |           |             |         |       |
| * Objeto                                                                                                    | pentes conforme cond                                                                                                    | ições quantidades e exigências estab  | elecidas  |             |         |       |
| * Objeto<br>Materiais perma                                                                                                  | nentes, conforme cond:                                                                                                    | ições, quantidades e exigências estab | elecidas. |             |         |       |
| * Objeto<br>Materiais perma                                                                                                  | nentes, conforme condi                                                                                                    | ições, quantidades e exigências estab | elecidas. |             |         |       |
| * Objeto<br>Materiais perma                                                                                                  | nentes, conforme condi                                                                                                    | ições, quantidades e exigências estab | elecidas. |             |         |       |
| * Objeto<br>Materiais perma<br>415 Caracteres                                                                                | nentes, conforme condi                                                                                                    | ições, quantidades e exigências estab | elecidas. |             |         |       |
| * Objeto<br>Materiais perma<br>415 Caracteres<br>Informações Gerais                                                          | nentes, conforme cond:<br>Disponíveis                                                                                                    | ições, quantidades e exigências estab | elecidas. |             |         |       |
| * Objeto<br>Materiais perma<br>415 Caracteres<br>Informações Gerais                                                          | nentes, conforme cond:<br>Disponíveis                                                                                                    | ições, quantidades e exigências estab | elecidas. |             |         |       |
| * Objeto<br>Materiais perma<br>415 Caracteres<br>Informações Gerais<br>497 Caracteres                                        | nentes, conforme cond:<br>Disponíveis                                                                                                    | ições, quantidades e exigências estab | elecidas. |             |         |       |
| * Objeto<br>Materiais perma<br>415 Caracteres<br>Informações Gerais<br>497 Caracteres<br>Responsável pela                    | <ul> <li>cos de Engennaria</li> <li>nentes, conforme cond:</li> <li>i Disponíveis</li> <li>i Disponíveis</li> <li>a Autorização da Compra -</li> </ul>               | ições, quantidades e exigências estab | elecidas. |             |         |       |
| * Objeto<br>Materiais perma<br>415 Caracteres<br>Informações Gerais<br>497 Caracteres<br>Responsável pela<br>* CPF do Respon | <ul> <li>cos de Engennaria</li> <li>nentes, conforme cond:</li> <li>i Disponíveis</li> <li>i Disponíveis</li> <li>a Autorização da Compra -<br/>sável * N</li> </ul> | ições, quantidades e exigências estab | elecidas. | * Função    |         |       |
| * Objeto<br>Materiais perma<br>415 Caracteres<br>Informações Gerais<br>497 Caracteres<br>Responsável pela<br>* CPF do Respon | i Disponíveis<br>Autorização da Compra-<br>sável                                                                                                    | ições, quantidades e exigências estab | elecidas. | * Função    |         |       |
| * Objeto<br>Materiais perma<br>415 Caracteres<br>Informações Gerais<br>497 Caracteres<br>Responsável pela<br>* CPF do Respon | inentes, conforme cond:<br>Disponíveis<br>Disponíveis<br>Autorização da Compra-<br>sável                                                                             | ições, quantidades e exigências estab | elecidas. | * Função    |         |       |

Tela 3.8 – Salvar Licitação – Divulgação de Compras

★ O sistema avisa que o pregão eletrônico foi incluído e a tela Incluir Licitação Tradicional muda para

Alterar/Excluir Licitação.

| SIASG                 | Sistema Integrado de<br>Administração de<br>Serviços Gerais | Dive     | Igação de C               | ompras  |             | Ministér<br>Econo | io da<br>omia |
|-----------------------|-------------------------------------------------------------|----------|---------------------------|---------|-------------|-------------------|---------------|
| Licitação Dispen      | sa/Inexigibilidade                                          | Pedido d | le Cotação Eletrônica     | Eventos | Sub-rogação | Ароіо             | 1             |
| Ambiente: HOMOLOGAÇÃO |                                                             | A        | terar/Excluir Licitaçã    | 0       |             | 11/10/2           | 2022 16:10:1  |
|                       |                                                             | 0        | A Licitação foi incluída. |         |             |                   |               |

Tela 3.9 – Alterar/Excluir Licitação – Divulgação de Compras

As próximas ações consistem em incluir e especificar os itens a serem licitados.

(<del>ශ</del>)

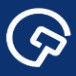

Clicar o botão Itens, indicado com a seta.

| Licitação Dispens                                                                                                    | sa/Inexigibi                                               | lidade                                                      | Pedido de                         | Cotação Eletrônica       | Eventos    | Sub-rogação             | Apoio   | 1         |
|----------------------------------------------------------------------------------------------------|------------------------------------------------------------|-------------------------------------------------------------|-----------------------------------|--------------------------|------------|-------------------------|---------|-----------|
| ente: <u>HOMOLOGAÇÃO</u>                                                                                                    |                                                            |                                                             | Alte                              | erar/Excluir Licitaçã    | io         |                         | 11/10/2 | 2022 16:1 |
| Equalização de ICMS                                                                                                    | 0                                                          | Internacion                                                 | al                                |                          |            |                         |         |           |
| /alor Total da Compra (<br>260.000,                                                                                                    | R\$)<br>00                                                 | * Quantidade d                                              | e Itens                           | Total de Itens Incluídos | 3          |                         |         |           |
| Obras ou Serviços de                                                                                                    | Engenharia                                                 | 3                                                           |                                   |                          |            |                         |         |           |
|                                                                                                    |                                                            |                                                             |                                   |                          |            |                         |         |           |
| hieto                                                                                                    |                                                            |                                                             |                                   |                          |            |                         |         |           |
| )bjeto<br>Iteriais permanente                                                                                                    | s, conform                                                 | ne condicões.                                               | quantidad                         | des e exigências estal   | belecidas. |                         |         |           |
| Dbjeto<br>ateriais permanente                                                                                                    | s, conform                                                 | ne condições,                                               | quantidad                         | des e exigências estal   | belecidas. |                         |         |           |
| Dbjeto<br>ateriais permanente                                                                                                    | s, conform                                                 | ne condições,                                               | quantidad                         | des e exigências estal   | belecidas. |                         |         |           |
| Dbjeto<br>ateriais permanente<br>415 Caracteres Dispo<br>formações Gerais <b>A</b>                                                                                                   | s, conform<br>míveis                                       | me condições,                                               | quantidad                         | des e exigências estal   | belecidas. |                         |         |           |
| Objeto<br>iteriais permanente<br>415 Caracteres Dispo<br>ormações Gerais 👔                                                                                                    | s, conforn<br>míveis                                       | ne condições,                                               | quantidad                         | des e exigências estal   | belecidas. |                         |         |           |
| Objeto<br>steriais permanente<br>415 Caracteres Dispo<br>ormações Gerais ()<br>497 Coracteres Dispo                                                                                  | s, conform                                                 | ne condições,                                               | quantidad                         | des e exigências estal   | belecidas. |                         |         |           |
| Objeto<br>steriais permanente<br>415 Caracteres Dispo<br>ormações Gerais ()<br>497 Caracteres Dispo<br>Responsável pela Auto                                                         | níveis                                                     | ne condições,                                               | quantidad                         | des e exigências estal   | belecidas. |                         |         |           |
| Objeto<br>ateriais permanente<br>415 Caracteres Dispo<br>formações Gerais ()<br>497 Caracteres Dispo<br>Responsável pela Auto<br>CPF do Responsável                                  | s, conform<br>míveis<br>míveis<br>rização da C             | ne condições,<br>Compra<br>* Nome                           | quantidad                         | des e exigências estal   | belecidas. | * Função                |         |           |
| Objeto<br>ateriais permanente<br>415 Caracteres Dispo<br>formações Gerais ()<br>497 Caracteres Dispo<br>Responsável pela Auto<br>CPF do Responsável<br>OMITIDO                       | níveis                                                     | ne condições,<br>Compra<br>* Nome<br>RSZOEF                 | quantidad                         | des e exigências estal   | belecidas. | * Função<br>Coordenador |         |           |
| Objeto<br>teriais permanente<br>415 Caracteres Dispo<br>ormações Gerais ()<br>497 Caracteres Dispo<br>Responsável pela Auto<br>CPF do Responsável<br>OMITIDO                         | s, conform<br>níveis<br>níveis<br>rização da C             | compra<br>* Nome<br>RSZOEF                                  | quantidad                         | des e exigências estal   | belecidas. | * Função<br>Coordenador |         |           |
| Dbjeto<br>ateriais permanente<br>415 Caracteres Dispo<br>formações Gerais ()<br>497 Caracteres Dispo<br>Responsável pela Auto<br>CPF do Responsável<br>OMITIDO<br>Salvar Excluir Lic | is, conform<br>níveis<br>níveis<br>rização da C<br>lação C | ne condições,<br>Compra<br>* Nome<br>RSZOEF<br>Gerar Relaçã | quantidad<br>WQVULD<br>o de Itens | des e exigências estat   | belecidas. | * Função<br>Coordenador |         |           |

Tela 3.10 – Itens – Divulgação de Compras

▶ Na tela seguinte, <u>Itens da Licitação</u>, clicar o botão <u>Incluir Itens</u>, indicado com a seta.

| Licitação Disp                  | ensa/Inexigibilidade             | Pedido de Cotação Eletrônica  | Eventos S                         | ub-rogação Apoio                  | 1            |
|---------------------------------|----------------------------------|-------------------------------|-----------------------------------|-----------------------------------|--------------|
| mbiente: <u>HOMOLOGAÇÃ</u>      | <u>0</u>                         | ltens da Licitaç              | ão                                | 11/10/2                           | 022 16:13:21 |
| Órgão<br>25000 - MINISTERIO     |                                  | UASG Re<br>200999 -           | sponsável<br>MINISTÉRIO DA ECONON | MΔ                                | A            |
| Modalidade de Licitaç<br>Pregão | ão Nº da Licitação<br>00009/2022 | Característica<br>Tradicional | Forma de Realização<br>Eletrônico | Modo de Disputa<br>Aberto/Fechado |              |
| Quantidade de Itens             | Total de Itens Incluídos<br>3 0  |                               |                                   |                                   |              |
| A 1 :                           | ui itens cadastrados.            |                               |                                   |                                   |              |
| A Licitação não poss            |                                  |                               |                                   |                                   |              |

Tela 3.11 – Incluir Itens – Divulgação de Compras

★ O sistema abre o <u>Catálogo de Materiais e Serviços</u> no Compras.gov.br.

 $\bigcirc$ 

▶ Informar o item a ser pesquisado no Catálogo de Materiais e Serviços.

 $\textcircled{\basis}$ 

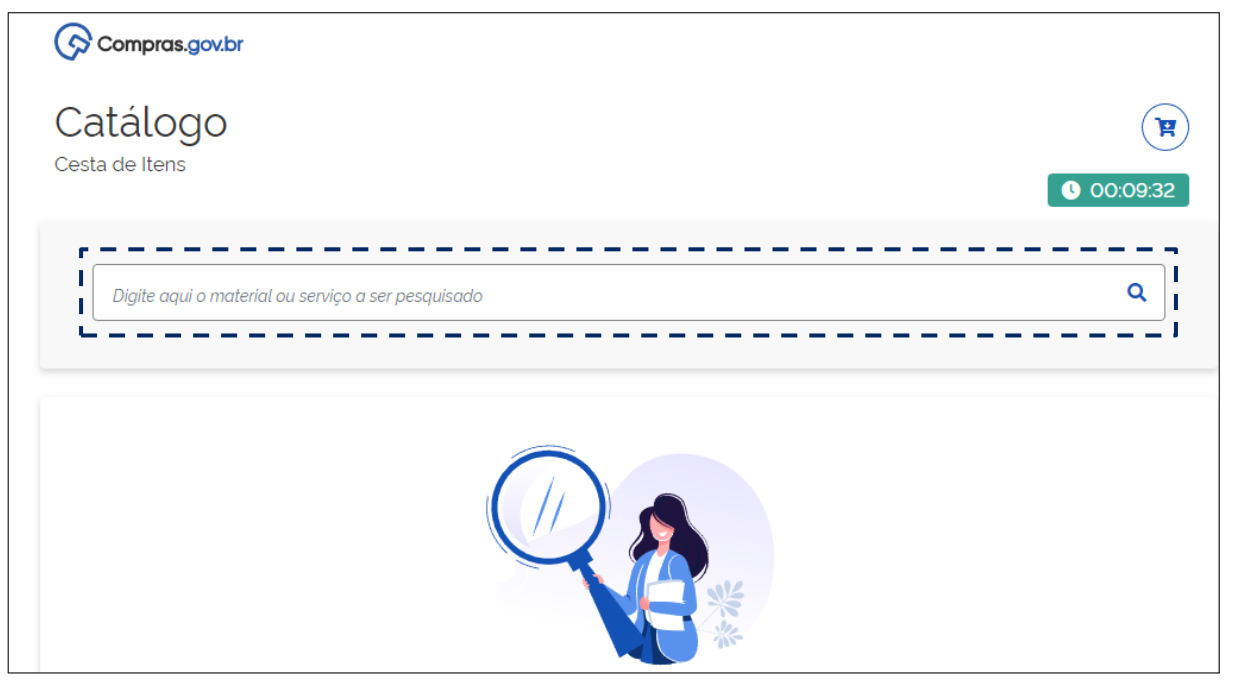

Tela 3.12 – Pesquisar Itens – Catálogo de Materiais e Serviços

▶ Informar as <u>especificações do item</u>, nos campos à esquerda do Catálogo de Materiais e Serviços.

Após encontrar o item com as especificações desejadas, clicar o botão <u>Adicionar</u>, indicado com a seta.

★ O sistema avisa que o item foi armazenado e passa a informar o <u>total de itens incluídos</u> (dentro do círculo vermelho no "<u>carrinho de compras</u>").

| Compras.gov.br                                                   | do na lista.                                                                                          | ×       |
|------------------------------------------------------------------|----------------------------------------------------------------------------------------------------|---------|
| Catálogo<br>Cesta de Itens                                       |                                                                                                    | 000901  |
| Forno microondas                                                 |                                                                                                    | ٩       |
| Forno microondas                                                 | Foram encontrados 1 opções de material                                                                | Voltar  |
| UNIDADE DE FORNECIMENTO<br>Selecione uma unidade de fornecimento | Código †↓ Nome do Material †↓<br>354973 Forno Microondas                                              | Ação †↓ |
| Unidade V                                                        | capacidade: 30 l<br>voltagem: 220 v<br>características adicionais: com prato giratório<br>cor: branca |         |
| CARACTERÍSTICAS<br>Material                                      |                                                                                                    |         |
| Material  Capacidade                                             |                                                                                                    |         |
| 30 L 🗸                                                           |                                                                                                    |         |

Tela 3.13 – Adicionar Itens – Catálogo de Materiais e Serviços

 $\textcircled{\basis}$ 

Os procedimentos descritos devem ser reproduzidos para cada item ou grupo de itens a ser licitado (no exemplo hipotético adotado como referência serão licitados três itens isolados).

Feito isto para todos os itens, clicar o "<u>carrinho de compras</u>", em seguida clicar o botão <u>Adicionar ao</u> <u>SIASGnet</u>, indicado com a seta.

| Compras.gov.                                       | br                                         |                                                                                                    |                                                      |                                                              |                  |
|----------------------------------------------------|--------------------------------------------|----------------------------------------------------------------------------------------------------|------------------------------------------------------|--------------------------------------------------------------|------------------|
| onolàte                                            |                                            |                                                                                                    |                                                      |                                                              |                  |
| ta de Itens                                        |                                            |                                                                                                    |                                                      |                                                              |                  |
|                                                    |                                            |                                                                                                    |                                                      | <u></u> 0                                                    | 0:04:17          |
|                                                    |                                            |                                                                                                    |                                                      |                                                              |                  |
| refrigerador                                       | dupley                                     |                                                                                                    |                                                      |                                                              | 0                |
| Terrigerador                                       | auptex                                     |                                                                                                    |                                                      |                                                              |                  |
|                                                    |                                            |                                                                                                    |                                                      |                                                              |                  |
|                                                    |                                            |                                                                                                    | r                                                    |                                                              |                  |
| ns Seleciona                                       | dos 3                                      | Desfazer Continuar Pesquisando (                                                                                                    | Nova Pesquisa Adici                                  | ionar ao Sias                                                | sgnet            |
|                                                    |                                            |                                                                                                    |                                                      |                                                              |                  |
|                                                    |                                            |                                                                                                    |                                                      |                                                              |                  |
| racterística Inati                                 | va                                         |                                                                                                    | L                                                    |                                                              |                  |
| racterística Inati<br>Tipo                         | Va<br>Código                               | Nome                                                                                                    | Unidade Selecionada                                  | Ação                                                         |                  |
| racterística Inati<br>Tipo                         | Va<br>Código                               | Nome                                                                                                    | Unidade Selecionada                                  | Ação                                                         |                  |
| racterística Inati<br>Tipo                         | Va<br>Código                               | Nome<br>Forno Microondas<br>Capacidade: 30 L                                                                                                    | Unidade Selecionada                                  | Ação                                                         |                  |
| Tipo<br>MATERIAL                                   | Va<br>Código<br>354973                     | Nome<br>Forno Microondas<br>Capacidade: 30 L<br>Voltagem: 220 V                                                                                                    | Unidade Selecionada<br>Unidade                       | Ação                                                         |                  |
| Tipo<br>MATERIAL                                   | Va<br>Código<br>354973                     | Nome<br>Forno Microondas<br>Capacidade: 30 L<br>Voltagem: 220 V<br>Características Adicionais: Com Prato Giratório                                                                                                    | Unidade Selecionada<br>Unidade                       | Ação                                                         | Ŷ                |
| racterística Inati<br>Tipo<br>MATERIAL             | Código<br>354973                           | Nome<br>Forno Microondas<br>Capacidade: 30 L<br>Voltagem: 220 V<br>Características Adicionais: Com Prato Giratório<br>Cor: Branca                                                                                                    | Unidade Selecionada<br>Unidade                       | Ação                                                         |                  |
| Tipo<br>MATERIAL                                   | Código<br>354973                           | Nome<br>Forno Microondas<br>Capacidade: 30 L<br>Voltagem: 220 V<br>Caracteristicas Adicionais: Com Prato Giratório<br>Cor: Branca<br>Frigobar                                                                                                    | Unidade Selecionada<br>Unidade                       | Ação                                                         | ^<br>*           |
| racteristica Inati<br>Tipo<br>MATERIAL<br>MATERIAL | Código<br>354973                           | Nome<br>Forno Microondas<br>Capacidade: 30 L<br>Voltagem: 220 V<br>Caracteristicas Adicionais: Com Prato Giratório<br>Cor: Branca<br>Frigobar<br>Capacidade: 120 L                                                                                                    | Unidade Selecionada<br>Unidade                       | Ação                                                         | ~<br>*<br>*      |
| TIPO<br>MATERIAL                                   | va<br>Código<br>354973<br>326636           | Nome<br>Forno Microondas<br>Capacidade: 30 L<br>Voltagem: 220 V<br>Caracteristicas Adicionais: Com Prato Giratório<br>Cor: Branca<br>Frigobar<br>Capacidade: 120 L<br>Tensão Alimentação: 220 V                                                                                                    | Unidade Selecionada<br>Unidade<br>Unidade            | Ação<br>(1)<br>(1)<br>(1)<br>(1)<br>(1)<br>(1)<br>(1)<br>(1) |                  |
| Tipo<br>MATERIAL<br>MATERIAL                       | Código<br>354973<br>326636                 | Nome<br>Forno Microondas<br>Capacidade: 30 L<br>Voltagem: 220 V<br>Caracteristicas Adicionais: Com Prato Giratório<br>Cor: Branca<br>Frigobar<br>Capacidade: 120 L<br>Tensão Alimentação: 220 V<br>Cor: Branca                                                                                                    | Unidade Selecionada<br>Unidade<br>Unidade            | Ação<br>III                                                  | ~<br>~<br>~<br>* |
| TIPO<br>MATERIAL<br>MATERIAL                       | Código<br>354973<br>326636                 | Nome<br>Forno Microondas<br>Capacidade: 30 L<br>Voltagem: 220 V<br>Características Adicionais: Com Prato Giratório<br>Cor: Branca<br>Frigobar<br>Capacidade: 120 L<br>Tensão Alimentação: 220 V<br>Cor: Branca<br>Refrigerador Duplex                                                                                | Unidade Selecionada<br>Unidade<br>Unidade            | Ação                                                         | ~ « ~ »          |
| TIPO<br>MATERIAL<br>MATERIAL                       | Va<br>Código<br>354973<br>326636           | Nome<br>Forno Microondas<br>Capacidade: 30 L<br>Voltagem: 220 V<br>Caracteristicas Adicionais: Com Prato Giratório<br>Cor: Branca<br>Frigobar<br>Capacidade: 120 L<br>Tensão Alimentação: 220 V<br>Cor: Branca<br>Refrigerador Duplex<br>Capacidade Refrigeração: 354 L                                              | Unidade Selecionada<br>Unidade<br>Unidade            | Ação                                                         | ~<br>~<br>~<br>* |
| Tipo<br>MATERIAL<br>MATERIAL<br>MATERIAL           | Va<br>Código<br>354973<br>326636<br>368962 | Nome<br>Forno Microondas<br>Capacidade: 30 L<br>Voltagem: 220 V<br>Caracteristicas Adicionais: Com Prato Giratório<br>Cor: Branca<br>Frigobar<br>Capacidade: 120 L<br>Tensão Alimentação: 220 V<br>Cor: Branca<br>Refrigerador Duplex<br>Capacidade Refrigeração: 354 L<br>Sistema Degelo: Frost Free                | Unidade Selecionada<br>Unidade<br>Unidade<br>Unidade | Ação<br>())<br>())<br>())<br>())<br>())<br>())<br>())<br>()  | ~<br>~<br>~<br>* |
| Tipo<br>MATERIAL<br>MATERIAL<br>MATERIAL           | Código<br>354973<br>326636<br>368962       | Nome<br>Forno Microondas<br>Capacidade: 30 L<br>Voltagem: 220 V<br>Caracteristicas Adicionais: Com Prato Giratório<br>Cor: Branca<br>Frigobar<br>Capacidade: 120 L<br>Tensão Alimentação: 220 V<br>Cor: Branca<br>Refrigerador Duplex<br>Capacidade Refrigeração: 354 L<br>Sistema Degeto: Frost Free<br>Cor: Branca | Unidade Selecionada<br>Unidade<br>Unidade<br>Unidade | Ação<br>IIIIIIIIIIIIIIIIIIIIIIIIIIIIIIIIIIII                 | ~ « ~ »          |

Tela 3.14 – Adicionar ao Siasgnet – Catálogo de Materiais e Serviços

 ★ O sistema retorna para a tela <u>Itens da Licitação</u> do módulo Divulgação de Compras, agora exibindo a <u>relação de itens</u> a serem licitados.

Desconsiderar a coluna da relação de itens relativa ao Decreto n.º 7.174, de 2010. O normativo dispõe sobre preferências na contratação de bens e serviços de informática, regulamentando o § 4º da Lei n.º 8.666, de 1993, cuja vigência se encerra em 31 de março de 2022, como se sabe.

 $\bigcirc$ 

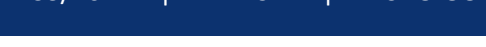

(<del>ශ</del>)

Clicar o botão Incluir Itens, indicado com a seta, na Tela 3.15.

|                                                                     | ALL REAL PROPERTY AND A REAL PROPERTY AND A RE | ACÃO                                                                                                    |                                                |                                                                         |                           |                                |                                    |                      |                     |                                                 |                                                                                                    |
|---------------------------------------------------------------------|----------------------------------------------------------------------------------------------------|----------------------------------------------------------------------------------------------------|------------------------------------------------|-------------------------------------------------------------------------|---------------------------|--------------------------------|------------------------------------|----------------------|---------------------|-------------------------------------------------|----------------------------------------------------------------------------------------------------|
|                                                                     |                                                                                                    | 10/10                                                                                                    |                                                | Ite                                                                     | ens da Licitaç            | ão                             |                                    |                      |                     | 11/1                                            | 10/2022 1                                                                                                    |
| rgão                                                                |                                                                                                    |                                                                                                    |                                                |                                                                         | UASG R                    | sponsável                      |                                    |                      |                     |                                                 |                                                                                                    |
| 5000 -                                                              | MINISTE                                                                                                    | RIO DA ECONOMI                                                                                                    | A                                              |                                                                         | 200999                    | MINISTERIO                     | DA ECO                             | NOMIA                |                     |                                                 |                                                                                                    |
| lodalida<br>Pregão                                                  | ade de Lic                                                                                                    | itação Nº da L<br>OC                                                                                                    | .icitação<br>)009/2022                         | Carac<br>Tradic                                                         | terística<br>cional       | Forma de<br>Eletrônie          | e Realiza<br>po                    | ção                  | Modo de<br>Aberto/F | Disputa<br>echado                               |                                                                                                    |
| luantida                                                            | ade de Ite                                                                                                    | ns Total de Iten                                                                                                    | is Incluído                                    | 5                                                                       |                           |                                |                                    |                      |                     |                                                 |                                                                                                    |
|                                                                     |                                                                                                    | 3                                                                                                    | 3                                              | 3                                                                       |                           |                                |                                    |                      |                     |                                                 |                                                                                                    |
| Filtro -                                                            |                                                                                                    |                                                                                                    |                                                |                                                                         |                           |                                |                                    |                      |                     |                                                 |                                                                                                    |
|                                                                     |                                                                                                    |                                                                                                    |                                                |                                                                         | Itees Meaulade            | 30                             |                                    | learne te            | -                   |                                                 |                                                                                                    |
| Nº do li                                                            | tem                                                                                                    | Descrição do Item                                                                                                    | 1                                              |                                                                         | Grupo                     | Crite                          | eno de Ju                          | igamento             | lipo de             | Beneficio                                       | ,                                                                                                    |
| N° do l                                                             | tem                                                                                                    | Descrição do Iten                                                                                                    | 1                                              |                                                                         | Grupo                     | Crite                          | eno de Ju<br>ios                   |                      | Todos               | Beneficio                                       | <ul> <li></li> <li></li></ul>                                                                                                    |
| N° do l                                                             | ltem                                                                                                    | Descrição do Item                                                                                                    | 1                                              |                                                                         | Grupo<br>Todos            | Crite                          | ios                                |                      | Todos               | Beneficio                                       | × 🜖                                                                                                    |
| N° do l'                                                            | Item                                                                                                    | Descrição do Item                                                                                                    | 1                                              |                                                                         | Grupo                     | Crite                          | ios                                |                      | Todos               | e Beneficio                                     | <ul> <li>Image: Constraint of the second second</li></ul> |
| N° do l                                                             | Item                                                                                                    | Descrição do Item                                                                                                    | 1                                              |                                                                         | Grupo                     | Crite                          | los                                |                      | Todos               | • Beneficio                                     | <b>~</b> ()                                                                                                    |
| N° do l<br>lten<br>Pesc                                             | Item                                                                                                    | Descrição do Item<br>stentes                                                                                                    | 1                                              |                                                                         | Grupo                     | Crite                          | los                                |                      | Todos               | e Beneficio                                     | × 0                                                                                                    |
| N° do I                                                             | Item                                                                                                    | Descrição do Item                                                                                                    | 1                                              |                                                                         | Grupo                     | ] Too                          | ios                                |                      | Todos               | e Beneficio                                     | <ul> <li>•</li> <li>•</li></ul>                                                                                                    |
| N° do I<br>Iten<br>Pesc<br>N° do<br>Item                            | tem<br>ns Inconsis<br>quisar<br>Tipo de<br>Item (*)                                                                                                    | Descrição do Item stentes Limpar Item                                                                                                    | Qtde                                           | Unidade de<br>Fornecimento                                              | Grupo<br>Todos V          | Tipo de<br>Benefício           | Decr.<br>7174                      | Critério<br>de Valor | Todos               | Consis-<br>tente?                               | ✔ <b>③</b>                                                                                                    |
| N° do l<br>lten<br>Pesc<br>N° do<br>Item<br>1                       | tem<br>15 Inconsis<br>14 Juisar<br>Tipo de<br>Item (*)<br>M                                                                                                    | Descrição do Item<br>stentes<br>Limpar<br>Item<br>354973 - Forno<br>microondas                                                                                      | Qtde<br>Item<br>0                              | Unidade de<br>Fornecimento<br>Unidade                                   | Grupo<br>Todos V          | Tipo de<br>Benefício           | Decr.<br>7174                      | Critério<br>de Valor | Grupo               | Consis-<br>tente?<br>Não ()                     | Ação<br>Alterar                                                                                                    |
| N° do I<br>lten<br>Pesc<br>N° do<br>Item<br>1<br>2                  | tem us Inconsis quisar Tipo de Item (*) M M                                                                                                    | Item<br>354973 - Forno<br>microondas<br>320838 -<br>Frigobar                                                                                                    | Qtde<br>Item<br>0                              | Unidade de<br>Fornecimento<br>Unidade<br>Unidade                        | Critério de<br>Julgamento | Tipo de<br>Beneficio           | Decr.<br>7174<br>Não<br>Não        | Critério<br>de Valor | Grupo               | Consis-<br>tente?<br>Não ()                     | Ação<br>Alterar<br>Alterar                                                                                                    |
| N° do I<br>lten<br>Pesc<br>N° do<br>Item<br>1<br>2<br>3             | tem is Inconsis quisar Tipo de Item (*) M M M                                                                                                    | Descrição do Item<br>stentes<br>Limpar<br>354973 - Forno<br>microondas<br>326636 -<br>Frigobar<br>388962 -<br>Refrigerador<br>duplex                                | Qtde<br>Item<br>0<br>0                         | Unidade de<br>Fornecimento<br>Unidade<br>Unidade<br>Unidade             | Critério de<br>Julgamento | Tipo de<br>Benefício<br>-<br>- | Decr.<br>7174<br>Não<br>Não<br>Não | Critério<br>de Valor | Grupo               | Consis-<br>tente?<br>Não ()<br>Não ()<br>Não () | Ação<br>Alterar<br>Alterar                                                                                                    |
| N° do I<br>lter<br>Pesc<br>N° do<br>Item<br>1<br>2<br>3<br>3 regist | tem  s Inconsis  quisar  Tipo de Item (*)  M  M  M  ros encon                                                                                                    | Descrição do Item<br>stentes<br>Limpar<br>354973 - Forno<br>microondas<br>326836 -<br>Frigobar<br>368962 -<br>Refrigerador<br>duplex<br>trados, exibindo to         | Otde<br>Item<br>0<br>0<br>0<br>0<br>dos os rec | Unidade de<br>Fornecimento<br>Unidade<br>Unidade<br>Unidade<br>gistros. | Critério de<br>Julgamento | Tipo de<br>Beneficio           | Decr.<br>7174<br>Não<br>Não        | Critério<br>de Valor | Grupo               | Consis-<br>tente?<br>Não ()<br>Não ()<br>Não () | Ação<br>Alterar<br>Alterar<br>Alterar                                                                                                    |
| N° do I<br>lten<br>Pesc<br>N° do<br>Iten<br>1<br>2<br>3<br>3 regist | tem s Inconsis quisar Tipo de Item (*) M M M ros encon                                                                                                    | Descrição do Item<br>stentes<br>Limpar<br>Item<br>354973 - Forno<br>microondas<br>326636 -<br>Frigobar<br>368962 -<br>Refrigerador<br>duplex<br>trados, exibindo to | Otde<br>Item<br>0<br>0<br>0<br>dos os reg      | Unidade de<br>Fornecimento<br>Unidade<br>Unidade<br>Unidade<br>gistros. | Critério de<br>Julgamento | Tipo de<br>Benefício<br>-      | Decr.<br>7174<br>Não<br>Não        | Critério<br>de Valor | Grupo               | Consis-<br>tente?<br>Não ()<br>Não ()           | Ação<br>Alterar<br>Alterar<br>Alterar                                                                                                    |

Tela 3.15 – Relação Preliminar de Itens – Divulgação de Compras

 ★ O sistema avisa que os itens foram efetivamente importados do Catálogo de Materiais para o Divulgação de Compras.

| SI              | ASG<br>Administração de<br>Serviços Gerais | Divulgação de C                         | ompras     |             | Ministér<br>Econo | io da<br>omia |
|-----------------|--------------------------------------------|-----------------------------------------|------------|-------------|-------------------|---------------|
| Licitação       | Dispensa/Inexigibilidade                   | Pedido de Cotação Eletrônica            | Eventos    | Sub-rogação | Apoio             | 1             |
| Ambiente: HOMOL | OGAÇÃO                                     | Itens da Licitação                      |            |             | 11/10/2           | 022 16:37:49  |
|                 | C                                          | A importação dos itens foi concluída co | m sucesso. |             |                   | Î             |

Tela 3.16 – Importação dos Itens – Divulgação de Compras

 $\bigcirc$ 

★ Os itens da relação não são consistentes porque faltam as informações solicitadas no quadro Inconsistências do Item, na tela 3.17.

Especificar as informações solicitadas, clicando em <u>Alterar</u>, nas células correspondentes a cada um dos itens, indicadas com as setas.

| 9                           | SIA                                   | SG Sistema In<br>Administra<br>Serviços G             | tegrado<br>ção de<br>ierais | de<br>Divulg                       | ação de                          | Com                                                                                            | oras                                                                                                    |                                                                                                    |                    | Ministé<br>Ecoi   | erio da<br>nomia |
|-----------------------------|---------------------------------------|-------------------------------------------------------|-----------------------------|------------------------------------|----------------------------------|------------------------------------------------------------------------------------------------|----------------------------------------------------------------------------------------------------|----------------------------------------------------------------------------------------------------|--------------------|-------------------|------------------|
| Licit                       | ação I                                | Dispensa/Inexigibili                                  | idade                       | Pedido de Co                       | tação Eletrônica                 | a Ev                                                                                           | entos                                                                                                    | Sub-roga                                                                                                    | ção                | Apoio             | 1                |
| Ambiente:                   | HOMOLOG                               | AÇÃO                                                  |                             | lte                                | ns da Licitaç                    | ăo                                                                                             |                                                                                                    |                                                                                                    |                    | 11/1              | 0/2022 16:38:52  |
| Filtro<br>Nº do<br>It<br>Pe | o Item<br>ens Inconsi<br>squisar      | Descrição do Item<br>stentes<br>Limpar                |                             |                                    | Itens Vinculad<br>Grupo<br>Todos | los ao Crii<br>✔ To                                                                            | lério de J<br>dos                                                                                         | ulgamento                                                                                                    | Tipo de<br>Todos   | Benefício         |                  |
| Nº de<br>Item               | Tipo de<br>Item (*)                   | Item                                                  | Qtde<br>Item                | Unidade de<br>Fornecimento         | Critério de<br>Julgamento        | Tipo de<br>Benefício                                                                           | Decr.<br>7174                                                                                             | Critério<br>de Valor                                                                                                  | Grupo              | Consis-<br>tente? | Ação             |
| 1                           | м                                     | 354973 - Forno<br>microondas                          | 0                           | Unidade                            |                                  | Inconsistênc                                                                                   | ias do l                                                                                                  | tem:                                                                                                    |                    | Não 🎧             | Alterar          |
| 2                           | м                                     | 326636 -<br>Frigobar                                  | 0                           | Unidade                            |                                  | <ul> <li>Inform</li> </ul>                                                                     | ie pelo n                                                                                                 | nenos uma                                                                                                    |                    | Não 🌖             | Alterar          |
| 3                           | м                                     | 368962 -<br>Refrigerador<br>duplex                    | 0                           | Unidade                            |                                  | pesqu<br>para c<br>Inform                                                                      | iisa de p<br>) item.<br>1e pelo n                                                                         | reço de mer<br>nenos um lo                                                                                            | icado              | Não 🌗             | Alterar          |
| 3 reg                       | istros encor<br>Material<br>uir Itens | ntrados, exibindo tod<br>S - Serviço<br>Formar Novo G | os os rei                   | gistros.<br>Copiar Itens G<br>Lici | erar Relação<br>tação   Grup     | de en<br>Inform<br>Item.<br>Inform<br>Inform<br>Interv<br>para N<br>Abertu<br>Inform<br>Julgar | nega pa<br>ne Tipo d<br>ne Tipo d<br>alo Mínir<br>Modo de<br>b/Fechad<br>ne a Qua<br>ne o Crité<br>mento. | ra o nem.<br>le Objeto do<br>lo de Valor.<br>le Variação<br>no entre La<br>Disputa<br>do.<br>intidade do l<br>ério de | e<br>nces<br>Item. |                   |                  |

Tela 3.17 – Inconsistências dos Itens – Divulgação de Compras

▶ Na tela seguinte, <u>Alterar Item da Licitação</u>, informar, para cada item, nos campos correspondentes destacados: a <u>quantidade total a ser licitada</u>; o <u>critério de julgamento</u> dos lances (<u>Menor Preço</u> ou <u>Maior Desconto</u>); o <u>valor total estimado</u> e se este tem <u>caráter sigiloso</u> (<u>Sim</u> ou <u>Não</u>).

★ Caso o critério de julgamento informado seja <u>Maior Desconto</u>, o sistema automaticamente marca <u>Não</u>, em resposta ao questionamento sobre o <u>caráter sigiloso</u> do valor estimado da contratação.

Para mais informações sobre a regulamentação do orçamento estimado sigiloso, consultar o art. 12 da IN SEGES/ME n.º 73, de 2022. A respeito, destaca-se que eventual decisão pelo sigilo não alcança os órgãos de controle interno e externo, como dispõe o § 2º do artigo referido.

 $\bigcirc$ 

(

| SI                                                                                  | ASG Siste<br>Adm<br>Net Serv                                                  | ema Integrado de<br>linistração de<br>riços Gerais    | Divulgaçã                               | io de (                    | Compras                             |                     | Ministér<br>Econ        | io da<br><b>omia</b> |
|-------------------------------------------------------------------------------------|-------------------------------------------------------------------------------|-------------------------------------------------------|-----------------------------------------|----------------------------|-------------------------------------|---------------------|-------------------------|----------------------|
| Licitação                                                                           | Dispensa/Ine                                                                  | xigibilidade                                          | Pedido de Cotação                       | Eletrônica                 | Eventos                             | Sub-rogação         | Apoio                   | 1                    |
| Ambiente: HOMOL                                                                     | .OGAÇÃO                                                                       |                                                       | Alterar Iten                            | n da Licitaç               | ão                                  |                     | 11/10/3                 | 2022 16:40:17        |
| Órgão<br>25000 - MINIS                                                              | STERIO DA ECO                                                                 | NOMIA                                                 |                                         | UASG Respo<br>200999 - MIN | nsável<br>NISTÉRIO DA ECON          | IOMIA               |                         | ^                    |
| Modalidade de<br>Pregão<br>Quantidade de                                            | Elicitação N<br>elitens Total de<br>3                                         | lº da Licitação<br>00009/2022<br>Itens Incluídos<br>3 | Característica<br>Tradicional           |                            | Forma de Realizaç<br>Eletrônico     | ão Modo (<br>Aberto | de Disputa<br>b/Fechado | ]                    |
| Pesquisa<br>Nº do Item<br>1<br>* Unidade de                                         | Catálogo<br>* Tipo de Item<br>Material<br>Fornecimento                        | * Código do Item<br>354973                            | * Descrição do Item<br>Forno microondas |                            |                                     |                     |                         | ]                    |
| Descrição De                                                                        | talhada                                                                       |                                                       |                                         |                            |                                     |                     |                         |                      |
| Forno Micro                                                                         | oondas Capacid                                                                | ade: 30 L, Voltag                                     | gem: 220 V, Caracte                     | rísticas Adi               | cionais: Com Pra                    | to Giratório ,      | Cor: Branca             | 11                   |
| 1133 Carac<br>Item Sust<br>* Quantidade<br>Item<br>* Valor Sigilos<br>Tipo de Benel | teres Disponíveis<br>entável ()<br>Total do * Tip<br>0 Ber<br>10? () Sim () M | s<br>oo de Objeto do Item<br>ns Comuns<br>Ião<br>Jan  | * Critério<br>Julgamen<br>✓ Selecion    | de<br>to<br>e V            | Critério de Valor<br>Valor Estimado | I * Valo            | r Total (R\$)           |                      |

Tela 3.18 – Alterar Item da Licitação – Divulgação de Compras

▶ Ainda na tela <u>Alterar Item da Licitação</u>, informar, para cada item, nos campos correspondentes destacados: a <u>existência e o tipo de benefício</u> na disputa por cada item; o <u>agrupamento (ou não) dos</u> <u>itens em grupo e o tipo do grupo</u>; o <u>tipo de variação entre os lances</u> (<u>Percentual</u> ou <u>Monetário</u>) e o <u>intervalo mínimo entre os lances</u> (em reais ou pontos percentuais, conforme o tipo de variação informado).

 ★ São três os tipos de benefícios: Tipo I – <u>Participação Exclusiva</u> de Microempresa (ME)/Empresa de Pequeno Porte (EPP)/Cooperativa; Tipo II – <u>Exigência de Subcontratação</u> de ME/EPP/Cooperativa; e Tipo III – <u>Cota para Participação Exclusiva</u> de ME/EPP/Cooperativa.

□ O tratamento diferenciado às ME e EPP, previsto nos arts. 42 a 49 da Lei Complementar nº 123, de 2006, segue aplicável às licitações e contratos regidos pela Lei n.º 14.133, de 2021, consoante o disposto no art. 4º da nova lei.

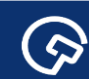

Clicar o botão Salvar Item, indicado com a seta, na tela Alterar Item da Licitação.

| Ambiente: HOMOLOGAÇÃO       Alterar Item da Licitação       11/10/2022 16         Item       * Tipo de Objeto do Item       Julgamento       Critério de Valor       * Valor Iotal (HS)         90       Bens Comuns       Menor Preço       Valor Estimado       49.000,00         * Valor Sigiloso?       Sim en Não       Não Agrupado       49.000,00         * Tipo de Beneficio       Grupo       Intervalo Mínimo entre Lances       49.000,00         * Tipo de Variação       * Intervalo Mínimo entre Lances       49.000,00         Salvar Item       Adicionar Item       Excluir Item         Inconsistências do Item       100,00       100.00         • Informe pelo menos uma pesquisa de preço de mercado para o Item.       100,00         • Informe pelo menos uma pesquisa de preço de mercado para o Item.       100.00         • Informe pelo menos uma pesquisa de preço de mercado para o Item.       100.00         • Informe pelo menos uma pesquisa de preço de mercado para o Item.       100.00         • Informe Tipo de Variação e Intervalo Mínimo entre Lances para o Item.       100.00         • Informe Tipo de Variação e Intervalo Mínimo entre Lances para Modo de Disputa Aberto/Fechado.       100.00         • Informe Tipo de Variação e Intervalo Mínimo entre Lances para o Item.       100.00         • Informe Coftério de Julgamento.       100.00                                                                                                    | Lionayao              | Dispensa                                                                                                    | /Inexigibilidade                                                                                                    | Pedido d                                                 | le Cotação Eletrônica                  | Eventos           | Sub-rogação | Apoio         | - 2    |
|----------------------------------------------------------------------------------------------------|-----------------------|----------------------------------------------------------------------------------------------------|----------------------------------------------------------------------------------------------------|----------------------------------------------------------|----------------------------------------|-------------------|-------------|---------------|--------|
| Item       * Tipo de Objeto do Item       Julgamento       Critterio de Valor       * Valor Total (RS)         90       Bens Comuns       Menor Preço       Valor Estimado       49.000,00         * Valor Sigiloso?       Sim <ul> <li>Não</li> <li>Tipo de Benefício</li> <li>Grupo</li> <li>Tipo de Variação</li> <li>Intervalo Mínimo entre Lances</li> <li>Monetário</li> <li>100,00</li> </ul> Salvar Item         Adicionar Item         Excluir Item           Inconsistências do Item <li>Informe pelo menos uma pesquisa de preço de mercado para o item.</li> <li>Informe Tipo de Opieto do Item.</li> <li>Informe Tipo de Opieto do Item.</li> <li>Informe Tipo de Opieto do Item.</li> <li>Informe Tipo de Variação e Intervalo Mínimo entre Lances para Modo de Disputa Aberto/Fechado.</li> <li>Informe Tipo de Variação e Intervalo Mínimo entre Lances para Modo de Disputa Aberto/Fechado.</li> <li>Informe Tipo de Variação e Intervalo Mínimo entre Lances para Idea.</li> <li>Informe Tipo de Variação e Intervalo Mínimo entre Lances para Modo de Disputa Aberto/Fechado.</li> <li>Informe Cortário de Valação e Intervalo Mínimo entre Lances para Idea de Disputa Aberto/Fechado.</li> Informe Tipo de Variação e Intervalo Mínimo entre Lances para Idea de Item           Informe Tipo de Variação e Intervalo Mínimo entre Lances para Idea de Item           Informe e Quantidade do Item.           Informe e Ocritério de Julgamento. <th>Ambiente: <u>HOMC</u></th> <th>LOGAÇÃO</th> <th></th> <th>Alt</th> <th>terar Item da Licit</th> <th>ação</th> <th></th> <th>11/10/20</th> <th>022 16</th>                                                                                                    | Ambiente: <u>HOMC</u> | LOGAÇÃO                                                                                                    |                                                                                                    | Alt                                                      | terar Item da Licit                    | ação              |             | 11/10/20      | 022 16 |
| 90       Bens Comuns       Menor Preço       Valor Estimado       49.000,00         * Valor Sigiloso?       Sim Não       Não         Tipo de Benefício       Grupo       Não Agrupado       Image: Sigiloso and Sigiloso and Sigilosoo and Sigiloso and Sigilosoo and Sigilosoo and Sigilosoo and Sigilosoo and Sigilosoo and Sig | Item                  |                                                                                                    | * Tipo de Objeto de                                                                                                  | o Item                                                   | Julgamento                             | Critério de Valor | * Valo      | r Total (R\$) |        |
| * Valor Sigiloso? Sim Não Tipo de Benefício Grupo Tipo 1 Não Agrupado C * Tipo de Variação * Intervalo Mínimo entre Lances Monetário 100,00 Salvar Item Adicionar Item Excluir Item Inconsistências do Item Informe pelo menos uma pesquisa de preço de mercado para o item. Informe pelo menos uma pesquisa de preço de mercado para o item. Informe pelo menos uma pesquisa de preço de mercado para o item. Informe pelo menos uma pesquisa de preço de mercado para o item. Informe pelo menos uma pesquisa de preço de mercado para o item. Informe pelo menos uma pesquisa de preço de mercado para o item. Informe pelo do Item. Informe Critério de Vairação e Intervalo Mínimo entre Lances para Modo de Disputa Aberto/Fechado. Informe a Cluardidade do Item. Informe a Cluardidade do Item. Informe a Cittério de Julgamento. Item Anterior Ir para o Item: 1 Ir Próximo Item                                                                                                    |                       | 90                                                                                                    | Bens Comuns                                                                                                    | ~                                                        | Menor Preço 🗸                          | Valor Estimado    | ~           | 49.00         | 0,00   |
| Item Anterior Ir para o Item: 1 Ir Próximo Item                                                                                                    | Monetário             | m Adicion                                                                                                    | nar Item Exclu                                                                                                    | uir Item                                                 | _1                                     |                   |             |               |        |
|                                                                                                    | Salvar Ite            | e pelo menos<br>ne pelo menos<br>ne Tipo de Obje<br>ne Critério de Vi<br>ne Tipo de Varia<br>e a Quantidad<br>ne o Critério de | uma pesquisa de pre<br>um local de entrega y<br>olor.<br>alor.<br>ção e Intervalo Mínir<br>a do Item.<br>Julgamento. | eço de mercado par<br>para o item.<br>mo entre Lances pa | ra o item.<br>ara Modo de Disputa Aber | to/Fechado.       |             |               |        |

Tela 3.19 – Alterar Item da Licitação (Continuação) – Divulgação de Compras

★ O sistema avisa que o item foi salvo (alterado).

| SIASG<br>SIASG<br>Serviços Gerais  | Divulgação de C                  | ompras  |             | Ministér<br>Econ | io da<br>omia |
|------------------------------------|----------------------------------|---------|-------------|------------------|---------------|
| Licitação Dispensa/Inexigibilidade | Pedido de Cotação Eletrônica     | Eventos | Sub-rogação | Apoio            | 1             |
| Ambiente: <u>HOMOLOGAÇÃO</u>       | Alterar Item da Licitaçã         | 0       |             | 11/10/2          | 022 16:47:06  |
|                                    | O Item de Licitação foi alterado | 0,      |             |                  | Î             |

Tela 3.20 - Item Salvo - Divulgação de Compras

★ Descendo a barra de rolagem, o sistema avisa que resta uma última inconsistência: a pesquisa de preços relativa ao item.

▶ Para inseri-la, clicar o botão <u>Pesquisa de Preço de Mercado</u>, no local indicado com a seta.

|    | SI                                                    | ASG                                                                                                    | Sistema Integr<br>Administração<br>Serviços Gerai | ado de<br>de<br>s                        | vulgação                        | de C         | Compras                    |             | Ministérie<br>Econo | o da<br><b>mia</b> |
|----|-------------------------------------------------------|----------------------------------------------------------------------------------------------------|---------------------------------------------------|------------------------------------------|---------------------------------|--------------|----------------------------|-------------|---------------------|--------------------|
|    | Licitação                                             | Dispen                                                                                                    | sa/Inexigibilidad                                 | le Ped                                   | ido de Cotação Eletr            | ônica        | Eventos                    | Sub-rogação | Apoio               | 1                  |
| An | nbiente: <u>HOMOI</u>                                 | <u>logação</u>                                                                                                    |                                                   |                                          | Alterar Item da                 | Licitaç      | ão                         |             | 14/10/20            | 22 09:29:31        |
|    | 1133 Carao<br>Item Sust<br>* Quantidade<br>Item       | teres Disp<br>entável 🕕<br>Total do                                                                                                    | oníveis<br>)<br>* Tipo de Objel                   | o do Item                                | * Critério de<br>Julgamento     |              | Critério de Valor          | * Val       | or Total (R\$)      |                    |
|    |                                                       | 90                                                                                                    | Bens Comuns                                       | ;                                        | <ul> <li>Menor Preço</li> </ul> | ~            | Valor Estimado             | ~           | 50.00               | 0,00               |
|    | Tipo de Bene<br>Tipo I<br>* Tipo de Vari<br>Monetário | fício       Image: second control of the second control of the second control | Grupo<br>Não Agrup<br>* Intervalo I               | ado ✔ <b>()</b><br>Mínimo entre La<br>10 | inces                           |              |                            |             |                     |                    |
|    | Salvar Iter                                           | m Adici                                                                                                    | ionar Item E                                      | xcluir Item                              |                                 |              |                            |             |                     |                    |
|    | Inconsistênc                                          | ias do Item<br>e pelo meno                                                                                                    | s uma pesquisa de                                 | preço de merca                           | do para o item.                 |              |                            |             |                     |                    |
|    | I                                                     | Item Ante                                                                                                    | erior                                             |                                          | Ir para o Item: 1               | lr           |                            | Próxim      | no Item             |                    |
|    |                                                       | Licit                                                                                                    | ação Grupo                                        | s Itens L                                | .ocal de Entrega                | Pesquis      | sa de Preço de M<br>atório | lercado I   |                     |                    |
|    |                                                       |                                                                                                    |                                                   | ( )                                      | campo do procitonim             | ionito obrig | atorio.                    |             |                     |                    |

Tela 3.21 – Inconsistência (Pesquisa de Preços) – Divulgação de Compras

\* A tela muda de <u>Alterar Item da Licitação</u> para <u>Manter Pesquisa de Preço de Mercado para Licitação</u>.

▶ Informar e especificar a pesquisa de preços realizada para o item, preenchendo os campos destacados na tela 3.22.

Clicar o botão Salvar Pesquisa, indicado com a seta, na tela 3.22.

(ନ୍<u>ର</u>)

| <u>S</u> SI/              | ASG           | Sistema Integrado de<br>Administração de<br>Serviços Gerais | Divulgaça         | ao de C        | Compras           |             | Ministér<br>Econo | io c<br>om |
|---------------------------|---------------|-------------------------------------------------------------|-------------------|----------------|-------------------|-------------|-------------------|------------|
| Licitação                 | Dispensa      | /Inexigibilidade                                            | Pedido de Cotação | Eletrônica     | Eventos           | Sub-rogação | Ароіо             |            |
| xiente: <u>HOMOL(</u>     | <u>DGAÇÃO</u> | Manter F                                                    | esquisa de Preç   | o de Merca     | do para Licitaç   | ão          | 11/10/2           | 2022 1     |
| )rgão                     |               |                                                             |                   | UASG Respor    | nsável            |             |                   |            |
| 25000 - MINIS             | TERIO DA E    | CONOMIA                                                     |                   | 200999 - MIN   | ISTÉRIO DA ECON   | IOMIA       |                   |            |
| lodalidade de             | Licitação     | Nº da Licitação                                             | Característica    | a              | Forma de Realizaç | ão Modo (   | le Disputa        |            |
| Pregão                    |               | 00009/2022                                                  | Tradicional       |                | Eletrônico        | Aberto      | /Fechado          |            |
| Item                      |               |                                                             |                   |                |                   |             |                   |            |
| Nº do Item                | Tipe          | o de Item                                                   | Item              |                |                   |             |                   |            |
| 1                         | Ma            | iterial                                                     | 354973 - F        | orno microonda | s                 |             |                   |            |
| Quantidade To             | tal do Item   | Unidade de F                                                | ornecimento       |                |                   |             |                   |            |
| 90                        |               | Unidade                                                     |                   |                |                   |             |                   |            |
| Deservice de D            |               |                                                             |                   |                |                   |             |                   |            |
| Pesquisa de P             | reço de Mer   | Valor Total Desquisado                                      | (DS) * Marca      |                | -                 | abricanto   |                   |            |
| Data da Fest              | uisa          | valor rotal Pesquisado                                      | (R3) Walca        |                |                   | abricante   |                   |            |
| 12/09/2022                | Шĭ Ц          | 49.00                                                       | 00,00 marca1      |                |                   |             |                   |            |
| <sup>*</sup> Tipo Fornece | dor * CF      | PF/CNPJ                                                     | * Nome/F          | Razão Social   |                   |             |                   |            |
| Pessoa Jurídi             | ca 🗸          | ομιτίρο                                                     | Rpiwfdl           | Logjr          |                   |             |                   |            |
|                           |               |                                                             |                   |                |                   |             |                   | _          |
| Salvar Pes                | quisa N       | ova Pesquisa Exc                                            | luir Pesquisa     |                |                   |             |                   |            |
| Pesquisas de              | Preço de Me   | ercado ————                                                 |                   |                |                   |             |                   |            |
|                           |               |                                                             |                   |                |                   |             |                   |            |

Tela 3.22 – Incluir Pesquisa de Preços – Divulgação de Compras

★ O sistema avisa que a pesquisa de preços foi incluída e apresenta as pesquisas realizadas, em lista.

| SIASG<br>Net Sistema integrado de<br>Administração de<br>Serviços Gerais | Divulgaça         | io de Co             | mpras          |                 | Ministério o<br>Econom | da<br>l <b>ia</b> |
|--------------------------------------------------------------------------|-------------------|----------------------|----------------|-----------------|------------------------|-------------------|
| Licitação Dispensa/Inexigibilidade                                       | Pedido de Cotação | Eletrônica           | Eventos        | Sub-rogação     | Apoio                  | 1                 |
| biente: HOMOLOGAÇÃO Manter                                               | Pesquisa de Preç  | o de Mercado p       | ara Licitaçã   | ăo              | 11/10/2022             | 16:49:2           |
|                                                                          | A Pesquisa de l   | Mercado foi incluída |                |                 |                        |                   |
| Órgão                                                                    |                   | UASG Responsáve      | el             |                 |                        |                   |
| 25000 - MINISTERIO DA ECONOMIA                                           |                   | 200999 - MINISTE     | RIO DA ECON    | OMIA            |                        |                   |
| Modalidade de Licitação Nº da Licitação                                  | Característica    | For                  | ma de Realizaç | ão Modo de      | Disputa                |                   |
| Pregão 00009/2022                                                        | Tradicional       | Ele                  | trônico        | Aberto/F        | Fechado                |                   |
| Item                                                                     |                   |                      |                |                 |                        |                   |
| Nº do Item Tipo de Item                                                  | Item              |                      |                |                 |                        |                   |
| 1 Material                                                               | 354973 - Fo       | irno microondas      |                |                 |                        |                   |
| Quantidade Total do Item Unidade de                                      | Fornecimento      |                      |                |                 |                        |                   |
| 90 Unidade                                                               |                   |                      |                |                 |                        |                   |
| Pesquisa de Preço de Mercado                                             |                   |                      |                |                 |                        | 51                |
| * Data da Pesquisa * Valor Total Pesquisad                               | o (R\$) * Marca   |                      | F              | abricante       |                        |                   |
| 12/09/2022 😭 49.                                                         | 000,00 marca1     |                      |                |                 |                        |                   |
| * Tipo Fornecedor * CPF/CNPJ                                             | * Nome/R          | azão Social          |                |                 |                        |                   |
| Pessoa Jurídica 🗙 OMITIDO                                                |                   | LLCGJR               |                |                 |                        |                   |
| Salvar Pesquisa Nova Pesquisa E<br>Pesquisas de Preco de Mercado         | ccluir Pesquisa   |                      |                |                 |                        |                   |
| Data da Pesquisa Valor Total Pe                                          | squisado (R\$)    | CPF/CNPJ             | No             | me/Razão Social | Ação                   |                   |
| 12/09/2022                                                               | 49.000,00         | ομιτίρο              | RPIW           | DL LCGJR        | Selecione              |                   |

3.23 – Lista de Pesquisas de Preços – Divulgação de Compras

 $\bigcirc$ 

 $\bigcirc$ 

★ O sistema requer a inclusão de uma única pesquisa de preços para cada item (diferindo do processo administrativo correlato sob este aspecto).

□ A IN SEGES/ME n.º 65, de 2021 dispõe sobre o procedimento administrativo para a realização de pesquisa de preços para aquisição de bens e contratação de serviços em geral, no âmbito da administração pública federal direta, autárquica e fundacional.

O caput do art. 6º do normativo estabelece que o preço estimado deve ser obtido a partir da média, da mediana ou do menor dos valores obtidos na pesquisa de preços, <u>desde que o cálculo incida sobre um conjunto de três ou mais preços</u>, desconsiderados os valores inexequíveis, inconsistentes e os excessivamente elevados.

Após reproduzir os procedimentos acima descritos, incluindo as informações solicitadas e uma pesquisa de preços, no mínimo, para cada um dos itens a serem licitados, clicar o botão <u>Itens</u>, na parte inferior da tela.

★ O sistema mostra a relação de itens incluídos e a tela muda para Gerar Relação de Itens (3.24).

Clicar o botão <u>Gerar Relação de Itens</u>, indicado com a seta, duas vezes: a primeira para visualizar a relação de itens e a segunda para confirmá-la.

|                                                                   | Dispensa                                                         | n/Inexigibilidade Pe                                          | dido de Cotação                  | Eletrônica Ev                                                                       | rentos Sub-rog                           | ação Apoio                                               |            |
|-------------------------------------------------------------------|------------------------------------------------------------------|---------------------------------------------------------------|----------------------------------|-------------------------------------------------------------------------------------|------------------------------------------|----------------------------------------------------------|------------|
| ente: <u>HOM(</u>                                                 | <u>DLOGAÇÃO</u>                                                  |                                                               | Gerar Rela                       | ação de Itens                                                                       |                                          | 14/1                                                     | 0/2022 0   |
| gão                                                               |                                                                  |                                                               |                                  | UASG Responsável                                                                    |                                          |                                                          |            |
| 000 - MIN                                                         | IISTERIO DA I                                                    | ECONOMIA                                                      |                                  | 200999 - MINISTÉRIO                                                                 | DA ECONOMIA                              |                                                          |            |
| dalidade                                                          | de Licitação                                                     | Nº da Licitação                                               | * Ano o                          | da Licitação                                                                        |                                          |                                                          |            |
|                                                                   |                                                                  | -                                                             |                                  |                                                                                     |                                          |                                                          |            |
| regão                                                             | ~                                                                | 00009                                                         |                                  | 2022                                                                                |                                          |                                                          |            |
| regão<br>jeto<br>teriais                                          | permanentes                                                      | , conforme condições, qu                                      | antidades e exi                  | igências estabelecida                                                               | 15.                                      |                                                          |            |
| regão<br>jeto<br>teriais                                          | ✓ permanentes                                                    | , conforme condições, qu                                      | antidades e exi                  | 2022] 🔾                                                                             | 15.                                      |                                                          |            |
| regão<br>jeto<br>teriais<br>ns da Lici<br>Nº do<br>Item           | v<br>permanentes<br>itação<br>Tipo de<br>Item                    | , conforme condições, qu<br>Item                              | antidades e exi Quantidade       | 2022 Q<br>igências estabelecida<br>Unidade de<br>Fornecimento                       | is.<br>Tipo de<br>Benefício              | Critério de<br>Valor                                     | Grupo      |
| regão<br>jeto<br>teriais<br>ns da Lici<br>Nº do<br>Item<br>1      | permanentes<br>itação<br>Tipo de<br>Item<br>Material             | , conforme condições, qu<br>Item<br>354973 - Forno microondas | antidades e exi Quantidade 90    | 2022 Q<br>igências estabelecida<br>Unidade de<br>Fornecimento<br>Unidade            | Tipo de<br>Benefício<br>Tipo I           | Critério de<br>Valor<br>Valor Estimado                   | Grupo      |
| regão<br>jeto<br>teriais<br>ns da Lici<br>Nº do<br>Item<br>1<br>2 | permanentes<br>itação<br>Tipo de<br>Item<br>Material<br>Material | Item<br>354973 - Forno microondas<br>326636 - Frigobar        | antidades e exi Quantidade 90 50 | 2022 Q<br>igências estabelecida<br>Unidade de<br>Fornecimento<br>Unidade<br>Unidade | Tipo de<br>Benefício<br>Tipo I<br>Tipo I | Critério de<br>Valor<br>Valor Estimado<br>Valor Estimado | Grupo<br>- |

Tela 3.24 – Gerar Relação de Itens – Divulgação de Compras

 $\bigcirc$ 

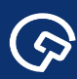

★ O sistema avisa que a relação de itens do edital foi gerada.

Clicar o botão Visualizar Relação de Itens, indicado com a seta.

| S                                                                                                    | IASG                                     | Sistema Integrado de<br>Administração de<br>Serviços Gerais | vulgaç         | ão de Co                   | mpras    |                  | Ministe<br>Eco       | erio da<br>nomia |
|----------------------------------------------------------------------------------------------------|------------------------------------------|-------------------------------------------------------------|----------------|----------------------------|----------|------------------|----------------------|------------------|
| Licitação                                                                                                    | Dispensa                                 | /Inexigibilidade Ped                                        | ido de Cotação | Eletrônica                 | Eventos  | Sub-rogaçã       | o Apoio              | 1                |
| mbiente: <u>HOMC</u>                                                                                                    | ente: HOMOLOGAÇÃO Gerar Relação de Itens |                                                             |                |                            |          |                  | 11/1                 | 0/2022 16:59:/   |
| A Relação de Itens do Edital foi gerada.                                                                                                  |                                          |                                                             |                |                            |          |                  |                      |                  |
| Órgão UASG Responsável                                                                                                    |                                          |                                                             |                |                            |          |                  |                      |                  |
| 25000 - MINISTERIO DA ECONOMIA 200999 - MINISTERIO DA ECONOMIA                                                                            |                                          |                                                             |                |                            |          |                  |                      |                  |
| Pregão     ✓     00009     2022     Q       Objeto     Materiais permanentes, conforme condições, quantidades e exigências estabelecidas. |                                          |                                                             |                |                            |          |                  |                      |                  |
| Nº do<br>Item                                                                                                    | Tipo de<br>Item                          | Item                                                        | Quantidade     | Unidade de<br>Fornecimento | Ti<br>Be | po de<br>nefício | Critério de<br>Valor | Grupo            |
| 1                                                                                                    | Material                                 | 354973 - Forno microondas                                   | 90             | Unidade                    | Г        | آpo I ا          | Valor Estimado       | -                |
| 2                                                                                                    | Material                                 | 326636 - Frigobar                                           | 50             | Unidade                    | Т [      | Tipo I           | Valor Estimado       | -                |
| 3                                                                                                    | Material                                 | 368962 - Refrigerador<br>duplex                             | 80             | Unidade                    |          | - \              | Valor Estimado       | -                |
| 3 registros e<br>Gerar Re                                                                                                    | encontrados, e<br>lação de Itr           | xibindo todos os registros.                                 | de Itens Tra   | ansferir Edital            |          |                  |                      |                  |

Tela 3.25 – Visualizar Relação de Itens – Divulgação de Compras

★ O sistema gera um arquivo em extensão PDF com a relação de itens e o transfere automaticamente para o computador do usuário (*download*).

Abrir o arquivo PDF transferido e verificar novamente as informações relativas aos itens da relação,

pois o arquivo será divulgado como anexo do edital da licitação.

#### 25000 - MINISTERIO DA ECONOMIA 200999 - MINISTÉRIO DA ECONOMIA

#### RELAÇÃO DE ITENS - PREGÃO ELETRÔNICO Nº 00009/2022-000

| 1 - | Itens | da | Licitação |
|-----|-------|----|-----------|
|-----|-------|----|-----------|

 $\bigcirc$ 

| 1 - Forno microondas                                                             |                                                                                      |  |  |  |
|----------------------------------------------------------------------------------|--------------------------------------------------------------------------------------|--|--|--|
| Descrição Detalhada: Forno Microondas Capacidade: 30 L,                          | Voltagem: 220 V, Características Adicionais: Com Prato Giratório , Cor: Branca       |  |  |  |
| Tratamento Diferenciado: Tipo I - Participação Exclusiva de                      | ME/EPP/Cooperativas.                                                                 |  |  |  |
| Aplicabilidade Decreto 7174/2010: Não                                            | Critério de Julgamento: Menor Preço                                                  |  |  |  |
| Quantidade Total: 90                                                             | Critério de Valor: Valor Estimado                                                    |  |  |  |
|                                                                                  | Unidade de Fornecimento: Unidade                                                     |  |  |  |
| Valor Total (R\$): 50.000,00                                                     |                                                                                      |  |  |  |
| Intervalo Mínimo entre Lances (R\$): 10,00                                       |                                                                                      |  |  |  |
| Local de Entrega (Quantidade): BRASILIA/DF (90)                                  |                                                                                      |  |  |  |
| 2 - Frigobar                                                                     |                                                                                      |  |  |  |
| Descrição Detalhada: Frigobar Capacidade: 120 L, Tensão                          | Alimentação: 220 V, Cor: Branca                                                      |  |  |  |
| Tratamento Diferenciado: Tipo I - Participação Exclusiva de ME/EPP/Cooperativas. |                                                                                      |  |  |  |
| Aplicabilidade Decreto 7174/2010: Não                                            | Critério de Julgamento: Menor Preço                                                  |  |  |  |
| Quantidade Total: 50                                                             | Critério de Valor: Valor Estimado                                                    |  |  |  |
|                                                                                  | Unidade de Fornecimento: Unidade                                                     |  |  |  |
| Valor Total (R\$): 50.000,00                                                     |                                                                                      |  |  |  |
| Intervalo Mínimo entre Lances (R\$): 10,00                                       |                                                                                      |  |  |  |
| Local de Entrega (Quantidade): BRASILIA/DF (50)                                  |                                                                                      |  |  |  |
| 3 - Refrigerador duplex                                                          |                                                                                      |  |  |  |
| Descrição Detalhada: Refrigerador Duplex Capacidade Refr                         | rigeração: 354 L, Sistema Degelo: Frost Free , Cor: Branca , Tensão Alimentação: 220 |  |  |  |
| Tratamento Diferenciado: Não                                                     |                                                                                      |  |  |  |
| Aplicabilidade Decreto 7174/2010: Não                                            | Critério de Julgamento: Menor Preço                                                  |  |  |  |
| Quantidade Total: 80                                                             | Critério de Valor: Valor Estimado                                                    |  |  |  |
|                                                                                  | Unidade de Fornecimento: Unidade                                                     |  |  |  |
| Valor Total (R\$): 170.000,00                                                    |                                                                                      |  |  |  |
| Intervalo Mínimo entre Lances (R\$): 10,00                                       |                                                                                      |  |  |  |
| Local de Entrega (Quantidade): BRASÍLIA/DF (80)                                  |                                                                                      |  |  |  |
|                                                                                  |                                                                                      |  |  |  |

Tela 3.26 – Relação de Itens – Anexo do Edital

Após verificar a relação de itens, clicar o botão <u>Transferir Edital</u>, indicado com a seta, na mesma tela.

|               |               |                                 | quantionado | Fornecimento | Benefício | Valor          | Grupo |
|---------------|---------------|---------------------------------|-------------|--------------|-----------|----------------|-------|
| 1             | Material      | 354973 - Forno microondas       | 90          | Unidade      | Tipo I    | Valor Estimado | -     |
| 2             | Material      | 326636 - Frigobar               | 50          | Unidade      | Tipo I    | Valor Estimado | -     |
| 3             | Material      | 368962 - Refrigerador<br>duplex | 80          | Unidade      | -         | Valor Estimado | -     |
| registros enc | contrados, e: | kibindo todos os registros.     |             |              |           |                |       |

Tela 3.27 – Gerar Relação de Itens (Destaque da Tela) – Divulgação de Compras

★ A tela muda para <u>Transferir Edital</u> (3.28).

- Clicar o botão Escolher Arquivo, procurar o arquivo com o edital da licitação e selecioná-lo.
- ► Feito isto, clicar o botão <u>Transferir</u>, indicado com a seta, para que o arquivo seja transferido da máquina do usuário para o sistema (*upload*).

 $\mathbf{S}$ 

#### ★ O sistema avisa que o edital foi transferido.

| SIASG Sistema Integrado de Administração de Divulgação de Compras Ministério da Economia |                             |                                      |           |             |       | io da<br>omia |
|------------------------------------------------------------------------------------------|-----------------------------|--------------------------------------|-----------|-------------|-------|---------------|
| Licitação                                                                                | Dispensa/Inexigibilidade    | Pedido de Cotação Eletrônica         | Eventos   | Sub-rogação | Apoio | 1             |
| mbiente: HOMOLOGAÇÃO Transferir Edital 14/10/2022 09                                     |                             |                                      |           |             |       | 022 09:37     |
| Edital transferido para o ComprasNet.                                                    |                             |                                      |           |             |       |               |
| Órgão UASG de Atuação                                                                    |                             |                                      |           |             |       |               |
| 25000 - MINISTERIO DA ECONOMIA 200999 - MINISTÉRIO DA ECONOMIA                           |                             |                                      |           |             |       |               |
| Modalidade de Licitação Nº da Licitação * Ano da Licitação                               |                             |                                      |           |             |       |               |
| Pregão ✔ 00009 2022 Q                                                                    |                             |                                      |           |             |       |               |
| Objeto                                                                                   |                             |                                      |           |             |       |               |
| Materiais per<br>* Edital                                                                | manentes, conforme condi    | ções, quantidades e exigências estab | elecidas. |             |       | 11            |
| Escolher arquiv                                                                          | vo Nenhum arquivo escolhido |                                      |           |             |       |               |
| Transferir                                                                               | Incluir Aviso de Licitação  |                                      |           |             |       |               |
|                                                                                          |                             | (*) Campo de preenchimento obrigat   | ório.     |             |       |               |

Tela 3.28 – Transferir Edital – Divulgação de Compras

Clicar o botão Incluir Aviso de Licitação e acessar a tela correspondente.

Informar a data de publicação do aviso no Diário Oficial da União (DOU) e de divulgação no Portal de Compras do Governo federal e no Portal Nacional de Contratações Públicas (PNCP), no campo <u>Publicação/Divulgação do Aviso de Licitação</u>, em destaque na tela <u>Incluir Aviso de Licitação</u> (3.29).

★ Para que o aviso seja publicado no DOU do dia útil seguinte, o registro da licitação no Compras.gov.br deve ser concluído até às 16h. Após este horário, o sistema somente admite a publicação no 2º dia útil subsequente ao registro.

▶ Informar o <u>CPF</u> e <u>Função</u> (cargo) do responsável pela publicação e divulgação do aviso (clicar a lupa para preenchimento do campo <u>Nome</u>, de modo automático e anonimizado).

Informar a data e horário de abertura da sessão pública do pregão eletrônico, no campo <u>Abertura</u> <u>da Licitação</u>, também em destaque na tela 3.29.

O sistema está adaptado aos prazos mínimos para apresentação das propostas e lances, contados a partir do 1º do útil subsequente à data de divulgação do edital de licitação no Portal Nacional de Contratações Públicas, previstos no caput do art. 17 e § 1º do mesmo artigo, da IN SEGES n.º 73, de 2022.

Caso o prazo correspondente ao caso concreto não seja observado, o sistema impede o preenchimento do campo <u>Abertura da Licitação</u> e emite aviso a este respeito.

★ A tela 3.29 apresenta campos que não dizem respeito à regulamentação do pregão eletrônico. Tais campos serão suprimidos, mas, até que isto ocorra, <u>o preenchimento de alguns deles (indicados com as setas vermelhas) é obrigatório</u>.

Considerando a ressalva anterior: informar a <u>Data da Disponibilidade do Edital</u>, no campo correspondente (mesma data da publicação/divulgação, previamente informada); um ou dois intervalos de horas diárias, no campo <u>Período da Disponibilidade do Edital</u>; e informar o <u>Endereço</u> em que se situa a UASG, no campo correspondente, caso este não esteja preenchido automaticamente.

Clicar o botão <u>Salvar Aviso</u>, indicado com a seta azul.

 $\textcircled{\basis}$ 

| SIAS                                                                       | Sistema Integrado de<br>Administração de<br>Serviços Gerais | Divulgação de C                    | ompras                    |                         | Ministério<br>Econo | o da<br>mia |
|----------------------------------------------------------------------------|-------------------------------------------------------------|------------------------------------|---------------------------|-------------------------|---------------------|-------------|
| Licitação Disp                                                             | oensa/Inexigibilidade                                       | Pedido de Cotação Eletrônica       | Eventos                   | Sub-rogação             | Apoio               | 1           |
| nbiente: TREINAMENTO                                                       | 2                                                           | Incluir Aviso de Licitaç           | ão                        |                         | 23/11/20            | 22 20:27:1  |
| Publicação/Divulga<br>Data da Publicaçã<br>CPF do Responsá                 | ção do Aviso de Licitação I<br>o/Divulgação I<br>vel Nome   |                                    |                           | * Função                |                     |             |
| Disponibilidade do l<br>* Data da Disponibil<br>A partir de                | Edital<br>idade do Edital                                   | Período<br>* Das                   | da Disponibilidad<br>* às | e do Edital<br>e das às |                     |             |
| Endereço<br>* Logradouro<br>Esplanada Dos N<br>* Código do Munie           | linisterios - Bloco c - 3. Andar<br>cípio * Município/UF    |                                    | airro<br>DD Telefone      | Ramal                   | Fax                 |             |
| - Entrega da Proposta<br>A partir da disponibili<br>- Abertura da Licitaçã | dade do Edital, no endereço e                               | eletrônico: https://gov.br/compras |                           |                         |                     |             |
| Salvar Aviso                                                               |                                                             | nups.r/gov.bi/compres              |                           |                         |                     | 26          |
|                                                                            |                                                             | (*) Campo de preenchimento obriga  | tório.                    |                         |                     |             |

Tela 3.29 – Incluir Aviso de Licitação – Divulgação de Compras

 $( \mathfrak{S} )$ 

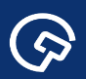

★ O sistema avisa que o aviso de licitação foi incluído e a tela muda para <u>Alterar/Excluir Aviso de</u>

# <u>Licitação</u>.

 $\textcircled{\basis}$ 

| SI                                                                                                    | ASG<br>Net<br>Sistema Integrado de<br>Administração de<br>Serviços Gerais | Divu     | lgação de                  | Compras   |             | Ministér<br>Econo | io da<br>omia |
|----------------------------------------------------------------------------------------------------|---------------------------------------------------------------------------|----------|----------------------------|-----------|-------------|-------------------|---------------|
| Licitação                                                                                                    | Dispensa/Inexigibilidade                                                  | Pedido d | e Cotação Eletrônica       | Eventos   | Sub-rogação | Ароіо             | 1             |
| Ambiente: HOMOL                                                                                                 | <u>ogação</u>                                                             | Alterar  | Excluir Aviso de l         | licitação |             | 14/10/2           | 022 09:52:17  |
| The second second second second second second second second second second second second second second second se |                                                                           |          |                            |           |             |                   |               |
|                                                                                                    |                                                                           | 0        | Aviso de Licitação foi inc | luído.    |             | -                 |               |

Tela 3.30 – Aviso de Licitação Incluído – Divulgação de Compras

► Verificar as informações e clicar o botão <u>Disponibilizar para Publicação/Divulgação</u>, indicado com a seta.

| SIASG<br>Net Sistema Integrado de<br>Administração de<br>Serviços Gerais | Divulgação de Cor                         | npras                     | Ministério da<br>Economia |
|--------------------------------------------------------------------------|-------------------------------------------|---------------------------|---------------------------|
| Licitação Dispensa/Inexigibilidade                                       | Pedido de Cotação Eletrônica              | Eventos Sub-rogação       | Apoio 👤                   |
| Ambiente: HOMOLOGAÇÃO                                                    | Alterar/Excluir Aviso de Licitaç          | ão                        | 14/10/2022 09:51:30       |
| 17/10/2022 🖼                                                             | Eegenaa Data aa Fabiloayaa                |                           | *                         |
| * CPE do Responsável * Nome                                              |                                           | * Euncão                  |                           |
|                                                                          | GJVF BUIDCME                              | Coordenadora              |                           |
| Dispenibilidade de Edital                                                |                                           |                           |                           |
| * Data da Disponibilidade do Edital                                      | Período da I                              | Disponibilidade do Edital |                           |
| A partir de 17/10/2022                                                   | * Das 08:00                               | * às 12:00 e das às       |                           |
| - Endereço                                                               |                                           |                           |                           |
| * Logradouro                                                             | Bairro                                    |                           |                           |
| Esplanada Dos Ministerios - Bloco c - 3. Andar                           |                                           |                           |                           |
| * Código do Município * Município/UF                                     | DDD                                       | Telefone Ramal            | Fax                       |
| 97012 Q BRASILIA/DF                                                      | Q                                         |                           |                           |
|                                                                          |                                           |                           |                           |
| Entrega da Proposta                                                      |                                           |                           |                           |
| A partir da disponibilidade do Edital, no endereço e                     | eletrônico: www.comprasnet.gov.br         |                           |                           |
| Abertura da Licitação                                                    |                                           |                           |                           |
| * Em 27/10/2022 🔐 às 10:00 no endereço ele                               | etrônico: www.comprasnet.gov.br           |                           |                           |
| Salvar Aviso Excluir Aviso Disponibil                                    | izar para Publicação/Divulgação           |                           |                           |
|                                                                          | (*) Campo de preenchimento obrigatório    |                           |                           |
|                                                                          | ( ) campe as presidentiations obligations |                           | -                         |

Tela 3.31 – Alterar/Excluir Aviso de Licitação – Divulgação de Compras

★ A tela muda para <u>Disponibilizar Aviso de Licitação para Publicação-Divulgação</u> (3.32).

 $\bigcirc$ 

As informações solicitadas dizem respeito à publicação do aviso da licitação pela Imprensa Nacional.
 Os campos devem ser preenchidos de acordo com o contrato entre o órgão e a Imprensa Nacional, considerando-se, quando cabível, a gratuidade das publicações no DOU dos atos originários de órgãos que integram o Orçamento Geral da União (OGU), estabelecida com a edição do Decreto n.º 10.031, de 30 de setembro de 2019.

Clicar o botão Disponibilizar para Publicação/Divulgação, indicado com a seta.

 $\bigcirc$ 

| 200000                | * Unidade Gestora                                  |
|-----------------------|----------------------------------------------------|
| 200333                |                                                    |
| Gestão                | * Empenho                                          |
| 0001                  | 2022 NE 800001                                     |
|                       |                                                    |
| Disponibilizar para l | Publicação/Divulgação Visualizar Prévia da Matéria |

Tela 3.32 – Dados sobre o Contrato com a Imprensa Nacional – Divulgação de Compras

★ O sistema solicita a confirmação do usuário para publicação e divulgação do aviso de licitação.

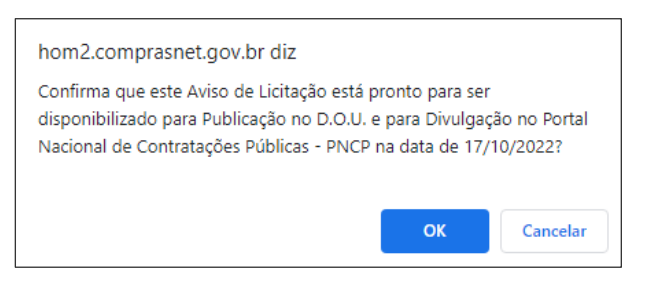

Tela 3.33 – Confirmação dos Dados para Publicação – Divulgação de Compras

★ O sistema informa que o aviso de licitação será publicado no DOU, na data informada, assim como divulgado no Portal de Compras do Governo federal e no PNCP, na mesma data.

★ Como visto, o sistema está integrado à Imprensa Nacional e aos dois Portais.

| SIASG<br>SIASG<br>Net Serviços Gerais                                       | Divulgação de C                                                             | ompras             |                    | Ministér<br>Econo | io da<br>omia |
|-----------------------------------------------------------------------------|-----------------------------------------------------------------------------|--------------------|--------------------|-------------------|---------------|
| Licitação Dispensa/Inexigibilidade                                          | Pedido de Cotação Eletrônica                                                | Eventos            | Sub-rogação        | Apoio             | 1             |
| Ambiente: HOMOLOGAÇÃO Disponibi                                             | lizar Aviso de Licitação para Pul                                           | blicação-Divu      | Igação             | 14/10/2           | 022 09:57:09  |
| Este Aviso de Licitação será Publicado<br>PNCP e no gov.br/compras (www.gov | o no D.O.U. na data de 17/10/2022, Divulga<br>br/compras) nesta mesma data. | ado no Portal Naci | onal de Contrataçõ | es Públicas -     | *             |

Tela 3.34 – Divulgação e Publicação do Aviso de Licitação – Divulgação de Compras

 $\textcircled{\basis}$ 

No Portal de Compras do Governo federal (www.gov.br/compras), o aviso do pregão eletrônico, uma vez divulgado, pode ser encontrado por meio da <u>Consulta Detalhada</u>, na página inicial do portal (tela 3.35).

Clicar o botão <u>Pregões abertos para proposta</u> e informar os parâmetros para pesquisa na tela seguinte (3.35).

|                      | Consulta [             | Detalhada            |                       |
|----------------------|------------------------|----------------------|-----------------------|
| 0                    | 1 <b>0</b>             | 0                    | 0                     |
| Pregões abertos para | I Cotações Eletrônicas | Pregões abertos para | Ata Registro de Preço |
| proposta             | abertas para proposta  | lances               |                       |
|                      |                        |                      |                       |

Tela 3.35 – Consulta Detalhada – Portal de Compras do Governo federal

| ➡ Acompanhamento de Licitações        |                                                                    |                                                 |  |  |  |  |
|---------------------------------------|--------------------------------------------------------------------|-------------------------------------------------|--|--|--|--|
| Pesquisa por: LICITAÇÕES AGENDADAS    |                                                                    |                                                 |  |  |  |  |
| Licitação                             | Pregão/Concorrência Eletrônica                                     | $\bigcirc$ Pregão Presencial                    |  |  |  |  |
| Registro de Preço                     | <b>~</b>                                                           | Equalização por ICMS 🔍 🗸                        |  |  |  |  |
| Situação                              | Todas 🗸                                                            |                                                 |  |  |  |  |
| Tipo de Suspensão:                    | <b>~</b>                                                           |                                                 |  |  |  |  |
| UF                                    | <b>~</b>                                                           |                                                 |  |  |  |  |
|                                       |                                                                    | Lista de Órgãos (máximo 5 órgãos)               |  |  |  |  |
| Cód. UASG<br>(Unid. de Compra)        | ou                                                                 | Selecionar<br>Excluir                           |  |  |  |  |
| Número Licitação                      | (Preencha número e                                                 | ano. Ex: 102005)                                |  |  |  |  |
| Data início do<br>envio de proposta   | (dd/mm/aaaa)                                                       |                                                 |  |  |  |  |
| Data fim do<br>envio de proposta      | Data fim do (dd/mm/aaaa)                                           |                                                 |  |  |  |  |
| <ul> <li>Caso queira fazer</li> </ul> | Caso queira fazer a pesquisa pela Uasg clique no botão selecionar. |                                                 |  |  |  |  |
| <ul> <li>Caso seja informa</li> </ul> | do o código da Uasg, a pesquisa será fei                           | ta pelo código, a lista de UASGs será ignorada. |  |  |  |  |
| Limpar OK                             |                                                                    |                                                 |  |  |  |  |

Tela 3.36 – Pesquisa de Pregões Abertos para Proposta – Comprasnet

▶ No PNCP (www.gov.br/pncp), o edital e a relação de itens divulgados podem ser encontrados clicando-se em <u>Contratações</u>, na página inicial do portal (tela 3.37).

Na aba <u>Editais e Avisos de Contratações</u> da tela seguinte (3.38), informar os parâmetros para pesquisa.

Clicar o pregão eletrônico desejado, indicado com a seta, na tela 3.38 (o exemplo hipotético adotado como referência).

(

 $\bigcirc$ 

| PORTAL<br>CONTRATAÇÕES<br>PÚBLICAS    | O Portal Nacional de Contratações Púl<br>e obrigatória dos atos exigidos pela Le<br>Saiba mais. | blicas (PNCP) é o sítio eletrônico oficial<br>ei nº 14.133/2021. | destinado à divulgação centralizada |
|---------------------------------------|-------------------------------------------------------------------------------------------------|------------------------------------------------------------------|-------------------------------------|
|                                       | Cons                                                                                            | sulta                                                            |                                     |
| i<br>Planos de Contratações<br>Anuais | î)<br>Contratações                                                                              | 3<br>Catálogo Eletrônico de<br>Padronização                      | Legislação                          |

Tela 3.37 – Consulta/Contratações – Portal Nacional de Contratações Públicas

| ≡ <b>P</b> ortal Nacional de Contratações Pu                          | ùblicas                                                                | Buscar no PNCP                                                           |                  | ۹                | La Entrar   |
|-----------------------------------------------------------------------|------------------------------------------------------------------------|--------------------------------------------------------------------------|------------------|------------------|-------------|
| ★ > Editais                                                           |                                                                        |                                                                          |                  |                  |             |
| Contratações                                                          |                                                                        |                                                                          |                  |                  |             |
| Editais e Avisos de Contratações Atas                                 | de Registro de Preços Contratos                                        | s                                                                        |                  |                  |             |
| Consulte os diversos <u>instrumentos convocatórios</u> para compra de | > produtos, serviços e outros interesses da administraç                | ção pública.                                                             |                  |                  |             |
| Palavra-chave                                                         | 5                                                                      | Status                                                                   |                  |                  |             |
| Digite um termo para pesquisar                                        |                                                                        | <ul> <li>A Receber/Recebendo Proposta</li> <li>Encerradas</li> </ul>     | Em Julg<br>Todos | amento/Propostas | Encerradas  |
|                                                                       |                                                                        |                                                                          |                  | Limpar           | Q Pesquisar |
| Editais e Avisos de Contrataçõe                                       | es A Receber/Recebendo                                                 | Propostas                                                                |                  |                  |             |
| 幸 FILTROS                                                             | 0                                                                      |                                                                          | Ordenar por:     | Mais recente     | -           |
| Modalidades da compra                                                 | Edital nº 00009/2022 Última Atua                                       | alização: 14/10/2022 Id contratação PNCP: 003                            | 94460000141-1-0  | 00242/2022       |             |
| Selecione                                                             | Órgão: MINISTERIO DA ECONOMIA     Objeto: Materiais permanentes, confo | Local: Brasilia/DF<br>prme condições, quantidades e exigências estabelec | idas.            |                  | >           |

Tela 3.38 – Contratações/Pesquisa de Editais – Portal Nacional de Contratações Públicas

★ O sistema disponibiliza o aviso do edital (tela 3.39) e informa o endereço onde serão respondidos eventuais pedidos de esclarecimentos e impugnações, em destaque (informação complementar).

Para acessar a íntegra do edital e a relação anexada de itens, clicar o botão <u>Acessar Contratação</u>, indicado com a seta.

 $\overline{\Sigma}$ 

 $\bigcirc$ 

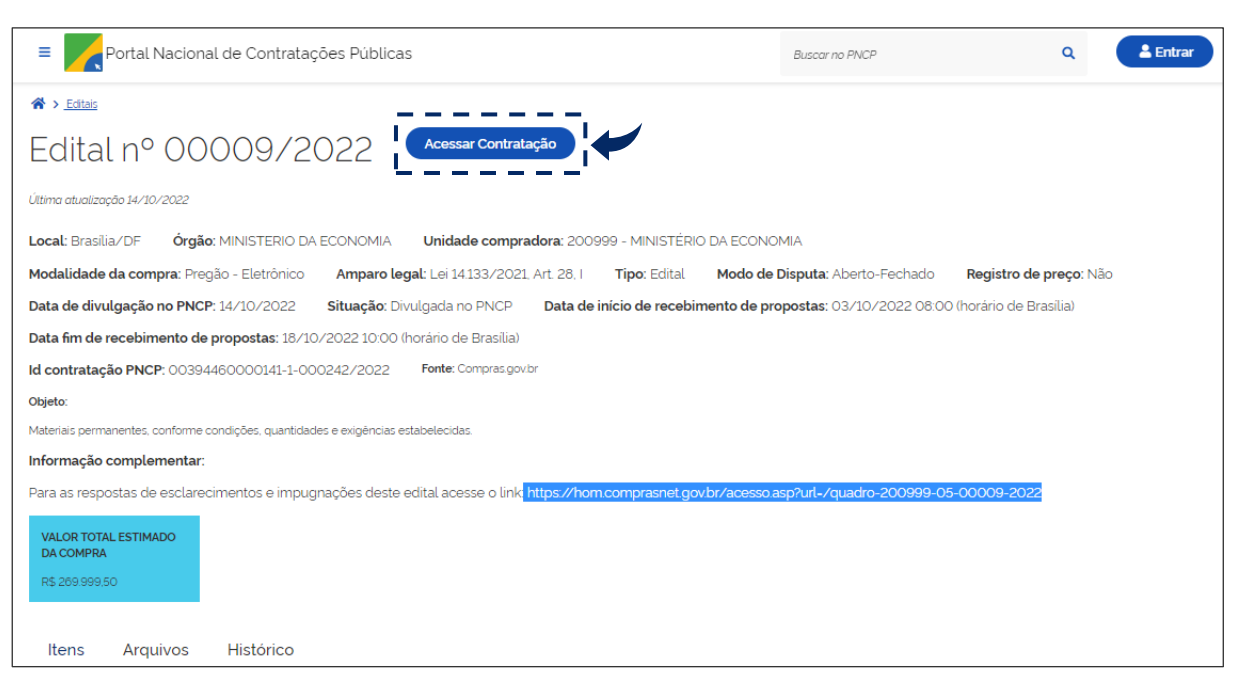

Tela 3.39 – Aviso do Edital – Portal Nacional de Contratações Públicas

# 4. Vinculação do pregoeiro e da equipe de apoio

\* Concluídos os procedimentos descritos no tópico anterior, o pregão eletrônico sai de Planejamento

da Contratação e passa para <u>Seleção do Fornecedor</u>, na Área de Trabalho do Compras.gov.br.

★ O sistema informa que o usuário deve <u>vincular o pregoeiro e a equipe de apoio ao pregão eletrônico</u> (pendência ilustrada com a exclamação no interior do triângulo amarelo).

Clicar o local indicado com a seta, na tela 4.1.

 $\bigcirc$ 

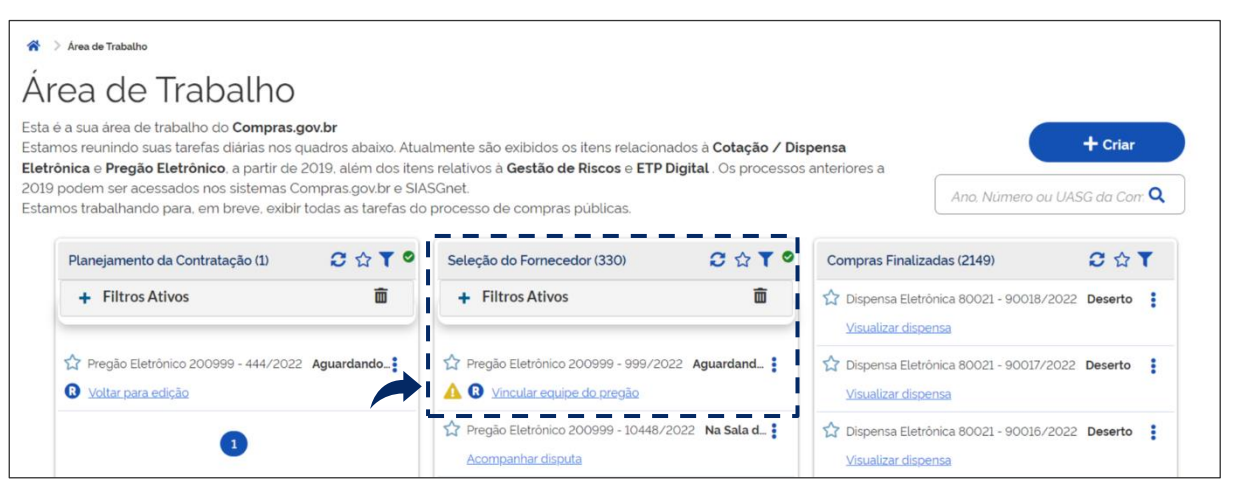

Tela 4.1 – Área de Trabalho/Vincular Equipe do Pregão – Compras.gov.br

★ Tanto a vinculação da equipe do pregão quanto a configuração da sessão pública (próximo tópico) somente podem ser realizadas por usuário formal e previamente designado como pregoeiro, inclusive no âmbito do sistema. Do contrário, o sistema emite aviso e impede a realização dos procedimentos, no ambiente do Comprasnet (telas verdes), conforme demonstrado na tela 4.2.

| Compras.gov.t         | or                                    |                     |                                                |
|-----------------------|---------------------------------------|---------------------|------------------------------------------------|
| MINISTERIO DA ECONOMI | Ą                                     |                     |                                                |
| Serviços do Governo   | Voltar para Área de Trabalho          | Sair                |                                                |
| PREGÃO                |                                       |                     |                                                |
|                       |                                       |                     |                                                |
| Pregoeiro,            | ertaria de decignação está vencida, f | over incluir neve d | ecumente de porterio de designação na Equipe d |

Tela 4.2 – Aviso ao Pregoeiro – Compranet

Considerando a ressalva e o aviso anteriores, o pregoeiro deve proceder à sua vinculação e a dos demais membros da equipe de apoio ao pregão eletrônico, selecionando seus respectivos nomes nos campos em destaque na tela 4.3.

Clicar o botão Vincular Equipe, indicado com a seta.

 $\bigcirc$ 

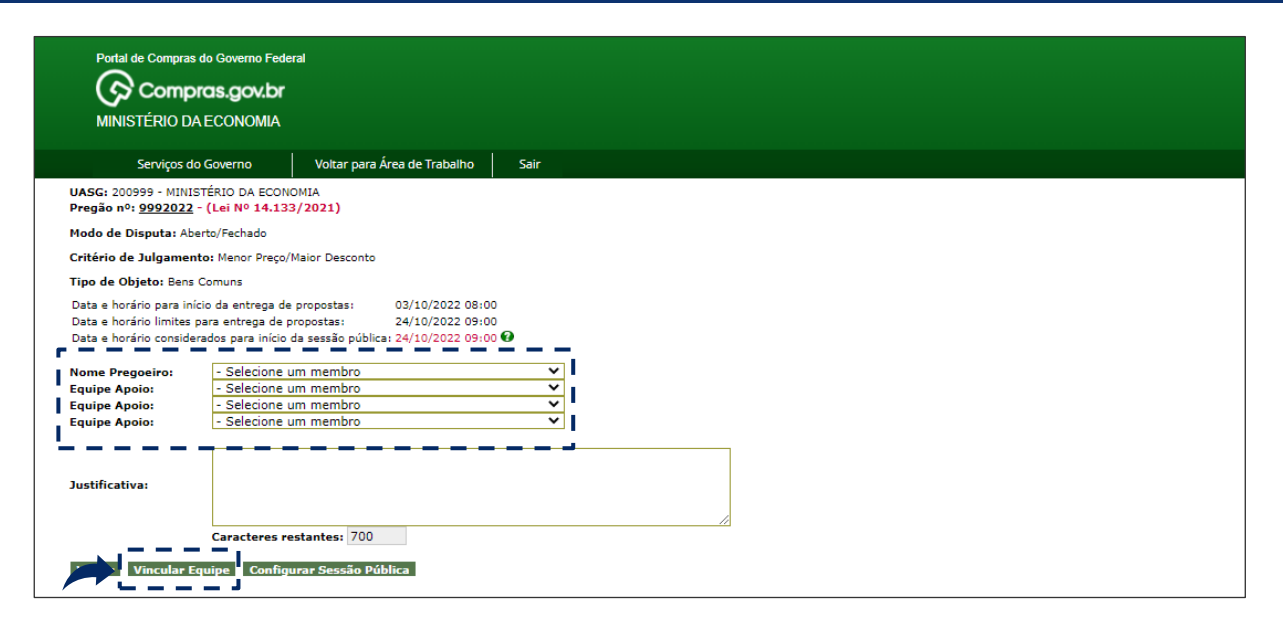

Tela 4.3 – Vincular Pregoeiro e Equipe de Apoio – Compranet

□ A designação e atuação do agente de contratação, da equipe de apoio e da comissão de contratação deverão observar o disposto no Decreto n.º 11.426, de 27 de outubro de 2022, no âmbito da administração pública federal, direta e indireta.

★ Sistema avisa que o pregoeiro e a equipe de apoio foram vinculados ao pregão eletrônico (transação efetuada com sucesso).

| Portal de Compras do Governo Federa<br>Compras.gov.br<br>MINISTÉRIO DA ECONOMIA |                              |      |
|---------------------------------------------------------------------------------|------------------------------|------|
| Serviços do Governo                                                             | Voltar para Área de Trabalho | Sair |
| Pregão/Concorrência Eletrônica                                                  |                              |      |
| UASG 200999 - MINISTÉRIO DA ECON<br>Pregão nº 999/2022                          | AIMC                         |      |
| Transação efetuada com sucesso.                                                 |                              |      |
| Voltar Configurar Sessão Públic                                                 | 3                            |      |

Tela 4.4 – Pregoeiro e Equipe de Apoio Vinculados – Compranet

# 5. Configuração da sessão pública

 $\bigcirc$ 

★ Retornando à Área de Trabalho do Compras.gov.br, o sistema informa que o procedimento seguinte consiste em <u>configurar a sessão pública</u>.

Clicar o local indicado com a seta, na tela 5.1 (alternativamente, o pregoeiro pode clicar o botão Configurar Sessão Pública, na tela 4.4).

★ O sistema somente admite a configuração de sessão pública de pregão eletrônico para o qual haja propostas cadastradas.

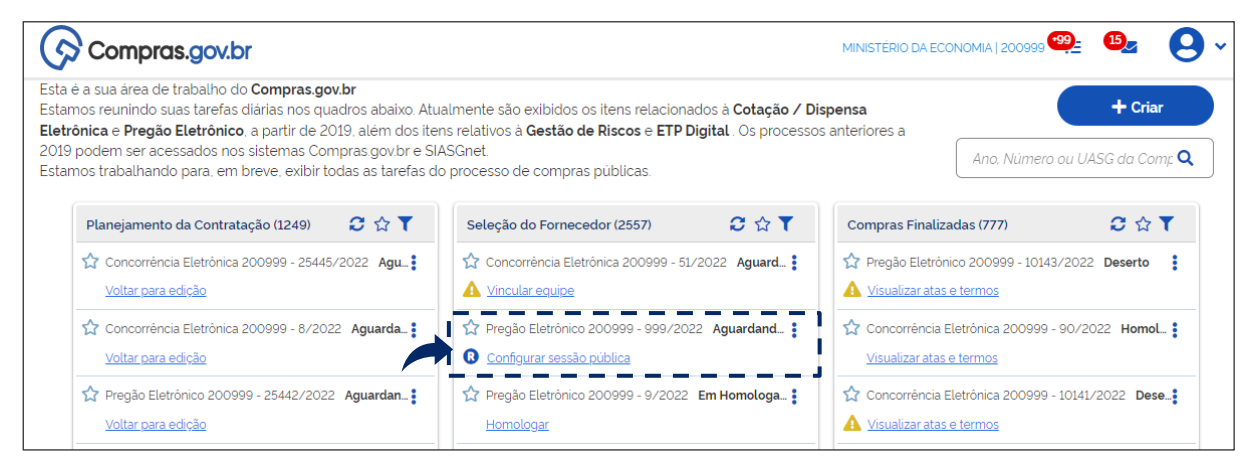

Tela 5.1 – Área de Trabalho/Configurar Sessão Pública – Compras.gov.br

Na aba <u>Configurações básicas da sessão</u> (tela 5.2), o pregoeiro pode definir: a <u>quantidade máxima</u> <u>de itens</u> em disputa simultânea (até 20 itens isolados); a ocorrência e duração de <u>aviso prévio para</u> <u>abertura</u> dos itens (0 a 10 minutos); e o <u>período de abertura dos itens</u> (8h às 18h, por padrão, com a possibilidade de acréscimo de intervalo, para refeição, por exemplo).

▶ Na aba <u>Configuração de itens</u> (tela 5.3), o pregoeiro visualiza a ordem em que os itens serão disputados (ordem em que foram registrados no sistema) e pode alterá-la, com um clique na bandeira correspondente a este item.

Clicar o botão <u>Atualizar configurações</u>, indicado com a seta, na tela 5.2, para salvar as configurações da sessão pública.

▶ No exemplo hipotético adotado como referência, a sessão pública foi configurada com os seguintes parâmetros: <u>disputa por 1 item isolado</u> a cada vez; <u>aviso prévio de 1 minuto</u> antes do início da disputa por cada item; e a <u>priorização da disputa pelo item 3</u>, primeira disputa a ser aberta, apesar de o item ter sido inserido por último no sistema.

★ O sistema avisa que as configurações foram salvas (operação realizada com sucesso).

 $\bigcirc$ 

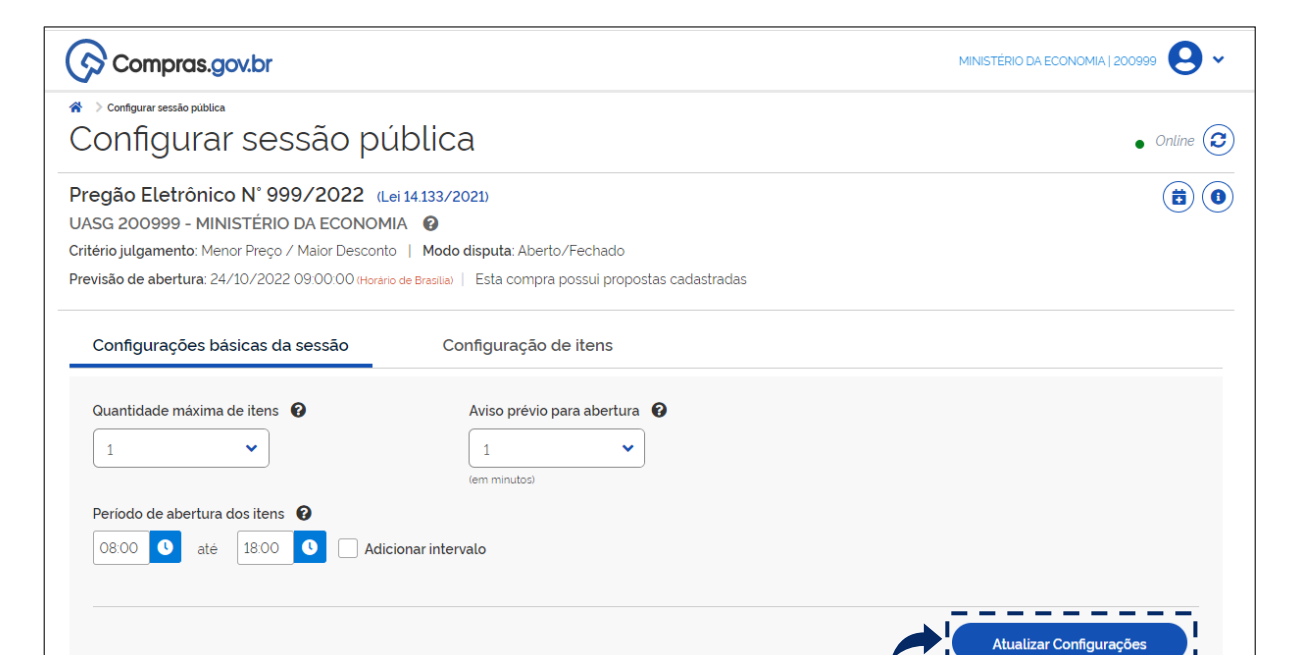

Tela 5.2 – Configurar Sessão Pública/Aba Configurações Básicas da Sessão – Compras.gov.br

| Com                                | pras.gov.br                                                                                             |                                                                               |                                    | MINISTÉRIO DA ECONOMIA   20   | 0999 🙁     |
|------------------------------------|----------------------------------------------------------------------------------------------------|-------------------------------------------------------------------------------|------------------------------------|-------------------------------|------------|
| ☆ > Configurar s<br>Previsão de ab | sessão pública > Pregão Eletrônico : UASG 200999 - N° 9<br>pertura: 24/10/2022 09:00:00 (Horário de Bra | 99/2022 (Lei 14 133/2021)<br>sita)   Esta compra possui propostas cadastradas |                                    | • Online 🧲                    | ) 🖬 🛈      |
|                                    |                                                                                                    |                                                                               |                                    | 👫 Ordem numérica 🎽 Ordem de a | bertura    |
| 0                                  | 3 REFRIGERADOR DUPLEX<br>< apelido >                                                                    |                                                                               | Valor estimado<br>R\$ 170.000,0000 |                               | <b>e</b> ~ |
| Þ                                  | 1 FORNO MICROONDAS<br>< apelido >                                                                       |                                                                               | Valor estimado<br>R\$ 50.000,0000  |                               | <b>e</b> ~ |
|                                    | 2 FRIGOBAR<br>< apelido >                                                                               |                                                                               | Valor estimado<br>R\$ 50.000,0000  |                               | <b>e</b> ~ |
|                                    |                                                                                                    |                                                                               |                                    |                               |            |

Tela 5.3 – Aba Configurar sessão pública/Configuração de Itens – Compras.gov.br

# 6. Acompanhamento da sessão pública e atuação do pregoeiro

★ O sistema emite aviso sobre a abertura da sessão pública, na data e horário estabelecidos.

▶ Clicar o botão <u>Prosseguir</u>.

 $\bigcirc$ 

★ A possibilidade de inversão de fases, com a apresentação da documentação de habilitação e das propostas de modo simultâneo e anterior ao seu julgamento destas, ainda será implementada no sistema, conforme os §§ 1º e 2º do art. 8º da IN SEGES/ME n.º 73, de 2022.

|                                                                                                    | Sessão pública aberta                                                                                            |            |
|----------------------------------------------------------------------------------------------------|----------------------------------------------------------------------------------------------------|------------|
| Configurar sessão pública                                                                                 |                                                                                                    | -          |
| Configurar sessão p                                                                                       | A sessão pública da compra foi aberta. Para acompanhá-la na etapa<br>de disputa, acione a opção para prosseguir. | • Online 🕃 |
| Pregão Eletrônico Nº 999/2022 (                                                                           | Lei 1                                                                                                    |            |
| JASG 200999 - MINISTÉRIO DA ECONON                                                                        | МІА                                                                                                    |            |
| <b>Critério julgamento</b> : Menor Preço / Maior Descon                                                   | Prosseguir                                                                                                    |            |
|                                                                                                    |                                                                                                    |            |
| Configurações básicas da sessão                                                                           | Configuração de itens                                                                                            |            |
| Configurações básicas da sessão<br>Quantidade máxima de itens <table-cell></table-cell>                   | Configuração de itens<br>Aviso prévio para abertura 🕑                                                            |            |
| Configurações básicas da sessão<br>Quantidade máxima de itens                                             | Configuração de itens<br>Aviso prévio para abertura                                                              |            |
| Configurações básicas da sessão<br>Quantidade máxima de itens 🔮                                           | Configuração de itens<br>Aviso prévio para abertura<br>1<br>(em minutos)                                         |            |
| Configurações básicas da sessão<br>Quantidade máxima de itens 🕐<br>1 V<br>Período de abertura dos itens 🚱 | Configuração de itens<br>Aviso prévio para abertura 🔮                                                            |            |

Tela 6.1 – Aviso/Abertura da Sessão Pública – Compras.gov.br

★ O sistema passa para a tela <u>Acompanhar disputa</u> ("sala de disputa"), explorada neste tópico <u>a partir</u> da perspectiva do pregoeiro vinculado ao exemplo hipotético adotado como referência.

★ Conforme os parâmetros informados, a sessão pública inicia-se com a disputa isolada pelo item 3 (refrigerador duplex). A tela 6.2 indica o modo de disputa pelo item (aberto e fechado); a etapa em que este modo se encontra (aberta); o tempo restante da etapa aberta de envio de lances (com duração inicial de 15 minutos); o valor estimado para a contratação do item e o melhor lance (valor) até o momento, segundo o critério de julgamento definido.

| a > Acompanhar disputa<br>Acompanhar dispu                                                                                                    | uta                                                                                                  |                 |              |                  | • Online     |
|----------------------------------------------------------------------------------------------------|----------------------------------------------------------------------------------------------------|-----------------|--------------|------------------|--------------|
| Pregão Eletrônico N° 999/202<br>UASG 200999 - MINISTÉRIO DA ECO<br>Critério julgamento: Menor Preço / Maior De<br>Abertura de itens em andamento até: 24/10 | 2 (Lei 14.133/2021)<br>NOMIA ©<br>Issconto   Modo disputa: Aber<br>D/2022 18:00 (Horano de Brasilia) | to/Fechado<br>O |              | (                | II 🗢 🛈 🕿     |
| Aguardando disputa (2)                                                                                                    | Em disputa (1)                                                                                       | Encerrados      | × Re         | tirar encerrados | s os Itens 🔹 |
| 3 REFRIGERADOR DUPLEX                                                                                                    | Tempo restante                                                                                       | Valor estimado  | Melhor valor | (                | 12           |

 $\textcircled{\basis}$ 

 $\bigcirc$ 

Ao se clicar no local indicado com a seta, a tela (6.3) revela informações adicionais relativas ao item e à sua disputa, destacando-se o intervalo mínimo entre lances, pela sua relevância (no exemplo, R\$ 10,00).

O intervalo mínimo entre lances deve ser observado pelos fornecedores tanto no envio de lances intermediários – iguais ou piores em relação à melhor oferta – quanto no envio de lances destinados a cobrir a melhor oferta, em um dado momento da disputa, consoante o disposto no § 2 do art. 21 da IN SEGES/ME n.º 73, de 2022.

| Compras.gov.br                            |                                              |                                    |                                  | MINISTÉRIO DA ECONOM    | MA   200999 🛛 🗸           |
|-------------------------------------------|----------------------------------------------|------------------------------------|----------------------------------|-------------------------|---------------------------|
| Pregão Eletrônico Nº 999/20               | 022 (Lei 14.133/2021)                        |                                    |                                  | (                       | (II) (\$) ( <b>8</b> ) (■ |
| UASG 200999 - MINISTÉRIO DA E             | CONOMIA 🔞                                    |                                    |                                  |                         |                           |
| Critério julgamento: Menor Preço / Maior  | Desconto   Modo disputa: Abert               | o/Fechado                          |                                  |                         |                           |
| Abertura de itens em andamento até: 24    | /10/2022 18:00 (Horário de Brasília)         |                                    |                                  |                         |                           |
| Aguardando disputa (2)                    | Em disputa (1)                               | Encerrados                         |                                  |                         |                           |
|                                           |                                              |                                    | × Reti                           | irar encerrados Todos   | s os Itens 🔹 🗸            |
| 3 REFRIGERADOR DUPLEX                     |                                              |                                    |                                  |                         | =                         |
| < apelido >                               | Tempo restante<br>12:24                      | Valor estimado<br>R\$ 170.000.0000 | Melhor valor<br>R\$ 160.000.0000 | Û                       |                           |
| Etapa aberta                              | -                                            |                                    |                                  |                         | <u>^</u>                  |
| Descrição detalhada                       |                                              |                                    |                                  |                         |                           |
| Refrigerador Duplex Capacidade Refrigeraç | ão: 354 L, Sistema Degelo: Frost Free , Cor: | Branca , Tensão Alimentação: ;     | 220                              |                         |                           |
| Quantidade solicitada                     | Unidade forne                                | cimento                            | Critério de jul                  | gamento                 |                           |
| 80                                        | Unidade                                      |                                    | Menor Preço                      |                         |                           |
| Orcamento sigiloso                        | Valor estimado                               |                                    | Intervalo mini                   | imo entre Lances        |                           |
| Não                                       | R\$ 170.000,00                               | 000                                | R\$ 10.00                        |                         |                           |
|                                           | Aplicabilidade                               | do decreto 7174/2010               | Aplicabilidad                    | e Margem de Preferência |                           |
| Tratamento Diferenciado                   |                                              |                                    |                                  |                         |                           |

Tela 6.3 – Aba Em disputa/Acompanhar Disputa (Continuação) – Compras.gov.br

▶ No decorrer da disputa, informações sobre as propostas iniciais e sobre os lances dos fornecedores podem ser acessadas com um clique logo acima, como demonstram as telas 6.4 e 6.5.

| Compras.gov.br                                                          |                                                                                                  |                                    |                                  | MINISTÉRIO DA EC |          |
|-------------------------------------------------------------------------|--------------------------------------------------------------------------------------------------|------------------------------------|----------------------------------|------------------|----------|
| Acompanhar disputa > Pregão Eletrór<br>Abertura de itens em andamento a | nico: UASG 200999 - Nº 999/2022 (Lei 14.133/2021)<br>tté: 24/10/2022 18:00 (Horário de Brasilia) | 9                                  |                                  | • Online 🕃       |          |
| 3 REFRIGERADOR DUPLEX<br>< apelido ><br>Etapa aberta (aleatório)        | ]                                                                                                | Valor estimado<br>R\$ 170.000,0000 | Melhor valor<br>R\$ 150.000,0000 | Ŵ                | <b>*</b> |
| Propostas iniciais                                                      | Melhores valores por fornecedor                                                                  | Todos os lanc                      | es                               |                  |          |
| Proposta                                                                | Quantidade ofertada                                                                              |                                    | /alor total                      |                  |          |
| Proposta 1                                                              | 80                                                                                               |                                    | R\$ 160.000,0000                 | ۵                | D        |
| Proposta 2                                                              | 80                                                                                               |                                    | 2\$ 176.000,0000                 | ť                | Ì        |
| Proposta 3                                                              | 80                                                                                               |                                    | 200.000.0000                     | ť                | Ì        |
|                                                                         |                                                                                                  |                                    |                                  |                  |          |

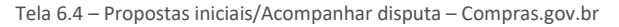

(

| Compras.gov.br                                                                            |                                                                                  |                  | 1        |                    |
|-------------------------------------------------------------------------------------------|----------------------------------------------------------------------------------|------------------|----------|--------------------|
| ★ > Acompanhar disputa > Pregão Eletrônico: UAS<br>Abertura de itens em andamento até: 24 | G 200999 - N° 999/2022 (Lei 14.133/2021)<br>/10/2022 18:00 (Horário de Brasilia) |                  |          | • Online 🕃 🕕 🕏 🖲 🗷 |
| Propostas iniciais                                                                        | Melhores valores por fornecedor                                                  | Todos os lances  |          |                    |
| Data/hora registro                                                                        | Valor                                                                            |                  | Origem   |                    |
| 24/10/2022 09:07:06                                                                       | R\$ 150.000.                                                                     | R\$ 150.000.0000 |          | Û                  |
| 24/10/2022 09:08:37                                                                       | R\$ 152.000.                                                                     | 0000             | Lance    | Ŵ                  |
| 24/10/2022 09:00:00                                                                       | R\$ 160.000.                                                                     | 0000             | Proposta | Ŵ                  |
| 24/10/2022 09:00:00                                                                       | R\$ 176.000.                                                                     | 0000             | Proposta | ŵ                  |

Tela 6.5 – Melhores Valores por Fornecedor/Acompanhar Disputa – Compras.gov.br

★ No modo de disputa aberto e fechado, encerrados os 15 minutos iniciais, o sistema emite aviso sobre o encerramento aleatório da etapa aberta em até 10 minutos, conforme destacado na tela 6.4.

★ O sistema viabiliza então a oportunidade para que o autor da oferta de valor mais baixo e os autores das ofertas subsequentes com valores até 10% superiores possam ofertar um lance final e fechado em até 5 minutos, sigiloso até o encerramento deste prazo.

Encerrada a etapa, o pregoeiro pode acessar a relação com todos os lances, em ordem decrescente, no exemplo dado.

| Acompanhar disputa > Pregão Eletró<br>Abertura de itens em andamento a | nico: UASG 200999 - N' 999/2022 (Lei 14.133/2021)<br>até: 24/10/2022 18:00 (Horário de Brasilia) | •                                  |                                      | • Online 😧 🕕 💠 🖲 🕿 |
|------------------------------------------------------------------------|--------------------------------------------------------------------------------------------------|------------------------------------|--------------------------------------|--------------------|
| 3 REFRIGERADOR DUPLEX<br>< apelido >                                   |                                                                                                  | Valor estimado<br>R\$ 170.000,0000 | Melhor valor<br>R\$ 120.000,0000     | /=<br>~            |
| Propostas iniciais                                                     | Melhores valores por fornecedor                                                                  | Todos os lanc                      | es                                   |                    |
|                                                                        |                                                                                                  |                                    | Valor do lance                       |                    |
| Data/hora registro                                                     |                                                                                                  |                                    |                                      |                    |
| Data/hora registro<br>24/10/2022 09:3119                               |                                                                                                  |                                    | R\$ 120.000,0000                     |                    |
| Data/hora registro<br>24/10/2022 09:3119<br>24/10/2022 09:23:22        |                                                                                                  |                                    | R\$ 120.000,0000<br>R\$ 149.000,0000 |                    |

Tela 6.6 – Todos os Lances/Acompanhar Disputa – Compras.gov.br

★ Após emitir aviso de 1 minuto (parâmetro informado na configuração da sessão pública), o sistema abre a disputa pelo item subsequente (forno microondas), vide tela 6.7.

(

| Compras.gov.br                                                                                                    |                                                                                                    |                                     |                                | MINISTÉRIO DA ECONO     | MIA   200999 😫 🗸 |
|----------------------------------------------------------------------------------------------------|----------------------------------------------------------------------------------------------------|-------------------------------------|--------------------------------|-------------------------|------------------|
| Acompanhar dis                                                                                                    | puta                                                                                                    |                                     |                                |                         | • Online 🔁       |
| Pregão Eletrônico N° 999/2<br>UASG 200999 - MINISTÉRIO DA E<br>Critério julgamento: Menor Preço / Maio<br>Abertura de itens em andamento até: 2 | O22         (Lei 14.133/2021)           CONOMIA         Image: Constant of the second of the second of | erto/Fechado                        |                                | (                       | II 🌣 🖲 🗷         |
| Aguardando disputa (1)                                                                                                    | Em disputa (1)                                                                                                    | Encerrados (1)                      |                                |                         |                  |
|                                                                                                    |                                                                                                    |                                     | × Re                           | etirar encerrados Todo: | s os Itens 🔹     |
| 1 FORNO MICROONDAS<br>< apelido ><br>Etapa aberta                                                                                               | Tempo restant<br>14:24                                                                                                    | e Valor estimado<br>R\$ 50.000,0000 | Melhorvalor<br>R\$ 45.000,0000 | Û                       | /≅<br>~          |
| 3 REFRIGERADOR DUPLEX                                                                                                    |                                                                                                    | Valor estimado                      | Melhor valor                   |                         | ×                |

Tela 6.7 – Abertura da Disputa pelo Item Subsequente/Acompanhar Disputa – Compras.gov.br

É possível retirar do campo de visualização os itens com disputas encerradas, clicando-se o botão indicado com a seta, na tela seguinte (6.8).

| Compras.gov.br                                                                                                    | Compras.gov.br            |                                   |                                | MINISTÉRIO DA ECON | OMIA   200999 🛛 🗸 |
|----------------------------------------------------------------------------------------------------|---------------------------|-----------------------------------|--------------------------------|--------------------|-------------------|
| Acompanhar disputa                                                                                                    | puta                      |                                   |                                |                    | • Online 🕃        |
| Pregão Eletrônico N° 999/2022 (Lei 14.133/2021)<br>UASG 200999 - MINISTÉRIO DA ECONOMIA C<br>Critério julgamento: Menor Preço / Maior Desconto   Modo disputa: Aberto/Fechado<br>Abertura de itens em andamento até: 24/10/2022 18:00 (Hordro de Brastia) |                           |                                   |                                |                    |                   |
| Aguardando disputa (1)                                                                                                    | Em disputa (1)            | Encerrados (1)                    |                                | 1                  |                   |
| 1 FORNO MICROONDAS<br><apelido><br/>Etapa aberta</apelido>                                                                                                    | Tempo restante<br>9 12:09 | Valor estimado<br>R\$ 50.000,0000 | Melhar valor<br>R\$ 45000,0000 | etirar encerrados  | ios os Itens 	✓   |

Tela 6.8 – Retirar Encerrados/Acompanhar Disputa – Compras.gov.br

★ O sistema permite que os fornecedores excluam seu último lance ofertado, em até 15 segundos do registro no sistema, caso o considerem inconsistente ou inexequível. O lance excluído aparece tachado quando o pregoeiro visualiza todos os lances no decorrer da disputa (tela 6.9).

□ A possibilidade de exclusão de lance pelo fornecedor encontra-se prevista no § 3º do art. 21 da IN SEGES/ME n.º 73, de 2022.

□ Os arts. 33 e 34 da IN SEGES/ME n.º 73, de 2022, trazem parâmetros indicativos da inexequibilidade da proposta (ou lance).  $\bigcirc$ 

| 🕟 Compras.gov.br                                                                                                    |                                                                                                    |                                   |                                 | MINISTÉRIO DA ECONOMIA     | N 200999 🛛 🗸 |
|----------------------------------------------------------------------------------------------------|----------------------------------------------------------------------------------------------------|-----------------------------------|---------------------------------|----------------------------|--------------|
| Pregao Eletronico N 9997<br>UASG 200999 - MINISTÉRIO D/<br>Critério julgamento: Menor Preço / M<br>Abertura de itens em andamento até | 2022       (Lei 14.133/2021)         A ECONOMIA       Image: Control of the second of the second of the secon | to/Fechado                        |                                 |                            | ) 🌣 🛈 💌      |
| Aguardando disputa (1)                                                                                                    | Em disputa (1)                                                                                                    | Encerrados (1)                    |                                 |                            |              |
|                                                                                                    |                                                                                                    |                                   | ×R                              | tetirar encerrados Todos o | s Itens 🔹    |
| 1 FORNO MICROONDAS<br>< apelido ><br>Etapa aberta                                                                                     | Tempo restante<br>04:27                                                                                                    | Valor estimado<br>R\$ 50.000,0000 | Melhor valor<br>R\$ 35.000,0000 | ŵ                          | /≡<br>↓      |
| Propostas iniciais                                                                                                    | Melhores valores por fornecedor                                                                                                    | Todos os lances                   |                                 |                            |              |
| Data/hora registro                                                                                                    | Valor do lance                                                                                                    |                                   |                                 |                            |              |
| 24/10/2022 09:39:38                                                                                                    | <del>R\$ 30.000,0000</del> (exclu                                                                                                    | uido em 24/10/2022 09:39:45)      |                                 |                            |              |
| 24/10/2022 09:40:32                                                                                                    | R\$ 35.000,0000                                                                                                    |                                   |                                 | <u> </u>                   |              |
| 24/10/2022 00:26:56                                                                                                    | P\$ 40,000,0000                                                                                                    |                                   |                                 | ŵ                          |              |

Tela 6.9 – Lance Excluído pelo Fornecedor/Acompanhar Disputa – Compras.gov.br

▶ O sistema dispõe de funcionalidade para suspensão da sessão pública, acionada pelo botão indicado com a seta na tela 6.10. O pregoeiro deve motivar a suspensão; se for o caso, pode definir prazo para reabertura da sessão (tela 6.11).

| Compras.gov.br                                                                                                    |                                                                                                    |                                   |                                 | MINISTÉRIO DA ECON    | OMIA   200999 🛛 🗸 |
|----------------------------------------------------------------------------------------------------|----------------------------------------------------------------------------------------------------|-----------------------------------|---------------------------------|-----------------------|-------------------|
| Acompanhar disputa                                                                                                    | puta                                                                                                    |                                   |                                 |                       | • Online 🕃        |
| Pregão Eletrônico Nº 999/2<br>UASG 200999 - MINISTÉRIO DA I<br>Critério julgamento: Menor Preço / Mai<br>Abertura de itens em andamento até: 2 | CO22         (Lei 14.133/2021)           ECONOMIA         Image: Contemportal contemportal contemportan contemportal contemportan contemportal contemportal con | Aberto/Fechado                    |                                 | Suspende              | er sessão pública |
| Aguardando disputa (1)                                                                                                    | Em disputa (1)                                                                                                    | Encerrados (1)                    |                                 |                       |                   |
|                                                                                                    |                                                                                                    |                                   | × Re                            | etirar encerrados Tod | los os Itens 🔹    |
| 1 FORNO MICROONDAS<br>< apelido ><br>Etapa aberta (aleatório)                                                                                  |                                                                                                    | Valor estimado<br>R\$ 50.000,0000 | Melhor valor<br>R\$ 35.000,0000 | Ŵ                     |                   |

Tela 6.10 – Suspender Sessão Pública/Acompanhar Disputa – Compras.gov.br

| Compras.gov.                                                                                      | Suspender sessão pública                          |                                               | 100.077600           |                |
|---------------------------------------------------------------------------------------------------|---------------------------------------------------|-----------------------------------------------|----------------------|----------------|
| Acompanhar disputa     Acompanha     Acompanha     Pregão Eletrônico N'     UASG 200999 - MINISTÉ | Motivo<br>selecione uma opção 👻<br>Administrativa | Data para reabertur                           | ra da sessão pública | • Online (2)   |
| Critério julgamento: Menor Pri<br>Abertura de itens em andame<br>Aguardando disputa               | Por cautelar<br>Judicial                          | Canc                                          | selar Confirmar      | Todos os itens |
| 1 FORNO MICROONDAS<br>< apelido ><br>Etapa aberta (aleatóno)                                      |                                                   | Valor estimado Melho<br>R\$ 50.000 000 R\$ 35 | or valor 🔟           | #=<br>~        |

Tela 6.11 – Motivar Suspensão da Sessão Pública/Acompanhar Disputa – Compras.gov.br

 $\overline{\Sigma}$ 

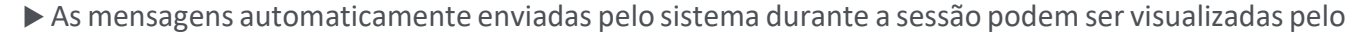

pregoeiro por meio do botão Mensagens da compra (telas 6.12 e 6.13).

 $\bigcirc$ 

| Compras.gov.br                                                                                                    |                                                                                                    |                                                       |
|----------------------------------------------------------------------------------------------------|----------------------------------------------------------------------------------------------------|-------------------------------------------------------|
| Acompanhar disputa                                                                                                    | outa                                                                                                    | • Online 🔁                                            |
| Pregão Eletrônico N° 999/20<br>UASG 200999 - MINISTÉRIO DA E<br>Critério julgamento: Menor Preço / Maloi<br>Abertura de itens em andamento até: 20 | D22 (Lei 14.133/2021)<br>CONOMIA @<br>Desconto   Modo disputa: Aberto/Fechado<br>1/10/2022 18:00 (Horano de Braslia) @ | II 🗢 🖲 💌 🖊<br>Mensagens da compra                     |
| Aguardando disputa (1)                                                                                                    | Em disputa (1) Encerrado                                                                                               | s (1)                                                 |
|                                                                                                    |                                                                                                    | ★ Retirar encerrados         Todos os Itens         ▼ |
| 1 FORNO MICROONDAS<br>< apelido ><br>Etapa fechada (1ª rodada)                                                                                     | Tempo restante Valor estimadi<br>0 01:47 R\$ 50.000,00                                                                 | o Methorvalor 700 R5 35.000.0000                      |

Tela 6.12 – Mensagens da Compra/Acompanhar Disputa – Compras.gov.br

| Compras.gov.br                             |                                                                                                    |                 | Mensagens                                                                                          |
|--------------------------------------------|----------------------------------------------------------------------------------------------------|-----------------|----------------------------------------------------------------------------------------------------|
| 😭 > Acompanhar disputa                     |                                                                                                    |                 | Visualize aqui as mensagens da Sessao Publica                                                      |
| Acompanhar disp                            | uta                                                                                                    |                 | Pregão Eletrônico Nº 999/2022                                                                      |
| Pregão Eletrônico Nº 999/202               | 22 (Lei 14.133/2021)                                                                                                    |                 | -<br>Mensagem do Sistema                                                                           |
| UASG 200999 - MINISTÉRIO DA ECO            |                                                                                                    |                 | A etapa fechada foi iniciada para o item 1.                                                        |
| Critério julgamento: Menor Preço / Maior D | esconto   Modo disputa: Aberto/Fechado                                                                                                    |                 | Fornecedor que apresentou lance entre R\$                                                          |
| Abertura de itens em andamento até: 24/    | 10/2022 18:00 (Horário de Brasilia)                                                                                                    |                 | um lance único e fechado até às 09:54:55 do dia                                                    |
|                                            |                                                                                                    |                 | 24/10/2022.                                                                                        |
|                                            |                                                                                                    |                 | Enviada em 24/10/2022 às 09:49                                                                     |
| Aguardando disputa (1)                     | Em disputa (1) Encerrados (1)                                                                                                    |                 | Mensagem do Sistema                                                                                |
|                                            |                                                                                                    |                 | O lance no valor de R\$ 30.000,0000 do item 1                                                      |
|                                            |                                                                                                    | ( × Ret         | i excluído pelo fornecedor.                                                                        |
|                                            |                                                                                                    |                 | Enviada em 24/10/2022 as 08/39                                                                     |
| 1 FORNO MICROONDAS                         | -                                                                                                    | A MONT CONTRACT | Mensagem do Sistema                                                                                |
| < apelido ><br>Etapa fechada (1ª rodada)   | Image         Valor estimado           Image         Image         Image           Image         Image         Image         Image           Image         Image <thimage< th=""> <thiman< td=""><td>R\$ 35.000.0000</td><td>O item 1 foi aberto. Solicitamos o envio de lance<br/>Enviada em 24/10/2022 ás 09:32</td></thiman<></thimage<> | R\$ 35.000.0000 | O item 1 foi aberto. Solicitamos o envio de lance<br>Enviada em 24/10/2022 ás 09:32                |
|                                            |                                                                                                    |                 | Mensagem do Sistema                                                                                |
|                                            |                                                                                                    |                 | A abertura do item 1 para lances está agendad<br>para daqui a 1 minuto. Mantenham-se<br>conectados |
|                                            |                                                                                                    |                 | Envision and 24/10/2022 is 09                                                                      |

Tela 6.13 – Mensagens da Compra (Continuação)/Acompanhar Disputa – Compras.gov.br

★ Na sessão pública simulada, a segunda disputa resulta em empate. O sistema informa o resultado e convoca os fornecedores empatados a apresentarem um novo lance fechado em até 5 minutos (tela 6.14).

Os critérios de desempate estão relacionados, em ordem sucessiva de aplicação, nos incisos do art. 60 da Lei n.º 14.133, de 2021. O sistema já responde ao critério de desempate previsto no inciso I; os demais ainda serão regulamentados pelos órgãos competentes.

| Compras.gov.br                                                                                                    |                                         |                                   | MINISTÉRIO DA ECONOMIA   200999 😣 🗸   |   |  |
|----------------------------------------------------------------------------------------------------|-----------------------------------------|-----------------------------------|---------------------------------------|---|--|
| Acompanhar disputa                                                                                                    | outa                                    |                                   | • Online (                            | 3 |  |
| Pregão Eletrônico N° 999/2022 (Lei 14.133/2021)<br>UASG 200999 - MINISTÉRIO DA ECONOMIA<br>Critério julgamento: Menor Preço / Maior Desconto   Modo disputa: Aberto/Fechado<br>Abertura de itens em andamento até: 24/10/2022 18 00 (Horário de Brazilia) |                                         |                                   |                                       |   |  |
| Aguardando disputa (1)                                                                                                    | Em disputa (1)                          | Encerrados (1)                    | ★ Retirar encerrados Todos os Itens ▼ |   |  |
| 1 FORNO MICROONDAS<br>< apelido ><br>Em Disputa final - Art. 60 da Lei 14 133/2                                                                                                    | Tempo restante<br>021 (1ª rodada) 04:09 | Valor estimado<br>R\$ 50.000,0000 | Melhor valor<br>R\$ 34.000.0000       |   |  |

Tela 6.14 – Lance Fechado para Desempate – Compras.gov.br

\* Após o desempate, o sistema emite o aviso prévio de 1 minuto para abertura da disputa do item

#### restante.

 $(\mathfrak{g})$ 

| Compras.gov.br                                                                                                    |                                                                                                    |                                       |
|----------------------------------------------------------------------------------------------------|----------------------------------------------------------------------------------------------------|---------------------------------------|
| Acompanhar disputa                                                                                                    | puta                                                                                                    | <ul> <li>Online</li> </ul>            |
| Pregão Eletrônico N° 999/2<br>UASG 200999 - MINISTÉRIO DA E<br>Critério julgamento: Menor Preço / Malo<br>Abertura de itens em andamento até: 2 | 022 (Lei 14.133/2021)<br>CONOMIA @<br>r Desconto   Modo disputa: Aberto/Fechado<br>4/10/2022 18:00 (Horario de Brasile) @ |                                       |
| Aguardando disputa (1)                                                                                                    | Em disputa Encerrados (2)                                                                                                 |                                       |
|                                                                                                    |                                                                                                    | 11 Ordem numérica 🎽 Ordem de abertura |
| 2 FRIGOBAR<br><apelido><br/>Aguardando abertura</apelido>                                                                                       | Serà aberto em Valor estimado<br>0 00:14 R\$ 50.000,0000                                                                  | Melhor valor 🚝 R\$ 50.000,0000 🗸      |

Tela 6.15 – Aviso prévio para Abertura da Disputa – Compras.gov.br

▶ Nesta última disputa, aborda-se a possibilidade de exclusão de lance pelo pregoeiro, por meio do botão indicado com a seta, na tela 6.16.

| Compras.gov.br                                                                                                    |                        |                                   |                            | MINISTÉRIO DA ECONOMIA   200999 😢 🗸   |
|----------------------------------------------------------------------------------------------------|------------------------|-----------------------------------|----------------------------|---------------------------------------|
| Acompanhar disputa                                                                                                    | isputa                 |                                   |                            | • Online 🕝                            |
| Pregão Eletrônico N° 999/2022 (Lei 14.133/2021)<br>UASG 200999 - MINISTÉRIO DA ECONOMIA<br>Critério julgamento: Menor Preço / Maior Desconto   Modo disputa: Aberto/Fechado<br>Sessão pública aberta em: 24/10/2022 09:00:00 (Horáro de Brastia) |                        |                                   |                            |                                       |
| Aguardando disputa                                                                                                    | Em disputa (1) Enc     | cerrados (2)                      | ×                          | Retirar encerrados     Todos os Itens |
| 2 FRIGOBAR<br><apelido><br/>Etapa aberta</apelido>                                                                                                    | Tempo restante<br>1210 | Valor estimado<br>R\$ 50.000,0000 | Melhor valor<br>R\$ 4,0000 | Exclusão do melhor valor              |

Tela 6.16 – Exclusão de Lance pelo Pregoeiro – Compras.gov.br

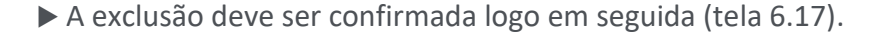

 $\bigcirc$ 

<u>Observação</u>: O contexto que levou à decisão do pregoeiro foi o seguinte: fornecedor ofereceu e confirmou lance abaixo de 50% do valor estimado da contratação, apesar de aviso do sistema. A disputa estava na etapa aberta e o melhor valor até o momento da apresentação do lance referido era pouco inferior ao valor estimado.

De acordo com o § 4º do art. 21 da IN SEGES/ME n.º 73/2022, trata-se de medida excepcional, a cargo do pregoeiro, no caso da oferta de lance que possa comprometer, restringir ou frustrar o caráter competitivo do processo licitatório.

| Compras.gov.br                                                                                                    | Confir                                                                       | mação                                           | MINISTÉRIO DA ECONOMIA | 200999 \rm 🖌 |
|----------------------------------------------------------------------------------------------------|------------------------------------------------------------------------------|-------------------------------------------------|------------------------|--------------|
| Acompanhar disputa                                                                                                    | isputa <sup>Deseja</sup>                                                     | i confirmar a exclusão do lance de R\$ 4,0000 ? |                        | • Online 😧   |
| Pregão Eletrônico Nº 999<br>UASG 200999 - MINISTÉRIO E<br>Critério julgamento: Menor Preço / t<br>Sessão pública aberta em: 24/10/2 | /2022 (Lei 1<br>A ECONOMIA<br>4aior Desconto<br>022 09:00:00 (Horano de Brat | Cancelar Con                                    | firmar                 | • • •        |
| Aguardando disputa                                                                                                    | Em disputa (1)                                                               | Encerrados (2)                                  | X Retirar encerrados   | iens 🗸       |
| 2 FRIGOBAR                                                                                                    | Te                                                                           | mpo restante Valor estimado Melhor              | valor 🔟                | 1            |

Tela 6.17 – Confirmação da Exclusão de Lance pelo Pregoeiro – Compras.gov.br

★ O sistema emite aviso automático sobre a exclusão, destacado na tela 6.18.

| Compras.gov.br                                                                                                    |                                                                                                    |                                 | Mensagens ×                                                                                                    |
|----------------------------------------------------------------------------------------------------|----------------------------------------------------------------------------------------------------|---------------------------------|----------------------------------------------------------------------------------------------------|
| Acompanhar disputa                                                                                                    | sputa                                                                                                    |                                 | Visualize aqui as mensagens da Sessão Pública Pregão Eletrônico N' 999/2022                                                                                                    |
| Pregão Eletrônico N° 999,<br>UASG 200999 - MINISTÉRIO D<br>Critério julgamento: Menor Preço / M<br>Sessão pública aberta em: 24/10/20 | V2022 (Lei 14.133/2021) A ECONOMIA  Value Value |                                 | Mensagem do Sistema<br>O lance no valor de R\$ 4,0000 do item 2 foi<br>excluído pelo pregoeiro por ter sido considerado<br>inexequível. Caso não concorde com a exclusão,<br>favor reenviar o lance. |
| Aguardando disputa                                                                                                    | Em disputa (1) Encerrados (2)                                                                                                    |                                 | Mensagem do Sistema<br>O item 2 foi aberto. Solicitamos o envio de lances.<br>Ervida em 24/30/2022 as 10:0059h                                                                                       |
| 2 FRIGOBAR<br>« apelido ><br>Etapa aberta                                                                                             | Tempo restante Valor estimado<br>§ 10:57 R\$ 50.000,0000                                                                                                    | Melhor valor<br>R\$ 45.000,0000 | Mensagem do Sistema<br>A abertura do item 2 para lances está agendada<br>para daqui a 1 minuto. Mantenham-se<br>conectados.<br>Erviada em 24/10/2022 as 095959h                                      |

Tela 6.18 – Mensagem sobre a Exclusão de Lance pelo Pregoeiro – Compras.gov.br

★ Assim que encerrada a última disputa, o sistema informa que o julgamento das propostas pode ser iniciado e solicita a confirmação do pregoeiro para que isso ocorra.

| Q                                   | Compras.gov.br                                                                                                    | Iniciar Julgamento                                                                                                    | -                                  | MINISTÉRIO DA ECONOMIA   200999 | <b>9</b> ~  |
|-------------------------------------|----------------------------------------------------------------------------------------------------|----------------------------------------------------------------------------------------------------|------------------------------------|---------------------------------|-------------|
| ACC                                 | ompanhar disputa                                                                                                    | Todos os itens estão encerrados e a etapa de julg<br>iniciada.                                                                                                    | amento poderá ser                  | <ul> <li>Online</li> </ul>      |             |
| Pregi<br>UASG<br>Critério<br>Sessão | ão Eletrônico Nº 999/2022       Lei 3         200999 - MINISTÉRIO DA ECONOMIA         julgamento: Menor Preço / Maior Desconto         pública aberta em: 24/10/2022 09 00 00 es | Caso identifique algum problema, entre em<br>administrador do sistema através da Central de A<br>978-9001 ou portal deservicos economia.gov.br.<br>Deseja confirmar? | contato com o<br>tendimento: 0800- |                                 |             |
| F                                   |                                                                                                    | Currectur                                                                                                    | × Ret                              | tirar encerrados Todos os Itens | •           |
|                                     | 2 FRIGOBAR<br>< apelido ><br>Disputa Encerrada                                                                                                    | Valor estimado<br>R\$ 50.000.0000                                                                                                    | Melhor valor<br>R\$ 37.000.0000    | )<br>#                          | ×<br>=<br>~ |

Tela 6.19 – Aviso sobre o Início do Julgamento das Propostas – Compras.gov.br

★ O julgamento das propostas é realizado no ambiente do Comprasnet (telas verdes).

Clicar um item específico, no local indicado com a seta (tela 6.20), para proceder ao julgamento das

propostas relativas a ele.

 $\textcircled{\basis}$ 

|   |     | I                                      | Portal de Compras do                                                                                 | Governo Feder                                                                      | ral                                                                        |                                                           |                        |                      |                        |                     |  |
|---|-----|----------------------------------------|----------------------------------------------------------------------------------------------------|------------------------------------------------------------------------------------|----------------------------------------------------------------------------|-----------------------------------------------------------|------------------------|----------------------|------------------------|---------------------|--|
|   |     |                                        | MINISTÉRIO DA E                                                                                      | CONOMIA                                                                            |                                                                            |                                                           |                        |                      |                        |                     |  |
|   |     |                                        | Serviços do G                                                                                        | overno                                                                             | Voltar para Ár                                                             | ea de Trabalho                                            | Sair                   |                      |                        |                     |  |
| ſ | Ø P | Pregâ                                  | o/Concorrência E                                                                                     | Eletrônica                                                                         |                                                                            |                                                           |                        |                      |                        |                     |  |
|   |     | Julga                                  | imento de Proposta                                                                                   | as                                                                                 |                                                                            |                                                           |                        |                      |                        |                     |  |
|   |     | UAS<br>Preg                            | 5: 200999 - MINISTÉ<br>ão nº: <u>9992022</u> - (                                                     | RIO DA ECONO<br>Lei Nº 14.133                                                      | DMIA<br>2 <b>/2021)</b>                                                    |                                                           |                        |                      |                        |                     |  |
|   |     | Mod                                    | de Disputa: Aberto                                                                                   | o/Fechado                                                                          |                                                                            |                                                           |                        |                      |                        |                     |  |
|   |     | Crité                                  | rio de Julgamento:                                                                                   | Menor Preço/I                                                                      | Maior Desconto                                                             |                                                           |                        |                      |                        |                     |  |
|   |     | Тіро                                   | de Objeto: Bens Co                                                                                   | muns                                                                               |                                                                            |                                                           |                        |                      |                        |                     |  |
|   |     |                                        |                                                                                                    |                                                                                    |                                                                            |                                                           |                        |                      |                        |                     |  |
|   |     | Mer                                    | u Voltar Chat                                                                                        |                                                                                    |                                                                            |                                                           |                        |                      |                        |                     |  |
|   |     | Cliqu<br>Para                          | e sobre o item para o<br>ver a descrição comp                                                        | consultar ou efi<br>plementar do it                                                | etuar o julgament<br>em clique sobre a                                     | o.<br>descrição do iter                                   | n.                     |                      |                        |                     |  |
|   |     | Iten                                   | Descrição<br>do Item                                                                                 | Tratamento                                                                         | Aplicabilidade                                                             | Aplic. Margem<br>Preferência                              | Intenção de<br>Recurso | e Qtde<br>Solicitada | Critério<br>de Valor * | Situação do<br>Item |  |
|   |     | 1                                      | Forno Microondas                                                                                     | Tipo I                                                                             | Não                                                                        | Não                                                       |                        | 90                   | 50.000,0000            | Realizar julgamento |  |
|   |     | 2                                      | Frigobar                                                                                             | Tipo I                                                                             | Não                                                                        | Não                                                       |                        | 50                   | 50.000,0000            | Realizar julgamento |  |
| 1 | •   | <u>3</u><br>Tratan<br>Tratan<br>Tratan | Refrigerador Duplex<br>rento Diferenciado Tipo<br>iento Diferenciado Tipo<br>iento Diferenciado Tipo | <ol> <li>Participação Ex<br/>II: Exigência de s<br/>III: Cota para part</li> </ol> | Não<br>clusiva de ME/EPP/E<br>ubcontratação de ME<br>icipação exclusiva de | Não<br>quiparada<br>/EPP/Equiparada<br>e ME/EPP/Equiparad | la                     | 80                   | 170.000,0000           | Realizar julgamento |  |
|   |     | Mer                                    | u Voltar Chat                                                                                        | Sala de Dis                                                                        | puta                                                                       |                                                           |                        |                      |                        |                     |  |

Tela 6.20 – Julgamento das Propostas – Comprasnet

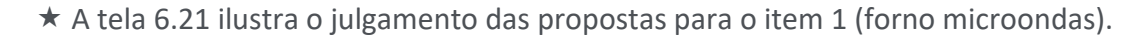

|                                                                                                    | Compras.gov.bi                                            | Г                                                   |                                    |                          |                         |               |   |  |  |
|----------------------------------------------------------------------------------------------------|-----------------------------------------------------------|-----------------------------------------------------|------------------------------------|--------------------------|-------------------------|---------------|---|--|--|
|                                                                                                    | MINISTÉRIO DA ECONOMIA                                    |                                                     |                                    |                          |                         |               |   |  |  |
|                                                                                                    | Serviços do Governo                                       | Voltar para Área de Trabalho                        | Sair                               |                          |                         |               |   |  |  |
|                                                                                                    | Marca: Fornec3                                            | ornecedor Jurídico 3 ME                             | 90                                 | 32.000,0000              | 09:56:46:047            |               |   |  |  |
|                                                                                                    | Fabricante: Fornec3<br>Modelo / Versão: Fornec3           |                                                     |                                    |                          |                         |               |   |  |  |
|                                                                                                    | Descrição detalhada do objeto o                           | ofertado: Forno Microondas Capacidade: 30           | ) <u>L. Cor: Branca</u> , <u>C</u> | Características Adiciona | is: Com Prato Giratório | Voltagem: 220 | - |  |  |
|                                                                                                    | Declaração ME/EPP: Sim                                    | Participou Convocação Desempate                     | ME/EPP: Não                        |                          |                         |               |   |  |  |
| Participou Convocação Disputa final - Art. 60 Lei 14.133/2021: Enviou Lance<br>Situação Convocação Etapa Fechada: Convocado                              |                                                           |                                                     |                                    |                          |                         |               |   |  |  |
|                                                                                                    | 25.258.500/0001-59 🔍 <sub>F</sub>                         | ornecedor Jurídico 5 Equiparada                     | 90                                 | 33.000,0000              | 24/10/2022              |               |   |  |  |
|                                                                                                    | Marca: Fornec5                                            |                                                     |                                    |                          |                         |               |   |  |  |
| _                                                                                                    | Fabricante: Fornec5<br>Modelo / Versão: Fornec5           |                                                     |                                    |                          |                         |               |   |  |  |
| Descrição detalhada do objeto ofertado: Forno Microondas Capacidade: 30 L. Cor: Branca , Características Adicionais: Com Prato Giratório , Voltagem: 220 |                                                           |                                                     |                                    |                          |                         |               |   |  |  |
|                                                                                                    | Porte da Empresa: Demais (Equip<br>Declaração ME/EPP: Sim | Parada a ME/EPP)<br>Participou Convocação Desempate | ME/EPP: Não                        |                          |                         |               |   |  |  |
|                                                                                                    | Citure a Companya Chara                                   | Participou Convocação Disputa fin                   | al - Art. 60 Lei 14                | 1.133/2021: Enviou l     | ance                    |               |   |  |  |
| ara r                                                                                                    | nais informações sobre o porte da empres                  | sa, clique <u>aqui</u> .                            |                                    |                          |                         |               |   |  |  |
|                                                                                                    | ~                                                         |                                                     |                                    |                          |                         |               |   |  |  |
| DSt                                                                                                    | rvações:                                                  |                                                     |                                    |                          |                         |               |   |  |  |
|                                                                                                    |                                                           |                                                     |                                    |                          |                         |               |   |  |  |
|                                                                                                    |                                                           |                                                     |                                    |                          |                         |               |   |  |  |

Tela 6.21 – Julgamento das Propostas para o Item 1 – Comprasnet

Clicar o botão <u>Habilitar fornecedores</u>, indicado com a seta, na tela 6.22.

★ O sistema somente disponibiliza a funcionalidade após o julgamento das propostas relativas a todos os itens, como destacado na tela 6.22.

© O sistema contemplará posteriormente a possibilidade de manifestação de intenção de recurso, de forma imediata, após o término do julgamento das propostas, conforme o art. 40 da IN SEGES/ME n.º

73, de 2022.

 $\textcircled{\basis}$ 

| Portal de Compras do Governo Fede                                                                                                    | ral                                                                                                    |                                                |                              |   |  |
|----------------------------------------------------------------------------------------------------|----------------------------------------------------------------------------------------------------|------------------------------------------------|------------------------------|---|--|
| Compras.gov.br                                                                                                    |                                                                                                    |                                                |                              |   |  |
| MINISTÉRIO DA ECONOMIA                                                                                                    |                                                                                                    |                                                |                              |   |  |
| Serviços do Governo                                                                                                    | Voltar para Área de Trabalho                                                                                                | Sair                                           |                              |   |  |
| Pregão/Concorrência Eletrônica                                                                                                    |                                                                                                    |                                                |                              |   |  |
| <ul> <li>Julgamento de Propostas</li> </ul>                                                                                                    |                                                                                                    |                                                |                              |   |  |
| UASG: 200999 - MINISTÉRIO DA ECON<br>Pregão nº: <u>9992022</u> - (Lei Nº 14.13)                                                                                                    | DMIA<br>3/2021)                                                                                                    |                                                |                              |   |  |
| Modo de Disputa: Aberto/Fechado                                                                                                    |                                                                                                    |                                                |                              |   |  |
| Critério de Julgamento: Menor Preço/                                                                                                    | Maior Desconto                                                                                                    |                                                |                              |   |  |
| Tipo de Objeto: Bens Comuns                                                                                                    |                                                                                                    |                                                |                              |   |  |
|                                                                                                    |                                                                                                    |                                                |                              |   |  |
| Menu Voltar Chat                                                                                                    |                                                                                                    |                                                |                              |   |  |
| Clique sobre o item para consultar ou ef<br>Para ver a descrição complementar do i                                                                                                    | ietuar o julgamento.<br>tem clique sobre a descrição do item.                                                               |                                                |                              | I |  |
| Item Descrição Tratamento<br>do Item Diferenciad                                                                                                    | Aplicabilidade Aplic. Margem Int<br>Decreto 7174 Preferência R                                                              | enção de Qtde Crité<br>ecurso Solicitada de Va | rio Situação do<br>or * Item | I |  |
| 1 Forno Microondas Tipo I                                                                                                    | Não Não                                                                                                    | 90 50.000,                                     | 0000 Aceito                  |   |  |
| 2 Frigobar Tipo I                                                                                                    | Não Não                                                                                                    | 50 50.000,                                     | 0000 Aceito                  | 1 |  |
| <u>3 Retrigerador Duplex</u><br>Tratamento Diferenciado Tipo I: Participação E:<br>Tratamento Diferenciado Tipo II: Exigência de s<br>Tratamento Diferenciado Tipo III: Cota para par | Nao Não<br>colusiva de ME/EPP/Equiparada<br>subcontratação de ME/EPP/Equiparada<br>ticipação exclusiva de ME/EPP/Equiparada | 80 170.000,                                    | JUUU Aceito                  |   |  |
| Menu Voltar Habilitar Fornece                                                                                                    | dores Chat Sala de Disputa                                                                                                  |                                                |                              |   |  |
|                                                                                                    |                                                                                                    |                                                |                              |   |  |

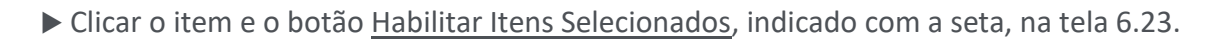

★ O sistema permite que um ou mais itens sejam habilitados com uma única ação.

 $\textcircled{\basis}$ 

★ O sistema avisa que a habilitação dos itens implicará a abertura do prazo para manifestação de intenção de recurso e informa a abertura em seguida (telas 6.23 e 6.24).

| Portal de Compras do Governo Federal<br>Compros.gov.br<br>MINISTÉRIO DA ECONOMIA<br>Serviços do Governo Voltar para Área de Trabalho S                                                                                                    | hom.comprasnet.gov.br d<br>Sr. Pregoeiro, Ao clicar em 'O<br>proposta(s) habilitada(s) e o p<br>será aberto automaticamente                                                                                                    | liz<br>K', o item assinalado terá sua(s)<br>razo para registro de intenção de recursos<br>. Clique em 'CANCELAR' para desistir. |  |  |  |  |  |  |  |  |
|----------------------------------------------------------------------------------------------------|----------------------------------------------------------------------------------------------------|----------------------------------------------------------------------------------------------------|--|--|--|--|--|--|--|--|
| Pregão/Concorrência Eletrônica                                                                                                    |                                                                                                    | Cancelar                                                                                                    |  |  |  |  |  |  |  |  |
| <ul> <li>Habilitação de Fornecedores</li> <li>UASG: 200999 - MINISTÉRIO DA ECONOMIA<br/>Pregão nº: <u>9992022</u> - (Lei Nº 14.133/2021)</li> <li>Modo de Disputa: Aberto/Fechado</li> <li>Critério de Julgamento: Menor Preço/Maior Desconto</li> <li>Tipo de Objeto: Bens Comuns</li> <li>Menu Voltar Chat</li> <li>Clique sobre o item para consultar ou efetuar a HABILITAÇÃO ou INABILITAÇÃO.<br/>Para ver a descrição complementar do item clique sobre a descrição do item.</li> </ul> | <ul> <li>Habilitação de Fornecedores         UASG: 200999 - MINISTÉRIO DA ECONOMIA         Pregão nº: <u>9992022</u> - (Lei Nº 14.133/2021)         Modo de Disputa: Aberto/Fachado         Critério de Julgamento: Menor Preço/Maior Desconto         Tipo de Objeto: Bens Comuns         Menou Voltar Chat         Cique sobre o item para consultar ou efetuar a HABILITAÇÃO ou INABILITAÇÃO.         </li> </ul> |                                                                                                    |  |  |  |  |  |  |  |  |
| Item Descrição Tratamento Aplicabilidade Aplic. Margem Inte<br>do Item Diferenciado Decreto 7174 Preferência Re                                                                                                    | enção de Qtde Critério de<br>ecurso Solicitada Valor (R\$)*                                                                                                    | Situação<br>do Item                                                                                                    |  |  |  |  |  |  |  |  |
| I Forno Microondas Tipo I Não Não                                                                                                    | 90 50.000,0000                                                                                                    | Realizar habilitação                                                                                                    |  |  |  |  |  |  |  |  |
| 🗹 <u>2 Frigobar</u> Tipo I Não Não                                                                                                    | 50 50.000,0000                                                                                                    | Realizar habilitação                                                                                                    |  |  |  |  |  |  |  |  |
| <u>3 Refrigerador Duplex</u> - Não Não     Tratamento Diferenciado Tino I: Particinação Evolusiva de ME/EPP/Equiparada                                                                                                    | 80 170.000,0000                                                                                                    | Realizar habilitação                                                                                                    |  |  |  |  |  |  |  |  |
| Tratamento Diferenciado Tipo II: Exopência de subcontratação de UEEPPEquiparda<br>Tratamento Diferenciado Tipo II: Cota para participação exclusiva de MELEPPEquiparda<br>Menu Voltar Habilitar itens Selecionados Chat                                                                                                    |                                                                                                    |                                                                                                    |  |  |  |  |  |  |  |  |

Tela 6.23 – Habilitar Itens Selecionados – Comprasnet

| Portal de Compras do Governo Federal<br>Compras.gov.br<br>MINISTÉRIO DA ECONOMIA                                                                                                    |
|----------------------------------------------------------------------------------------------------|
| Serviços do Governo Voltar para Área de Trabalho Sair                                                                                                    |
| Pregão/Concorrência Eletrônica                                                                                                    |
| <ul> <li>Habilitação de Fornecedores</li> </ul>                                                                                                    |
| UASG: 200999 - MINISTÉRIO DA ECONOMIA<br>Pregão nº: <u>9992022</u> - (Lei Nº 14.133/2021)                                                                                              |
| Modo de Disputa: Aberto/Fechado                                                                                                    |
| Critério de Julgamento: Menor Preço/Maior Desconto                                                                                                    |
| Tipo de Objeto: Bens Comuns                                                                                                    |
| Sr. Pregoeiro/Agente de Contratação, está aberto o prazo para registro de intenção de recursos para os itens/grupos na situação de 'aceito e habilitado' ou 'cancelado no julgamento'. |
| OK                                                                                                    |
|                                                                                                    |

Tela 6.24 – Aviso sobre Abertura do Prazo para Intenção de Recurso- Comprasnet

★ O sistema avisa que o pregoeiro será levado para a tela de fechamento do prazo para manifestação de intenção de recurso (tela 6.25).

| hom.comprasnet.gov.br diz                                                                           |    |
|----------------------------------------------------------------------------------------------------|----|
| Sr. Pregoeiro<br>Você será redirecionado para a tela de Fechamento de prazo<br>intenção de recurso. | de |
|                                                                                                    | ОК |

Tela 6.25 – Aviso sobre Direcionamento para o Fechamento do Prazo para Intenção de Recurso – Comprasnet

É nesta tela (6.26) que o pregoeiro informa o horário em que o prazo para intenção de recurso será fechado.

Clicar o botão <u>Fechar prazo para intenção de recurso</u> e confirmar (o pregoeiro não "fecha" o prazo; mas sim, "informa" o prazo).

★ O sistema avisa que o prazo foi informado (tela 6.27).

 $\bigcirc$ 

O prazo para manifestação de recurso não pode ser inferior a 10 minutos de acordo com o caput do art. 40 da IN SEGES/ME n.º 73, de 2022.

| Portal de Compras do Governo Federal<br>Compras.gov.br<br>MINISTÉRIO DA ECONOMIA                                                                               | hom.comprasnet.gov.br diz<br>Confirma fechamento do prazo para registro de intenção de recurso do<br>pregão?<br>OK Cancelar |
|----------------------------------------------------------------------------------------------------|----------------------------------------------------------------------------------------------------|
| Serviços do Governo Voltar para Área de Trabalho Sa                                                                                                    |                                                                                                    |
| Pregão/Concorrência Eletrônica                                                                                                    |                                                                                                    |
| Fechamento de prazo para registro de intenção de recurso                                                                                                    |                                                                                                    |
| UASG 200999 - MINISTÉRIO DA ECONOMIA                                                                                                    |                                                                                                    |
| Pregão Número: <u>9992022</u> - (Lei Nº 14.133/2021)<br>Modo do Disputa: <u>Aboto/Eschado</u>                                                                  |                                                                                                    |
| Critério de Julgamento: Menor Preço/Maior Desconto                                                                                                    |                                                                                                    |
| Tipo de Objeto: Bens Comuns                                                                                                    |                                                                                                    |
| Aberto para intenção de recurso em: 24/10/2022 10:30:27                                                                                                    |                                                                                                    |
| Data de Fechamento da Intenção de Recurso<br>24/10/2022 (dd/mm/aaaa) Hora: 10 : 42 (hh:mm)<br>Fechar prazo para intenção de recurso Juízo de Admissibilidade C | Horário de Brasília: 10:31:07<br>hat                                                                                        |

Tela 6.26 – Informar Prazo para Intenção de Recurso – Comprasnet

| Portal de Compras do Governo Fede<br>Compras.gov.br<br>MINISTÉRIO DA ECONOMIA                                                                                                    | ral                          |      |  |  |  |  |  |
|----------------------------------------------------------------------------------------------------|------------------------------|------|--|--|--|--|--|
| Serviços do Governo                                                                                                    | Voltar para Área de Trabalho | Sair |  |  |  |  |  |
| Pregão/Concorrência Eletrônica                                                                                                    |                              |      |  |  |  |  |  |
| Pregão/Concorrência Eletrónica UASG 200999 - MINISTÉRIO DA ECONOMIA Número do Pregão: 9992022 Prazo final para registro de intenção de recurso informado com sucesso. Menu Voltar |                              |      |  |  |  |  |  |

Tela 6.27 – Aviso sobre Informação do Prazo para Intenção de Recurso – Comprasnet

Clicar a aba <u>Voltar para Área de Trabalho</u>.

Caso algum fornecedor tenha manifestado intenção de recorrer dentro do prazo, proceder ao juízo de admissibilidade, clicando a linha correspondente na Área de Trabalho (tela 6.28).

▶ Do contrário, clicar a linha correspondente ao <u>encerramento da sessão</u> (tela 6.28).

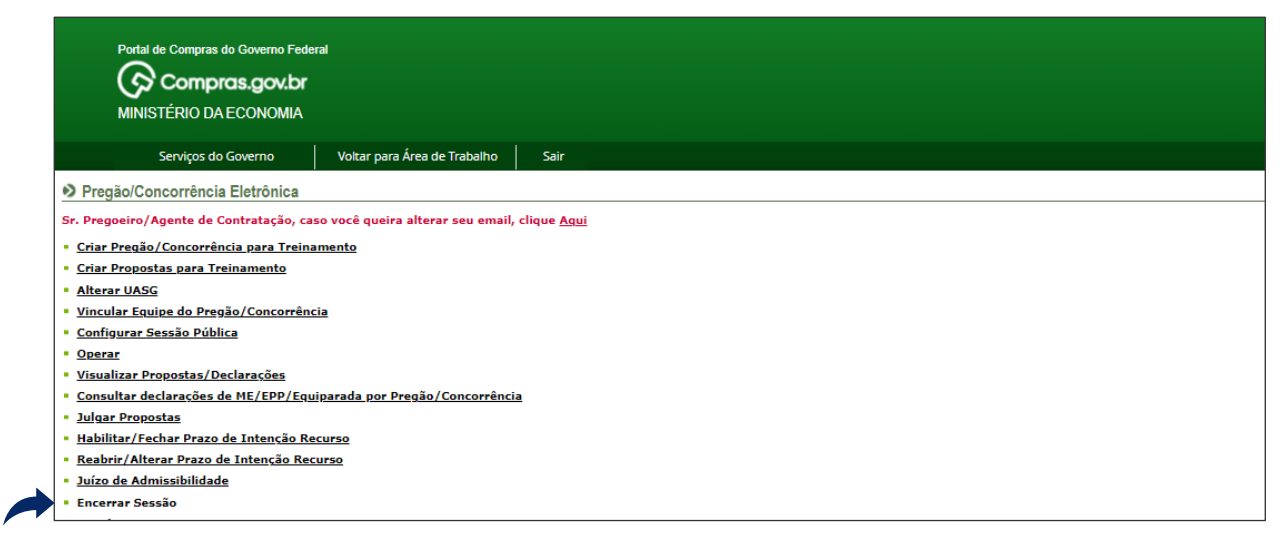

Tela 6.28 – Encerrar Sessão/Área de Trabalho – Comprasnet

Após clicar a linha correspondente ao encerramento da sessão, selecionar o pregão eletrônico, clicar OK para confirmar 2 vezes o encerramento, conforme solicitado pelo sistema (avisos das telas 6.29 e 6.20)

6,30).

(S

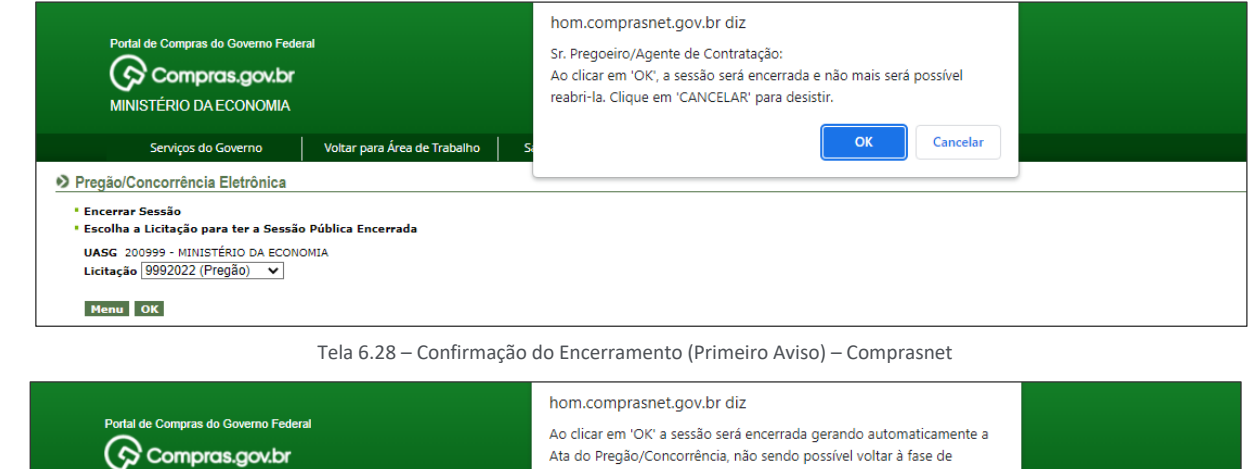

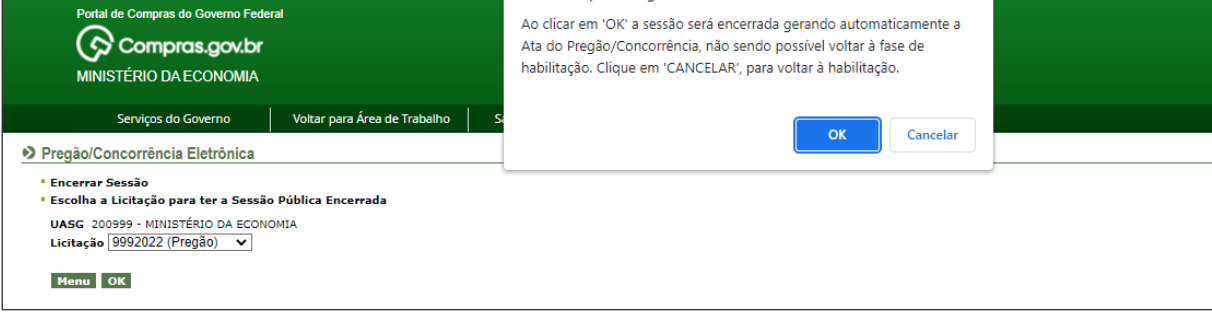

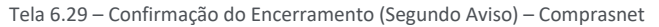

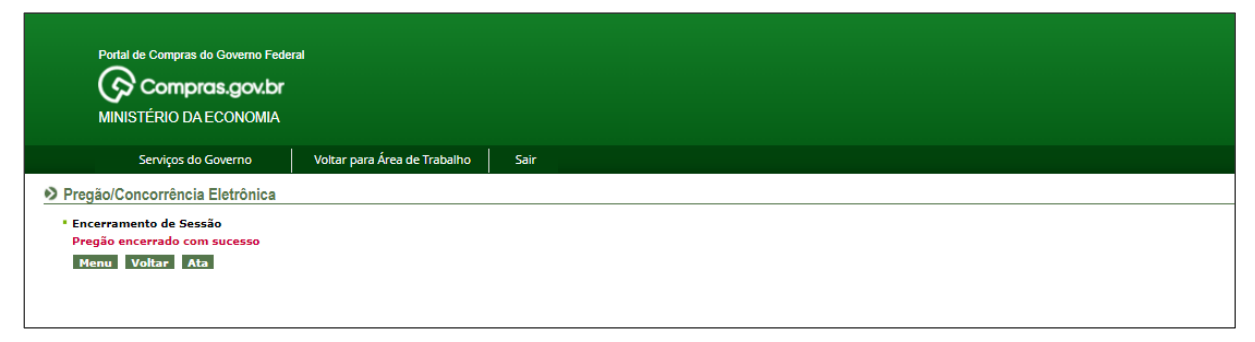

Tela 6.30 – Pregão Encerrado – Comprasnet

# 7. Adjudicação e homologação

 $\bigcirc$ 

Art. 44 da IN SEGES/ME n.º 73, de 2022: Encerradas as fases de julgamento e habilitação, e exauridos os recursos administrativos, o processo licitatório será <u>encaminhado à autoridade superior para adjudicar o objeto e homologar o procedimento</u>, observado o disposto no art. 71 da Lei nº 14.133, de 2021. (Grifou-se).

□ Art. 71 da Lei nº 14.133, de 2021: Encerradas as fases de julgamento e habilitação, e exauridos os recursos administrativos, o processo licitatório será encaminhado à autoridade superior, que poderá:

I - determinar o retorno dos autos para saneamento de irregularidades;

II - revogar a licitação por motivo de conveniência e oportunidade;

III - proceder à anulação da licitação, de ofício ou mediante provocação de terceiros, sempre que presente ilegalidade insanável;

IV - adjudicar o objeto e homologar a licitação. (Grifou-se).

À luz do exposto e considerando apenas a hipótese prevista no inciso IV do art. 71 da Nova Lei de Licitações e Contratos Administrativos, <u>os procedimentos descritos no presente tópico competem à</u> <u>autoridade superior</u> (as funcionalidades correspondentes não podem ser acessadas por usuários com perfil de agente de contratação ou de membro da equipe de apoio).

Clicar a linha <u>Adjudicar</u>, indicada com a seta, na tela 6.31.

▶ Selecionar o pregão eletrônico na tela seguinte (6.32).

|     | Portal de Compras do Governo Federal<br>Compras.gov.br<br>MINISTÉRIO DA ECONOMIA |      |
|-----|----------------------------------------------------------------------------------|------|
|     | Serviços do Governo Voltar para Área de Trabalho                                 | Sair |
|     | Alterar UASG                                                                     |      |
|     | Vincular Equipe do Pregão/Concorrência                                           |      |
|     | Configurar Sessão Pública                                                        |      |
|     | Operar                                                                           |      |
| •   | Visualizar Propostas/Declarações                                                 |      |
| 1.  | Consultar declarações de ME/EPP/Equiparada por Pregão/Concorrência               | 1    |
| 1.1 | Julgar Propostas                                                                 |      |
| 1.1 | Habilitar/Fechar Prazo de Intenção Recurso                                       |      |
| 1.1 | Reabrir/Alterar Prazo de Intenção Recurso                                        |      |
| 1.1 | <u>Juízo de Admissibilidade</u>                                                  |      |
| 1.1 | Encerrar Sessão                                                                  |      |
|     | Decidir Recurso                                                                  |      |
|     | Adjudicar                                                                        |      |
|     | Visualizar Ata                                                                   |      |
|     | Suspender Pregäo/Concorrência                                                    |      |
|     | Reabrir Pregão/Concorrência                                                      |      |
|     | Acompanhar Recursos                                                              |      |
|     | Incluir Impugnações/EsclarecimentOS/AVISOS                                       |      |
|     | Voltar Fase/Ata Complementar                                                     |      |
|     | voitar rase/ Ata Complementar                                                    |      |

Tela 6.31 – Adjudicar – Comprasnet

 $\bigcirc$ 

| Portal de Compras do Governo Federa                         | al                           |      |
|-------------------------------------------------------------|------------------------------|------|
| 🌔 🖓 Compras.gov.br                                          |                              |      |
| MINISTÉRIO DA ECONOMIA                                      |                              |      |
|                                                             |                              |      |
| Serviços do Governo                                         | Voltar para Área de Trabalho | Sair |
| Pregão/Concorrência Eletrônica                              |                              |      |
| Termo de Adjudicação de Propostas                           |                              |      |
| <ul> <li>Escolha a Licitação a ser realizada a A</li> </ul> | Adjudicação                  |      |
| UASG 200999 - MINISTÉRIO DA ECONO                           | MIA                          |      |
| Licitação 92022 (Pregão)                                    | ~                            |      |
| Menu 92022 (Pregão)                                         | A.                           |      |
| 5242022 (Pregão)                                            |                              |      |
| 5292022 (Pregão)                                            |                              |      |
| 9992022 (Pregão)                                            |                              |      |
| 81212022 (Pregão)                                           |                              |      |
| 90612022 (Pregão)                                           |                              |      |
| 90912022 (Pregão)                                           |                              |      |
| 91312022 (Pregão) Ata Com                                   | nplementar                   |      |
| 204592019 (Pregão)                                          |                              |      |
| 900402022 (Pregão)                                          |                              |      |
| 900502022 (Pregao)                                          |                              |      |
| 900562022 (Pregad)                                          |                              |      |
| 900782022 (Pregao)                                          |                              |      |
| 900812022 (Pregão)                                          |                              |      |
| 900832022 (Pregão)                                          |                              |      |
| 900852022 (Pregão)                                          |                              |      |
| 901022022 (Pregão)                                          |                              |      |
| 901062022 (Pregão) Ata Co                                   | mplementar                   |      |
| 901142022 (Pregão)                                          | <b>•</b>                     |      |
|                                                             |                              |      |

Tela 6.32 – Adjudicar/Selecionar Pregão Eletrônico – Comprasnet

Os itens licitados podem ser adjudicados simultaneamente, observadas as condições relacionadas no aviso (6.33).

Clicar os itens e o botão Adjudicar item selecionado, indicado com a seta, na tela 6.33.

Confirmar o atendimento das condições do aviso (o que ocorreu no exemplo hipotético adotado como referência).

| Portal de Com<br>Portal de Com<br>MINISTÉRIO<br>Serviç<br>Preção/Concorre                                                                                                    | pras do Governo Federal<br><b>mpras.gov.br</b><br>D DA ECONOMIA<br>os do Governo Voltar para Área<br>incia Eletrônico                                                                                                    | hom<br>Ao cl<br>segui<br>- Con<br>- Con<br>- Con<br>de Trabalho s - Que<br>Itens<br>indivi | hom.comprasnet.gov.br diz Ao clicar em 'OK', apenas os itens com propostas que atendam às seguintes condições serão adjudicados: - Com propostas ACEITAS E HABILITADAS; - Com valor da propostan/egociado igual ou abaixo do valor estimado; - Que não possuam ADIUDICAÇÃO CANCELADAS; Itens que não atendam às condições acima deverão ser adjudicados individualmente. |                              |                  |                              |                      |
|----------------------------------------------------------------------------------------------------|----------------------------------------------------------------------------------------------------|--------------------------------------------------------------------------------------------|----------------------------------------------------------------------------------------------------|------------------------------|------------------|------------------------------|----------------------|
| <ul> <li>Termo de Adjudi</li> <li>UASG 200999 - M</li> <li>Pregão nº: <u>999</u></li> <li>Modo de Disputa:<br/>Critério de Julgar</li> <li>Tipo de Objeto: B</li> <li>Menu Voltar</li> <li>Para ver a descriçã</li> <li>Selecione o litem e</li> <li>Clique no link do N</li> </ul> | cação de Propostas<br>INISTÉRIO DA SCOIRONA<br>2022 (La Nº A La 327,0201)<br>Aberto/Rechado<br>mentor Menor Preço/Maior Desconto<br>ens Comuns<br>o complementar do Item, clique sobre a de<br>clique em "adjudicar item selectored" por<br>VIERED DO ITEME adjudicará los medicionado | scrição do item.<br>a adjudicar todas as propostas<br>de fornecedores ou necocicados       | aceltas e habilitadas.<br>de valores.                                                                                                    | ОК                           | Cancelar         |                              |                      |
| Item                                                                                                    | Descrição do Item                                                                                                    | Tratamento<br>Diferenciado                                                                 | Aplicabilidade<br>Decreto 7174                                                                                                    | Aplic. Margem<br>Preferência | Qtde<br>Estimada | Critério<br>de Valor (R\$) * | Situação             |
| ✓ <u>1</u>                                                                                                    | Forno Microondas                                                                                                    | Tipo I                                                                                     | Não                                                                                                    | Não                          | 90               | 50.000,0000                  | Realizar Adjudicação |
| <b>2</b>                                                                                                    | Frigobar                                                                                                    | Tipo I                                                                                     | Não                                                                                                    | Não                          | 50               | 50.000,0000                  | Realizar Adjudicação |
| 3 Tratamento Diferenciad Tratamento Diferenciad Tratamento Diferenciad Menu Voltar                                                                                                    | Refrigerador Duplex<br>Tipo I: Participação Exclusiva de MELEPPIEquiparad<br>Tipo I: Exgénica de subcontratação de MELEPPIE<br>Tipo III: Cota para participação exclusiva de MELEPPE<br>Adjudicar item selectionado                                                                    | a<br>iparada<br>(Eguiparada                                                                | Não                                                                                                    | Não                          | 80               | 170.000,0000                 | Realizar Adjudicação |

Tela 6.33- Adjudicar Itens Selecionados - Comprasnet

| Fortal de Compras do Governo Federal<br>Compras.gov.br<br>MINISTÉRIO DA ECONOMIA                                                                                                    | MINIS<br>Brasilia, 24<br>O I                                                                 | MINISTÉRIO DA ECONOMIA<br>Brasilia, 24 de Outubro de 2022<br>OMITIDO |                              |                  |                              |            |  |  |  |
|----------------------------------------------------------------------------------------------------|----------------------------------------------------------------------------------------------|----------------------------------------------------------------------|------------------------------|------------------|------------------------------|------------|--|--|--|
| Serviços do Governo Voltar pa                                                                                                    | SIASG - Ambient                                                                              | SIASG - Ambiente Homologação                                         |                              |                  |                              |            |  |  |  |
| Pregão/Concorrência Eletrônica                                                                                                    |                                                                                              |                                                                      |                              |                  |                              |            |  |  |  |
| • Termo de Adjudicação de Propostas                                                                                                    |                                                                                              |                                                                      |                              |                  |                              |            |  |  |  |
| UASC 20059 - MINISTÉRIO DA ECONOMIA<br>Pregão nº <u>992022</u> (La Nº 14.133/2021)<br>Modo de Disputa: Aberto/Fechado<br>Critério de Julgamento: Monor Prego/Maior Descon<br>Tipo de Objeto: Bens Comuns<br>Mento Voltar<br>Para ver a descrição complementar do item, clique so<br>Selecione o item e clique em "adjudicar item selecion<br>clique no ite de NUMERO DO ITEM, adjudicar item selecion<br>clique no ite de NUMERO DO ITEM, adjudicar item selecion | io<br>bre a descrição do itam.<br>ado <sup>°</sup> para adjudicar todas as propostas aceitas | e habilitadas.<br><del>25</del> 1                                    |                              |                  |                              |            |  |  |  |
| Item Descrição do It                                                                                                    | em Tratamento<br>Diferenciado                                                                | Aplicabilidade<br>Decreto 7174                                       | Aplic. Margem<br>Preferência | Qtde<br>Estimada | Critério<br>de Valor (R\$) * | Situação   |  |  |  |
| <u>1</u> <u>Forno Microonda</u>                                                                                                    | as Tipo I                                                                                    | Não                                                                  | Não                          | 90               | 50.000,0000                  | Adjudicado |  |  |  |
| 2 Frigobar                                                                                                    | Tipo I                                                                                       | Não                                                                  | Não                          | 50               | 50.000,0000                  | Adjudicado |  |  |  |
| 3 <u>Refrigerador Dup</u>                                                                                                    | lex -                                                                                        | Não                                                                  | Não                          | 80               | 170.000,0000                 | Adjudicado |  |  |  |
| Tatamento Diferenciado Teo I Participação Esclusivas de MEEPPE Equipanda<br>Tratamento Diferenciado Tipo III: Octa para participação exclusiva de MEEPPE Equipanda<br>Tratamento Diferenciado Tipo III: Octa para participação exclusiva de MEEPPE Equipanda                                                                                                    |                                                                                              |                                                                      |                              |                  |                              |            |  |  |  |
| Menu Voltar Adjudicar item selecionado                                                                                                    |                                                                                              |                                                                      |                              |                  |                              |            |  |  |  |
| Cancelar Adjudicação Cancelar Item (po                                                                                                    | er decisão do Pregoeiro) Desfazer Ca                                                         | ncelamento de Item                                                   |                              |                  |                              |            |  |  |  |

Tela 6.34 – Itens Adjudicados – Comprasnet

Para proceder à homologação, seguir o caminho indicado na Área de Trabalho do Comprasnet (tela

6.35).

(<u></u>

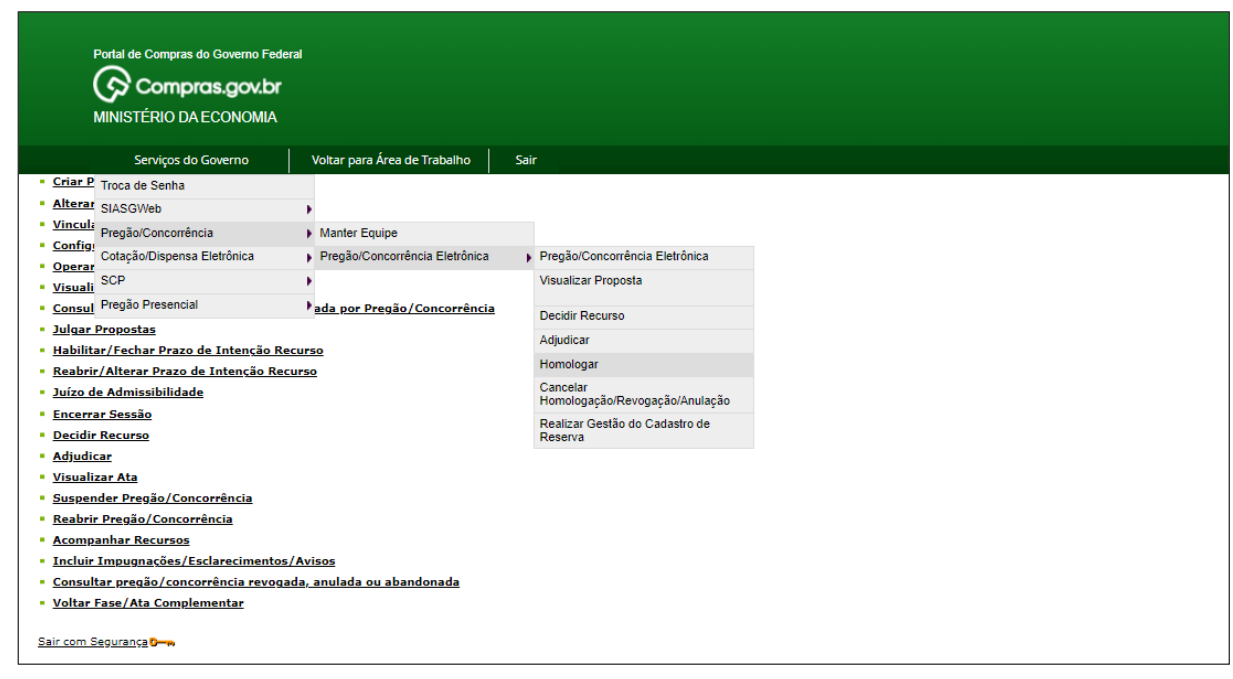

Tela 6.35 – Homologar – Comprasnet

▶ Selecionar o pregão eletrônico na tela seguinte (6.36).

Clicar os itens e o botão <u>Homologar</u>, indicado com a seta, na tela 6.37, depois confirmar, no aviso.

PREGÃO ELETRÔNICO PELA LEI N.º 14.133/2021 | MANUAL | VISÃO GOVERNO

 $\bigcirc$ 

 $\bigcirc$ 

| Portal de Compras do Governo Federal                                                                                                    |                              |      |  |  |  |
|----------------------------------------------------------------------------------------------------|------------------------------|------|--|--|--|
| MINISTÉRIO DA ECONOMIA                                                                                                    |                              |      |  |  |  |
| Serviços do Governo                                                                                                    | Voltar para Área de Trabalho | Sair |  |  |  |
| omologação                                                                                                    |                              |      |  |  |  |
| UASG: 200999                                                                                                    |                              |      |  |  |  |
| Número 901562021 (Pregão)<br>900402022 (Pregão)<br>900502022 (Pregão)<br>900562022 (Pregão)<br>900562022 (Pregão)<br>900802022 (Pregão)<br>900802022 (Pregão)<br>900832022 (Pregão)<br>900832022 (Pregão)<br>81212022 (Pregão)<br>901022022 (Pregão)<br>901022022 (Pregão)<br>901142022 (Pregão)<br>901142022 (Pregão)<br>901142022 (Pregão)<br>90132022 (Pregão)<br>90132022 (Pregão)<br>90132022 (Pregão)<br>90132022 (Pregão)<br>90132022 (Pregão)<br>90132022 (Pregão)<br>90312022 (Pregão)<br>90312022 (Pregão)<br>90312022 (Pregão)<br>90312022 (Pregão)<br>90312022 (Pregão)<br>90312022 (Pregão) | omplementar                  |      |  |  |  |

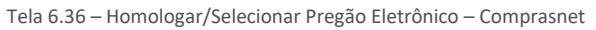

| Portal de Compras do Governo Federal |                                                                                                    | hom.comprasnet.gov.br diz                                                                                                    |  |
|--------------------------------------|----------------------------------------------------------------------------------------------------|----------------------------------------------------------------------------------------------------|--|
|                                      |                                                                                                    | Ao clicar em 'OK', todos os itens cancelados e também os assinalados<br>serão HOMOLOGADOS e o resultado enviado ao SIASG. Clique em  |  |
|                                      | MINISTÉRIO DA ECONOMIA                                                                                                    | 'CANCELAR' para desistir.                                                                                                    |  |
|                                      | Serviços do Governo Voltar para Área de Trabalho S                                                                                                    | OK Cancelar                                                                                                    |  |
| ✓                                    | Descrição Complementar. Forno Microondas Capacidade: 30 L. Cor: Branc<br>Tratamento Diferenciado: Tipo 1 - Participação Exclusiva de ME/EPP/Equipa<br>Aplicabilidade Decreto 7174: Não<br>Aplicabilidade Margem de Preferência: Não<br>Quantidade: 90<br>Valor Estimado: R\$ 50.000,0000<br>dicado para: Fornecedor Jurídico 3 ME, pelo melhor lance de R\$ 32.000,0000 | r, conscensoras Automais: com Plato Gratono , vonagem: 220                                                                           |  |
| Item                                 | : 2 - Frigobar                                                                                                    |                                                                                                    |  |
| <b>☑</b><br>Adju                     | Descrição Complementar Frigobar Capacidades 120 L. Cori Branca, Tensã<br>Tratamento Diferenciado: Tipo I - Participação Exclusiva de ME/EPP/Equipa<br>Aplicabilidade Decreto 774: Não<br>Aplicabilidade Margem de Preferência: Não<br>Quantidade: 50<br>Valor Estimado: R\$ 50.000,0000<br>dicado para: Fornecedor Jurídico 5 Equiparada, pelo melhor lance de R\$ 37.0 | io Alimentação: 220<br>rada<br>Unidade de fornecimento: Unidade<br>Situação: Adjudicado<br>100,0000 .                                |  |
| Item                                 | : 3 - Refrigerador Duplex                                                                                                    |                                                                                                    |  |
|                                      | Descrição Complementar: Refrigerador Duplex Capacidade Refrigeração: 3<br>Tratamento Diferenciado: -<br>Aplicabilidade Decreto 2714; Não<br>Aplicabilidade Margem de Preferência: Não<br>Quantidade: 80<br>Valor Estimado: R\$ 170.000,0000                                                                                                    | 54 L, Sistema Degelo: Frost Free , Cor: Branca , Tensão Alimentação: 220<br>Unidade de fornecimento: Unidade<br>Situação: Adjudicado |  |
| Adju                                 | licado para: Fornecedor Jurídico 3 ME, pelo melhor lance de R\$ 120.000,000                                                                                                    | 10 .                                                                                                    |  |
| Volt                                 | ar Homologar Não Homologar Revogar Anular                                                                                                    |                                                                                                    |  |

Tela 6.37 – Homologar/Selecionar Pregão Eletrônico – Comprasnet

| Portal de Compras do Governo Feder<br>Compras.gov.br<br>MINISTÉRIO DA ECONOMIA                         | rat                          |      |  |  |  |  |
|----------------------------------------------------------------------------------------------------|------------------------------|------|--|--|--|--|
| Serviços do Governo                                                                                    | Voltar para Área de Trabalho | Sair |  |  |  |  |
| Homologação     UASC 200999 - MINISTÉRIO DA ECONOMIA     Item(ns) homologado(s) com sucesso. []     OK |                              |      |  |  |  |  |

Tela 6.38 – Itens Homologados – Comprasnet

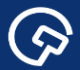

# 8. Mais informações

Para mais informações, acesse o Portal de Compras: www.gov.br/compras.

Em caso de dúvidas e sugestões:

- Telefone: 0800 978 9001
- Portal de Atendimento: https://portaldeservicos.economia.gov.br

(Þ